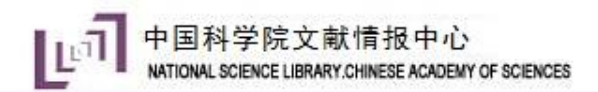

## 科技文献资源的有效管理—— EndnoteX9使用方法

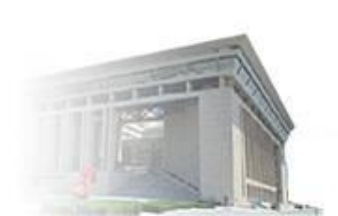

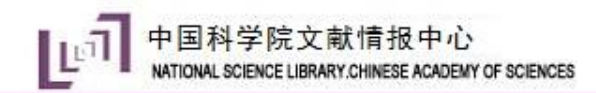

兵马未动,粮草先行

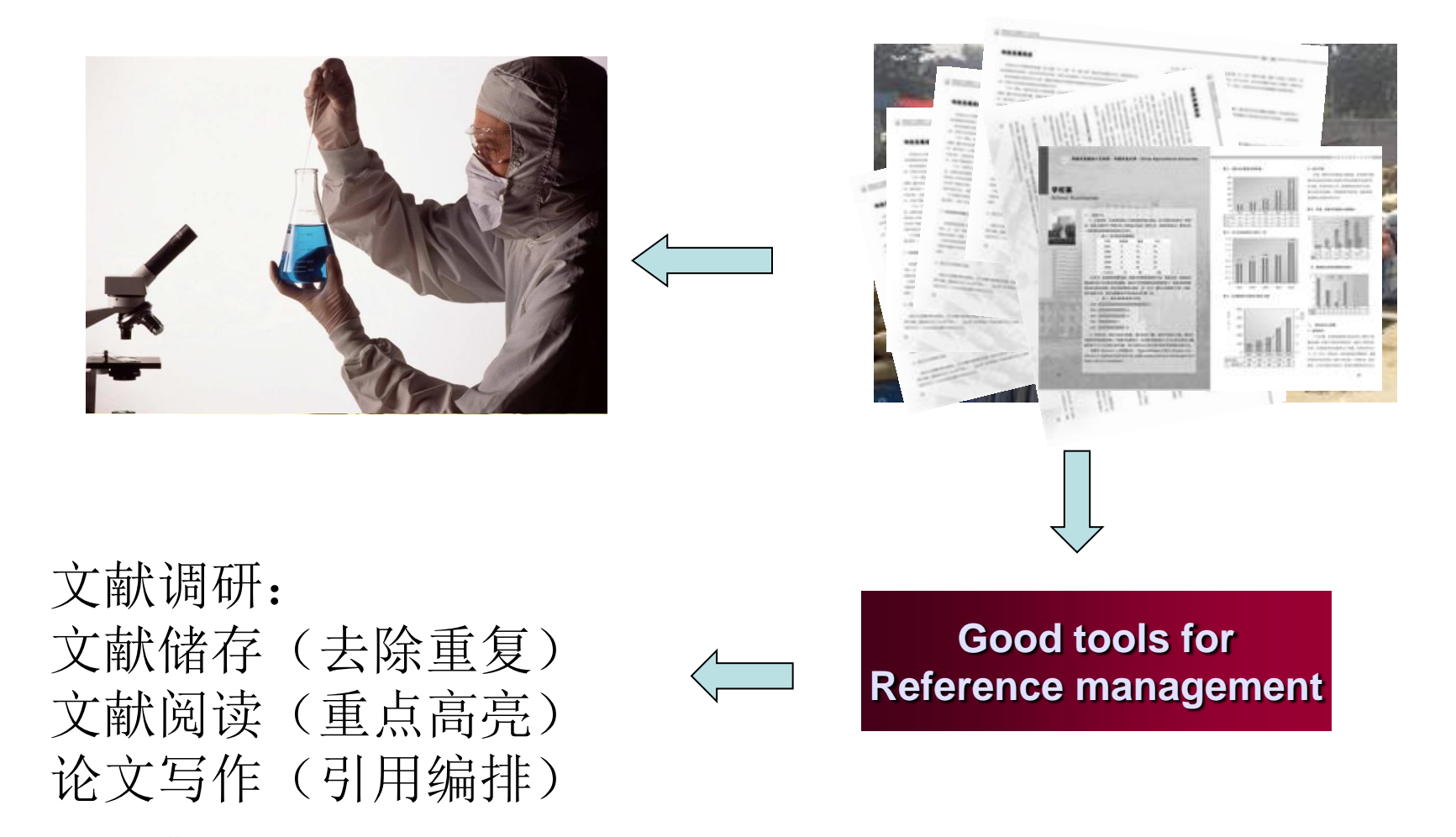

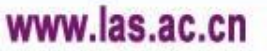

## 目前国内主要使用的文献管理软件

- > EndNote
- ReferenceManager
- Procite
- Biblioscape
- NoteExpress
- > 医学文献王
- JabRef

### Bibus

## ISI 的软件

开源软件

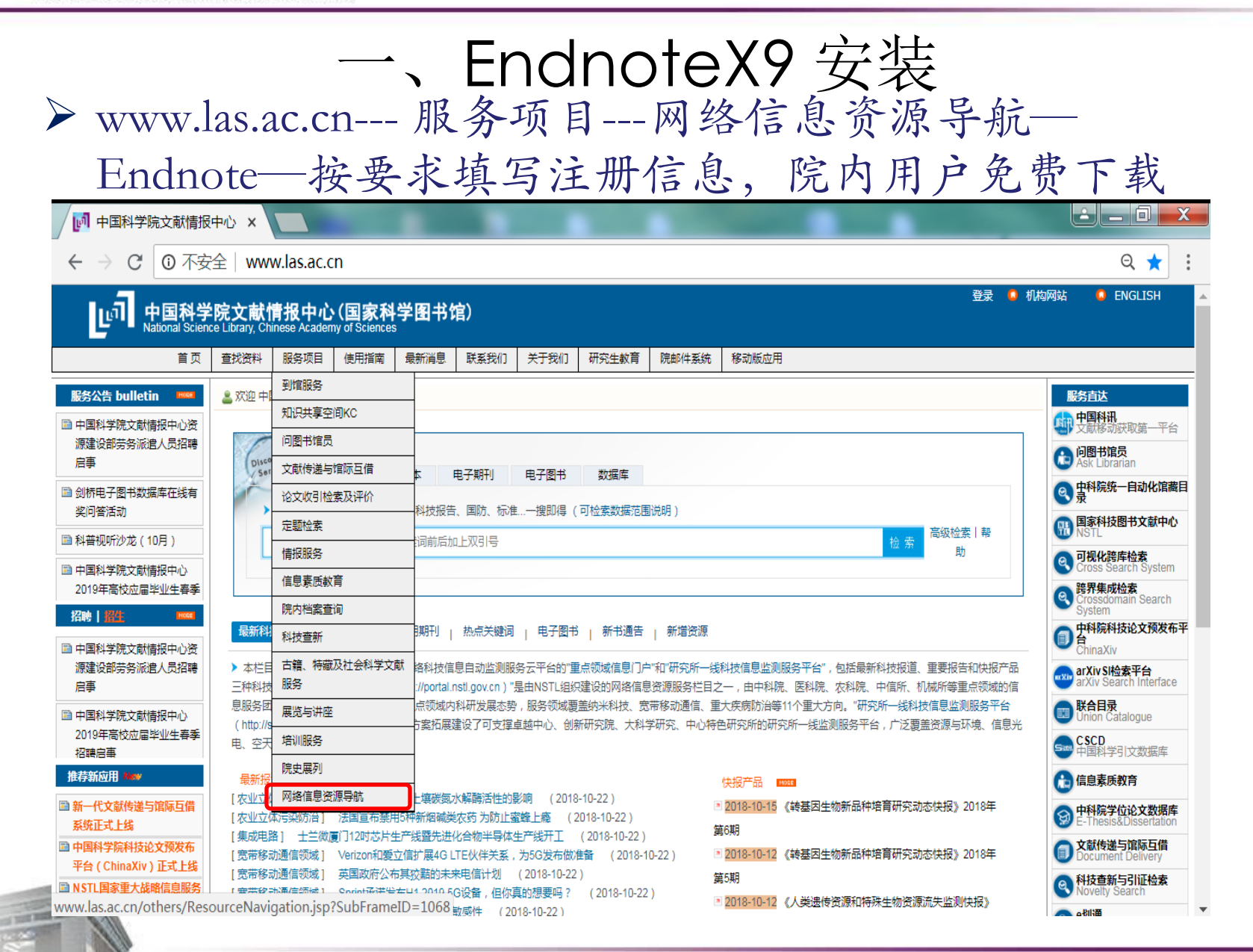

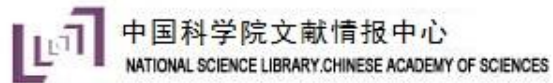

THE R. LAW,

| Importance x89xmE+> H2X的EF+> H2X的EF+> H2X的EF+> endnote F3X<br>endnote X8(WINKE) Endnote X9(WINKE) part1 Endnote X9(WINKE) part2 Endnote X9(WINKE) part2 Endnote X9(WINKE) Endnote X9(WINKE) Endnote X9 |             | 首页            | 查找资料                          | 服务项目                               | 使用指南                         | 最新消息                       | 联系我们                    | 关于我们        | 研究生教育       | 院邮件系统       | 移动版应用               |            |
|----------------------------------------------------------------------------------------------------|-------------|---------------|-------------------------------|------------------------------------|------------------------------|----------------------------|-------------------------|-------------|-------------|-------------|---------------------|------------|
| Sadata X種茂種         Endnote X8(WINK)       Endnote X9(WINK) part1       Endnote X9(WINK) part1       Endnote X9(MACK)         Endnote X9(WINK) : SBME part1, part2 文件下版下来, 放在一个目录中, 右键点击 part1 文件,用 winner 幅压, 就都能躺在出来了,         Indows7_OS (C:)        Program Files        EndnoteX9         具(T) 帮助(H)         共享        刻录 新建文件夹         《 修改日期 类型 大小         [] EndNote X9 Support       2018-9-28 14:07       Windows Install       101,289 K         [] License.dat       2018-9-30 9:21       DAT 文件       1 K         [] EndNote X9 Setup       Finder Setup       Finder Setup       Finder Setup         [] EndNote X9 Setup       Finder Setup       Setup       Setup       There you for choosing EndNote X9, the referencing software there is you work smarter.                                                                                                    | 当           | 前的位置是:服务项目->风 | 网络信息资源导                       | 航-> 搜索引掌                           | 图/门户/网络                      | 资源/常用软件                    | ‡- > endnote            | 下载          |             |             |                     |            |
| Endnote X9(WIN&) part1 Endnote X9(WIN&) part2 Endnote X9(MACs(s)<br>Endnote X9(WIN&) :分别把 part2 文件下版下来,放在一个目录中,右键点面 part1 文件,用 winrar 解压,就都能解压出来了。<br>mdows7_OS (C:) ▶ Program Files ▶ EndnoteX9<br>具(T) 帮助(H)<br>共享 ▼ 刻录 新建文件夹                                                                                                    | _           |               |                               |                                    |                              |                            | en                      | dnote下我而i   | <u>5</u>    |             |                     |            |
| Endnote X9 (WINK): 9 98//E part1, part2 文件下版下来,放在一个目录中,右键点击 part1 文件,用 winrar 解压,就都能解压出来7,<br>mdows7_OS (C:) ▶ Program Files ▶ EndnoteX9<br>具(T) 帮助(H)<br>供享 ✓ 刻录 新建文件夹<br>名称 修改日期 类型 大小<br>デ ENX9Inst 2018-9-28 14:07 Windows Install 101,289 K<br>License.dat 2018-9-30 9:21 DAT 文件 1 K                                                                                                    | _           |               |                               | Endnote X8(V                       | VIN版)                        | Endnote X                  | (9(WIN版) p              | oart1 Endno | te X9(WIN版) | part2       | Endnote X9(MAC版)    |            |
| ndows7_OS (C:) ▶ Program Files ▶ EndnoteX9<br>具(T) 帮助(H)<br>共享 ▼ 刻录 新建文件夫                                                                                                    |             |               | Endnote X                     | 9(WIN版) : 分                        | ·别把 part1、                   | part2 文件                   | 下载下来,放                  | 在一个目录中      | , 右键点击 part | :1 文件 , 用 v | vinrar 解压,就都能解压出来了。 |            |
| 具(T) 帮助(H)<br>共享 ✓ 刻录 新建文件夹<br>名称 修改日期 类型 大小<br>デ ENX9Inst 2018-9-28 14:07 Windows Install 101,289 K<br>License.dat 2018-9-30 9:21 DAT 文件 1 K<br>Welcome to EndNote X9<br>Thank you for choosing EndNote X9. the referencing software<br>table syou work smaler.<br>Smaller Teamwork                                                                                                    | ndows       | 7_OS (C:) ▶ F | Program                       | n Files                            | End                          | noteX                      | 9                       |             |             | - 0         |                     |            |
| 具(1) 帮助(H)<br>共享 ✓ 刻录 新建文件夹<br>名称 修改日期 类型 大小<br>『愛 ENX9Inst 2018-9-28 14:07 Windows Install 101,289 K<br>License.dat 2018-9-30 9:21 DAT 文件 1 K<br>Welcome to EndNote X9<br>Thank you for choosing EndNote X3, the referencing software<br>taleta system senator.<br>Smarter Tearnwork                                                                                                    |             |               |                               |                                    |                              |                            |                         |             |             |             |                     |            |
| ま す ・ 刻录 新建文件夫<br>名称                                                                                                    | <b>具(T)</b> | 帮助(H)         |                               |                                    |                              |                            |                         |             |             |             |                     |            |
| 名称 修改日期 类型 大小<br>デ ENX9Inst 2018-9-28 14:07 Windows Install 101,289 K<br>License.dat 2018-9-30 9:21 DAT 文件 1 K<br>Welcome to EndNote X9<br>Thank you for choosing EndNote X9, the referencing software<br>that lets you work smarter.<br>Smarter Tearnwork                                                                                                    | 共享▼         | 刻录            | 新建文                           | 牛夹                                 |                              |                            |                         |             |             |             |                     |            |
| ② ENX9Inst       2018-9-28 14:07       Windows Install       101,289 K         ③ License.dat       2018-9-30 9:21       DAT 文件       1 K         ③ EndNote X9 Setup       ○ X       ○ X       ○ X       ○ X         ● Setup       ○ X       ○ X       ○ X       ○ X         ● Setup       ○ X       ○ X       ○ X       ○ X         ● Setup       ○ X       ○ X       ○ X       ○ X         ● Setup       ○ X       ○ X       ○ X       ○ X         ● Setup       ○ X       ○ X       ○ X       ○ X         ● Setup       ○ X       ○ X       ○ X       ○ X         ● Setup       ○ X       ○ X       ○ X       ○ X         ● Setup       ○ X       ○ X       ○ X       ○ X         ● Setup       ○ X       ○ X       ○ X       ○ X         ● Setup       ○ X       ○ X       ○ X       ○ X         ● Setup       ○ X       ○ X       ○ X       ○ X         ● Setup       ○ X       ○ X       ○ X       ○ X         ● Setup       ○ X       ○ X       ○ X       ○ X         ● Setup       ○ X       ○ X       ○ X       ○ X <td>*</td> <td>名称</td> <td></td> <td>^</td> <td></td> <td></td> <td>作</td> <td>多改日期</td> <td>]</td> <td>美</td> <td>型</td> <td>大小</td>                                                                                                    | *           | 名称            |                               | ^                                  |                              |                            | 作                       | 多改日期        | ]           | 美           | 型                   | 大小         |
| License.dat 2018-9-30 9:21 DAT文件 1 K                                                                                                    |             | 뤻 ENX9Inst    | :                             |                                    |                              |                            | 2                       | 2018-9-     | 28 14:0     | 7 V         | /indows Install     | 101,289 KB |
| EndNote X9 Setup                                                                                                    | _           | License.c     | lat                           |                                    |                              |                            | 2                       | 2018-9-     | 30 9:21     | D           | AT 文件               | 1 KB       |
| EndNote X9 Setup  Welcome to EndNote X9  Thank you for choosing EndNote X9, the referencing software that lets you work smarter.  Smarter Teamwork                                                                                                    |             |               |                               |                                    |                              |                            |                         |             |             |             |                     |            |
| Welcome to EndNote X9         Thank you for choosing EndNote X9, the referencing software that lets you work smarter.         Smarter Teamwork                                                                                                    | 🕼 End       | Note X9 Setup |                               | A55-447.1 b                        | <u>ы ин</u>                  |                            |                         | X           |             |             |                     |            |
| Thank you for choosing EndNote X9, the referencing software that lets you work smarter. Smarter Teamwork                                                                                                    | 1           |               | Welcome                       | to EndNote                         | e <b>X9</b>                  |                            |                         |             |             |             |                     |            |
| Smarter Teamwork                                                                                                    | 6X          |               | Thank you<br>that lets you    | for choosing E<br>I work smarter.  | indNote X9,                  | the referenci              | ng software             |             |             |             |                     |            |
| Z XXX X X X X X X X X X X X X X X X X X                                                                                                     | Note        | Mar and       | Smarter Te<br>* Share sel     | amwork<br>ected groups (           | of reference                 | s, manage te               | eam access,             |             |             |             |                     |            |
|                                                                                                    |             |               | * Track the<br>the best-fit j | impact of refer<br>ournal for your | rences with (<br>papers with | Citation Rep<br>Manuscript | ort and find<br>Matcher |             | Ţ           | F-14 5      | 2. 法 同音州            | ネージー ( 推=  |

Smarter Workflow

\* Automatically create, format, and update bibliographies, with the convenience of remote access online or on your iPad \* Build your bibliography with the latest reference types, including blogs, multimedia, and social media \* Ensure bibliographic accuracy with new refreshed styles to update references to key styles such as Chicago, ALA, MLA, and APA

Next >

Cancel

< Back

击Inst, 开始安装- 问意协议- ( 推荐 typical )

ALC: NO.

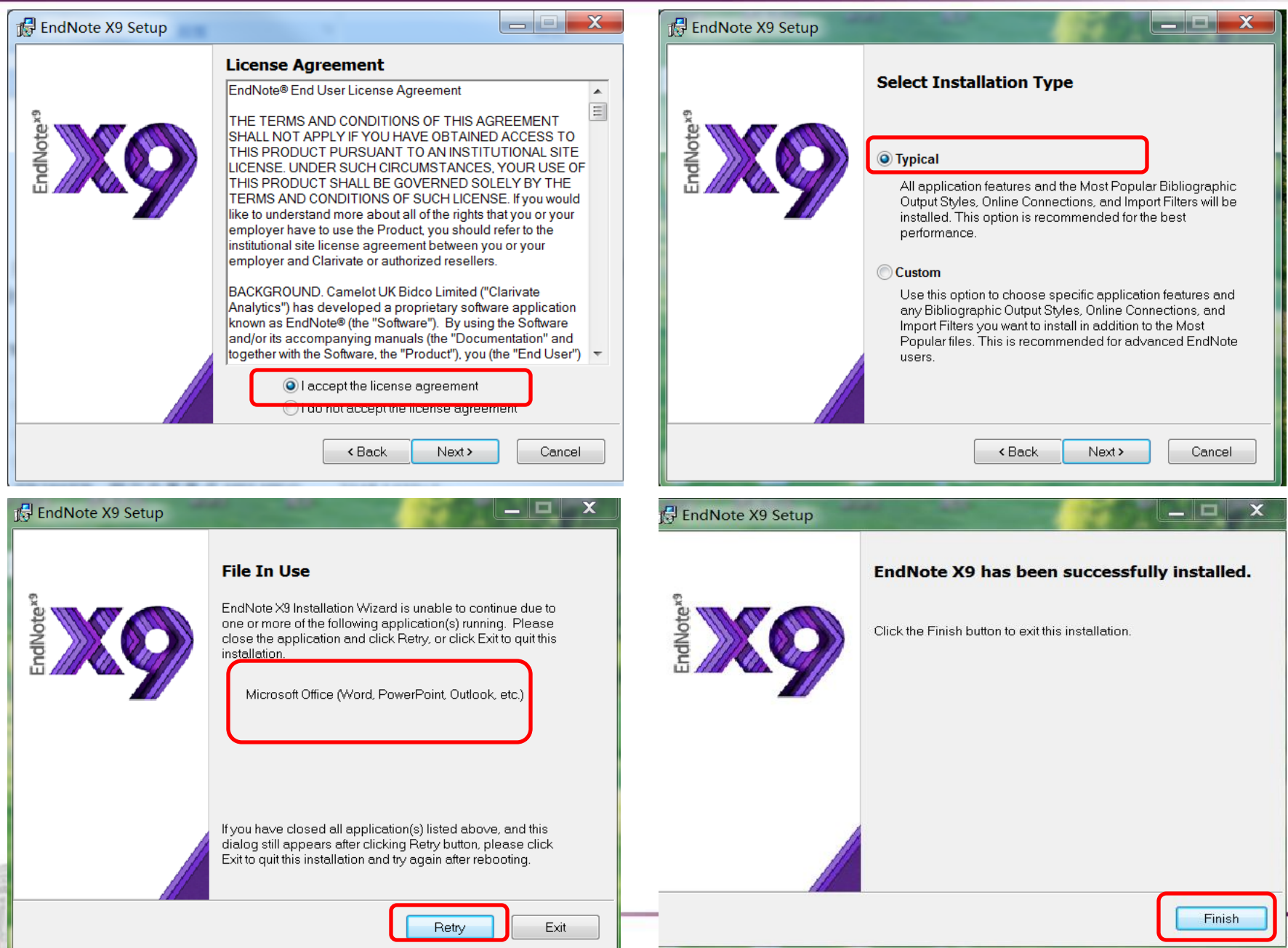

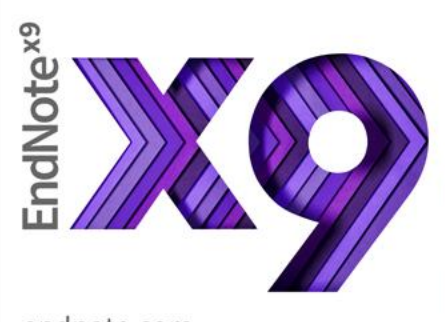

3091998718 3091998718 EndNote X9 (Bld 12062)

Contact your EndNote License administrator for more information.

endnote.com

PDF technology in EndNote is powered by PDFNet SDK © PDFTron<sup>™</sup> Systems Inc., 2001-2018, and distributed by Clarivate Analytics (US) LLC under license. All rights reserved. Contains source code that is the Sentry Spelling-Checker Engine 2000 © Wintertree Software Inc. All rights reserved. Cite While You Write<sup>™</sup> patented technology. Australia Patent 2014318392; U.S. Patents 10002116, 9588955, 9218344, 9177013, 8676780, 8566304, 8201085, 6024241, 6233581; China Patent: 201300346893; Japan Patent: 5992404.

| EndNote                                                                                                    | x        |
|----------------------------------------------------------------------------------------------------|----------|
| End User License Agreement                                                                                                    |          |
| EndNote® End User License Agreement                                                                                                    | •        |
| THE TERMS AND CONDITIONS OF THIS AGREEMENT SHALL NOT APPLY IF YOU HAVE OBTAINED<br>ACCESS TO THIS PRODUCT PURSUANT TO AN INSTITUTIONAL SITE LICENSE. UNDER SUCH<br>CIRCUMSTANCES, YOUR USE OF THIS PRODUCT SHALL BE GOVERNED SOLELY BY THE TERMS<br>AND CONDITIONS OF SUCH LICENSE. If you would like to understand more about all of the rights<br>that you or your employer have to use the Product, you should refer to the institutional site<br>license agreement between you or your employer and Clarivate or authorized resellers.                           |          |
| BACKGROUND. Camelot UK Bidco Limited ("Clarivate Analytics") has developed a proprietary software application known as EndNote® (the "Software"). By using the Software and/or its accompanying manuals (the "Documentation" and together with the Software, the "Product"), you (the "End User") agree with Clarivate Analytics to be bound by the terms and conditions set forth herein. Clarivate Analytics is willing to permit you to use the Product only upon the condition that you accept and comply with all of the terms of this agreement ("Agreement"). |          |
| THEREFORE, for good and valuable consideration, including the rights and license granted in this Agreement, and intending to be legally bound, Clarivate Analytics and End User agree as follows:                                                                                                    | -        |
| I accept the license agreement                                                                                                    |          |
| ○ I do not accept the license agreement                                                                                                    |          |
| Next Cance                                                                                                    | <b>!</b> |

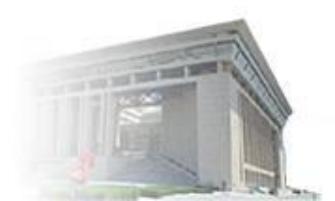

### www.las.ac.cn

82

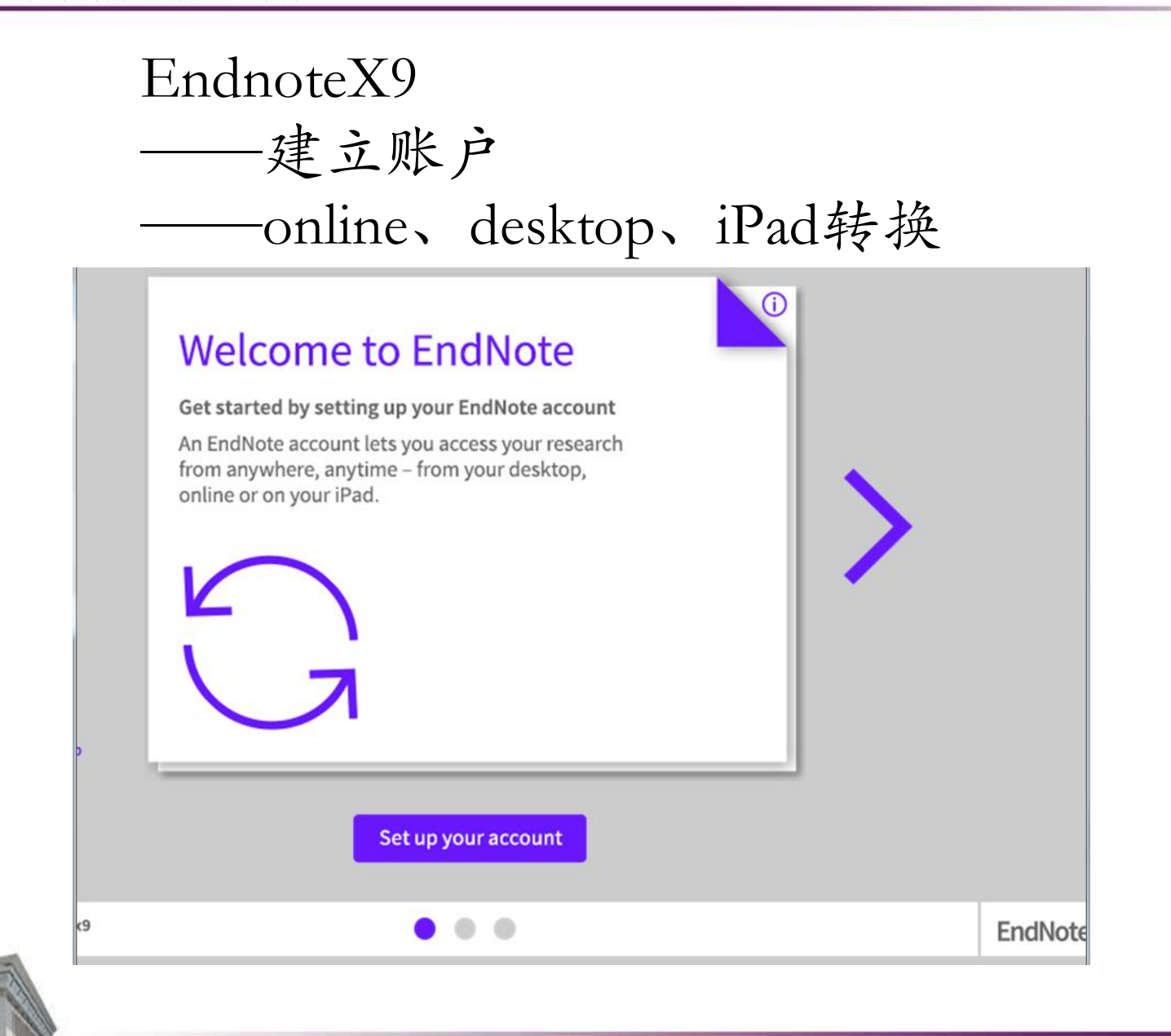

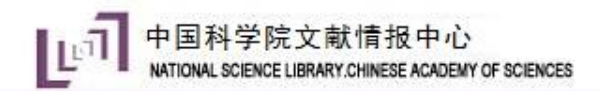

## EndnoteX9—文献可以与同事共享

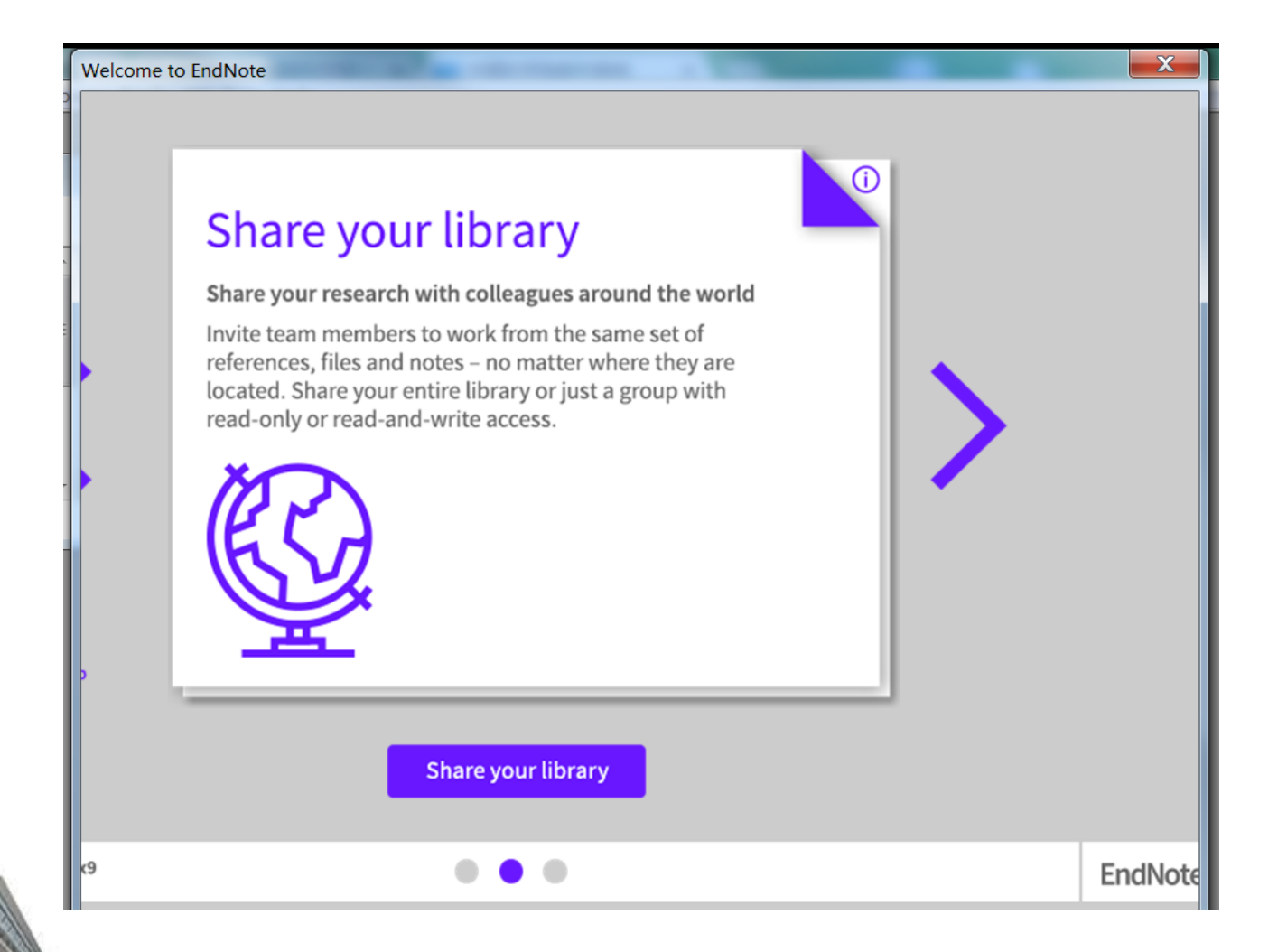

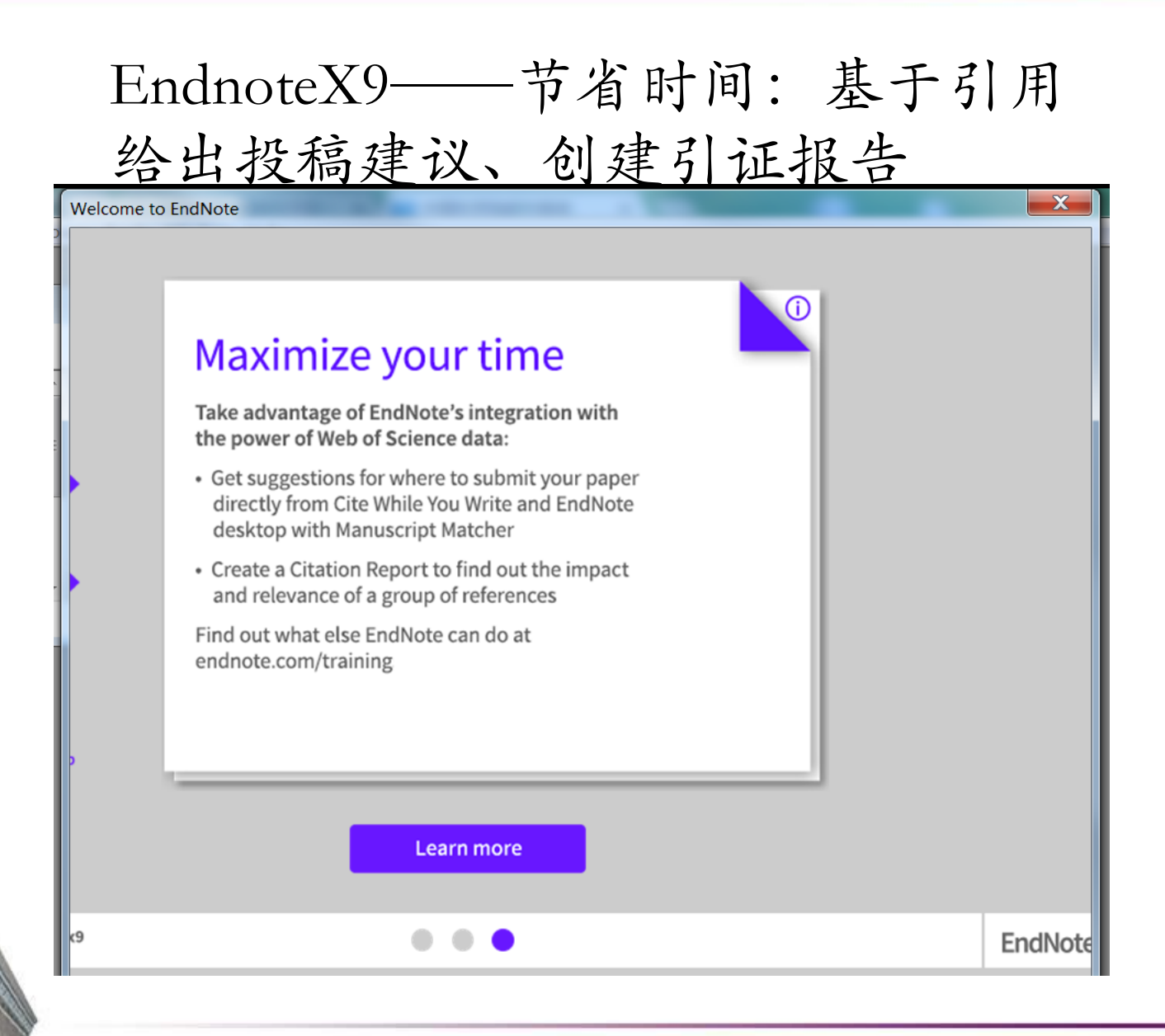

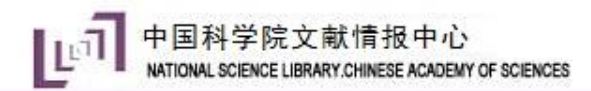

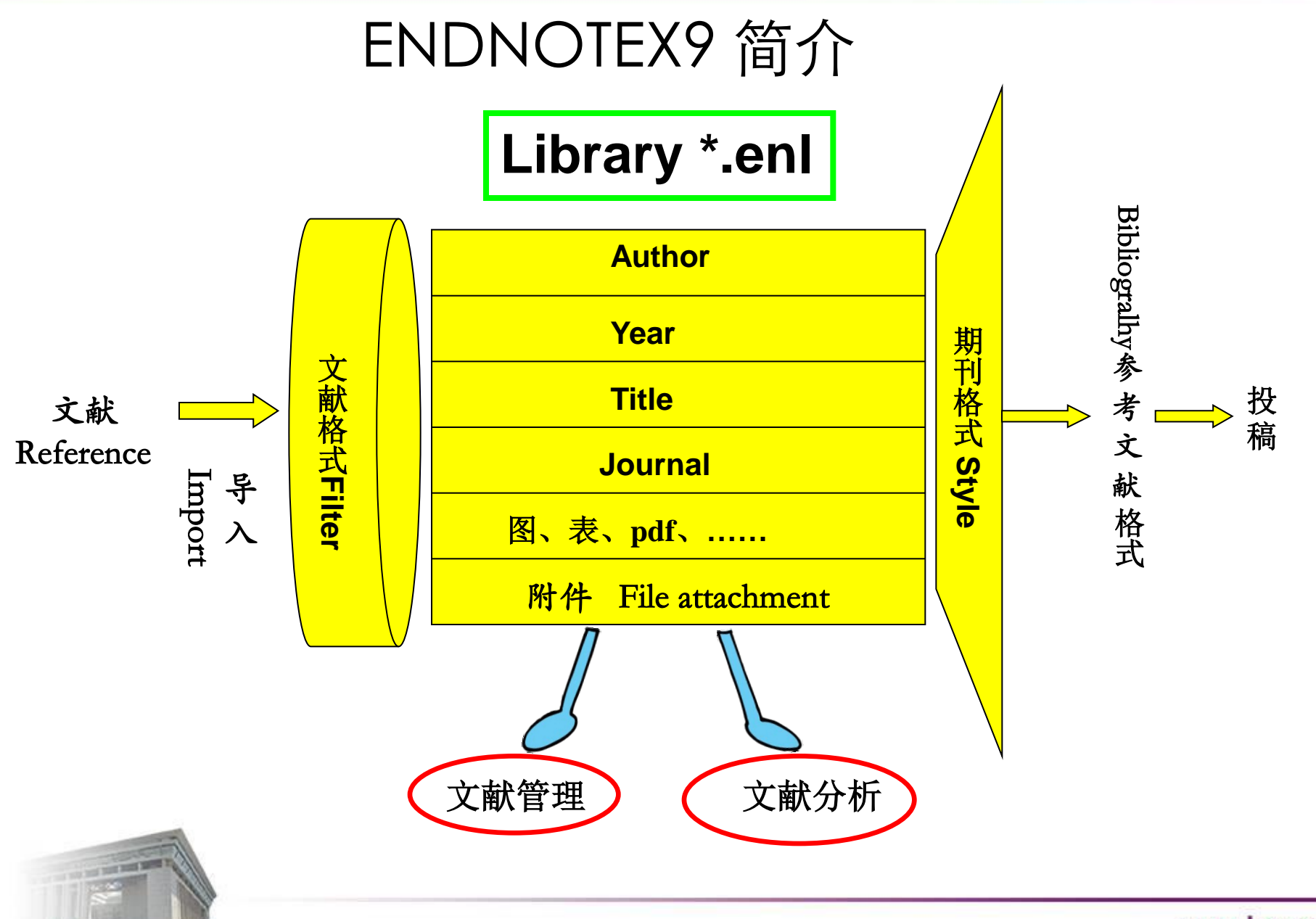

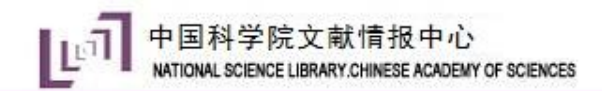

## EndnoteX9操作流程

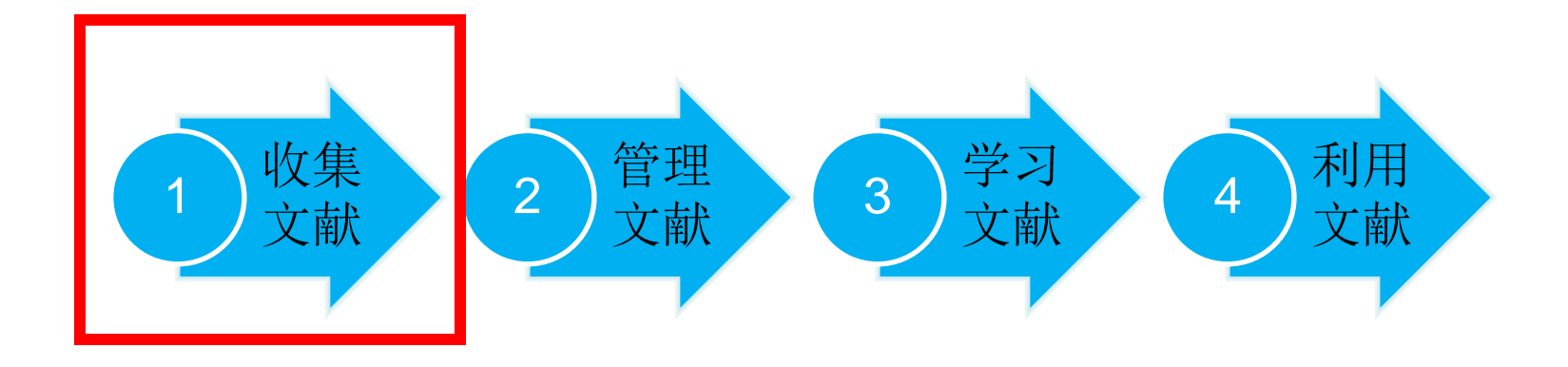

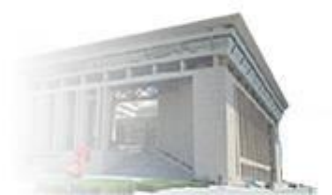

1、建立"library"

▲点击 EndnoteX9-File-New,按研究主题建立一个"library"—例如:凝胶超级电容器

▲命名和保存路径

|                                      | Tools Willdow The | Q L L Q               | 0 B " B        | @ <u>() &amp; %</u> · ( | 🕐 Quick Search 🛛 🔍 💽   | ☐ # × A Hide Search Panel      | 奄(D  | ):) > 2018年 | ▶ 国科大 ▶ 秋 | \$P信息检察课 ♪ | endnoteX9文件 )    |                 |            |
|--------------------------------------|-------------------|-----------------------|----------------|-------------------------|------------------------|--------------------------------|------|-------------|-----------|------------|------------------|-----------------|------------|
| een Shared Library<br>een Recent     | Ctrtl+Shift+O     |                       |                | Search Whole Library    | Match Case Match Words |                                | 1/T) | ≢8œ5/1 ()   |           |            |                  |                 |            |
| ose Library                          | Ctrl+W            | Contains              | •              |                         | ÷:                     |                                | :(I) | 帘町(H)       |           |            |                  |                 |            |
| re As<br>re As                       | Ctrl+S            | Contains     Contains | •              |                         | • •                    | attached to this<br>reference. | ÷.   | 加寻          | 就建立供求     |            |                  |                 |            |
| vert<br>are                          |                   | Year Rating           | Research Notes | Ø Journal/Secondary     | Title 🚱 Reference T    |                                | ;子 ' | XUX.        | 机建义14大    |            |                  |                 |            |
| port                                 | ,                 |                       |                |                         |                        |                                |      | 名称          | <b>A</b>  |            | 修改日期             | 类型              | 大小         |
| ıt<br>nt Preview                     | Ctrl+P            |                       |                |                         |                        |                                |      | HU.         |           |            | DOCEON           | <u></u>         | / <b>1</b> |
| nt Setup<br>mpressed Library (.enlx) |                   |                       |                |                         |                        |                                |      | 📙 凝胶超级      | 及电容器.Data |            | 2018-10-23 18:05 | 文件夹             |            |
| t                                    | Ctrl+Q            |                       |                |                         |                        |                                |      |             |           |            |                  |                 |            |
|                                      |                   |                       |                |                         |                        |                                |      | 📕 凝胶超级      | 吸电容器      |            | 2018-10-23 18:05 | EndNote Library | 0 KB       |
|                                      |                   |                       |                |                         | <b>5</b> • •           | , © ↓ ⊟ 4 1 11                 |      |             |           |            |                  |                 |            |
| f O references.                      |                   |                       |                |                         |                        | Layout *                       |      |             |           |            |                  |                 |            |

中国科学院文献情报中心 NATIONAL SCIENCE LIBRARY.CHINESE ACADEMY OF SCIENCES

| 🖳 EndNote X9 - [凝胶超级电容器]                                                                                                    | 🔁 🕐 🖓 🕂 🖓 🖞 🖶 😓 👘 🖓 🙂 😓 👘 👘 🖓 🚽 🔤 🐁 🕇                                                                                                    |                     |
|----------------------------------------------------------------------------------------------------|----------------------------------------------------------------------------------------------------|---------------------|
| 😬 File Edit References Group                                                                                                    | os Tools Window Help 导航条                                                                                                    | _ & ×               |
| 亡 🔇 💽 ACS                                                                                                    | - ┗ 睅 Q & ☆ Q ❷ B 9 圆 ₪ ♫ & A - ? Quick快捷键 ♀-                                                                                                    | A Hide Search Panel |
| My Library                                                                                                    | Search Options • Match Case Match Words                                                                                                    |                     |
| All References (0)                                                                                                    | Author Contains + -                                                                                                    |                     |
| O Recently Added     In     In | the Last 7 Days Contains + -                                                                                                    | There are no PDFs   |
| Unfiled                                                                                                    | the Last 14 Days to the Last 30 Days To the Last 30 Days To the Last 30 Days 30 Days To the Last 30 Days 30 Days 30 Da | attached to this    |
| <u> (</u> 0)                                                                                                    |                                                                                                    | reference.          |
| ─ My Groups                                                                                                    | Author Title Year Rating    Research Notes    Journal/Secondary Title   Reference T                                                                                                    |                     |
| ⊡- Find Full Text                                                                                                    |                                                                                                    |                     |
|                                                                                                    | 土容口                                                                                                    |                     |
|                                                                                                    |                                                                                                    |                     |
|                                                                                                    |                                                                                                    |                     |
|                                                                                                    |                                                                                                    |                     |
|                                                                                                    |                                                                                                    |                     |
| 功能区                                                                                                    |                                                                                                    |                     |
|                                                                                                    |                                                                                                    |                     |
|                                                                                                    |                                                                                                    |                     |
|                                                                                                    |                                                                                                    |                     |
|                                                                                                    |                                                                                                    | 8                   |
|                                                                                                    |                                                                                                    |                     |
| Contraction and                                                                                                    |                                                                                                    |                     |
|                                                                                                    |                                                                                                    | www.las.ac.cn       |

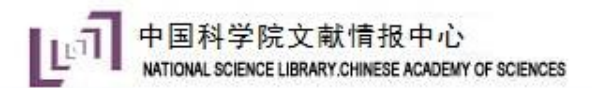

# 2、文献导入方法

- 数据库检索导入
- 在线检索导入
- PDF导入
- 手动导入

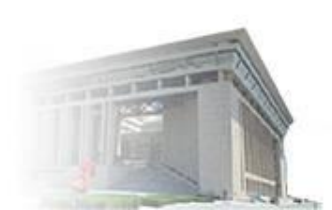

## 1、数据库检索导入——Web of Science核心合集

| Web of Science InCites Journal Citation Reports Essential Science Indicators                                                                            | EndNote Publons 登录 	 帮助 	 简体中文    |
|----------------------------------------------------------------------------------------------------|-----------------------------------|
| Web of Science                                                                                                    | Clarivate<br>Analytics            |
|                                                                                                    | 工具 ▼ 检索和跟踪 ▼ 检索历史 标记结果列表          |
| 选择数据库 Web of Science 核心合集           进一步了解                                                                                                    | Get one-click access to full-text |
| 基本检索 被引参考文献检索 高级检索 + 更多内容                                                                                                    |                                   |
| (Supercapacitor <sup>*</sup> or ultracapacitor or EDLC or Electriccal double laye② 主题                                                                   | ▼                                 |
| And マ (Gel or Sol-gel or Gelatin or Polymer gel or Hydrogel or Gel ③ 主题                                                                                 | -                                 |
| Not 👻 (Capacitance or Supercapacitor) near application 🛛 主题                                                                                             | ▼ 检索 检索提示                         |
|                                                                                                    |                                   |
| <b>时间跨度</b><br>所有年份 (1900 - 2018) ▼                                                                                                    |                                   |
| 更多设置▲                                                                                                    |                                   |
| Web of Science 核心合集: 引文索引                                                                                                    | 自动建议的出版物名称                        |
| ✓ Science Citation Index Expanded (SCI-EXPANDED) 1900年至今                                                                                                | 打开 👻                              |
| ☐ Social Sciences Citation Index (SSCI)1996年至今                                                                                                    | 默认情况下显示的检索字段数                     |
| ✔ Conference Proceedings Citation Index- Science (CPCI-S)1991年至今                                                                                        | 1 个字段 (主题) 🔹                      |
| Web of Science 核心合集: 化学索引<br>Current Chemical Reactions (CCR-EXPANDED) 1985年至今<br>(包括 Institut National de la Propriete Industrielle 化学结构数据, 可回溯至1840 4 | (要永久保存这些设置,请登录或注册。)<br>(年)        |
| □ Index Chemicus (IC)1993年至今                                                                                                    |                                   |
|                                                                                                    |                                   |
|                                                                                                    | www.las.                          |

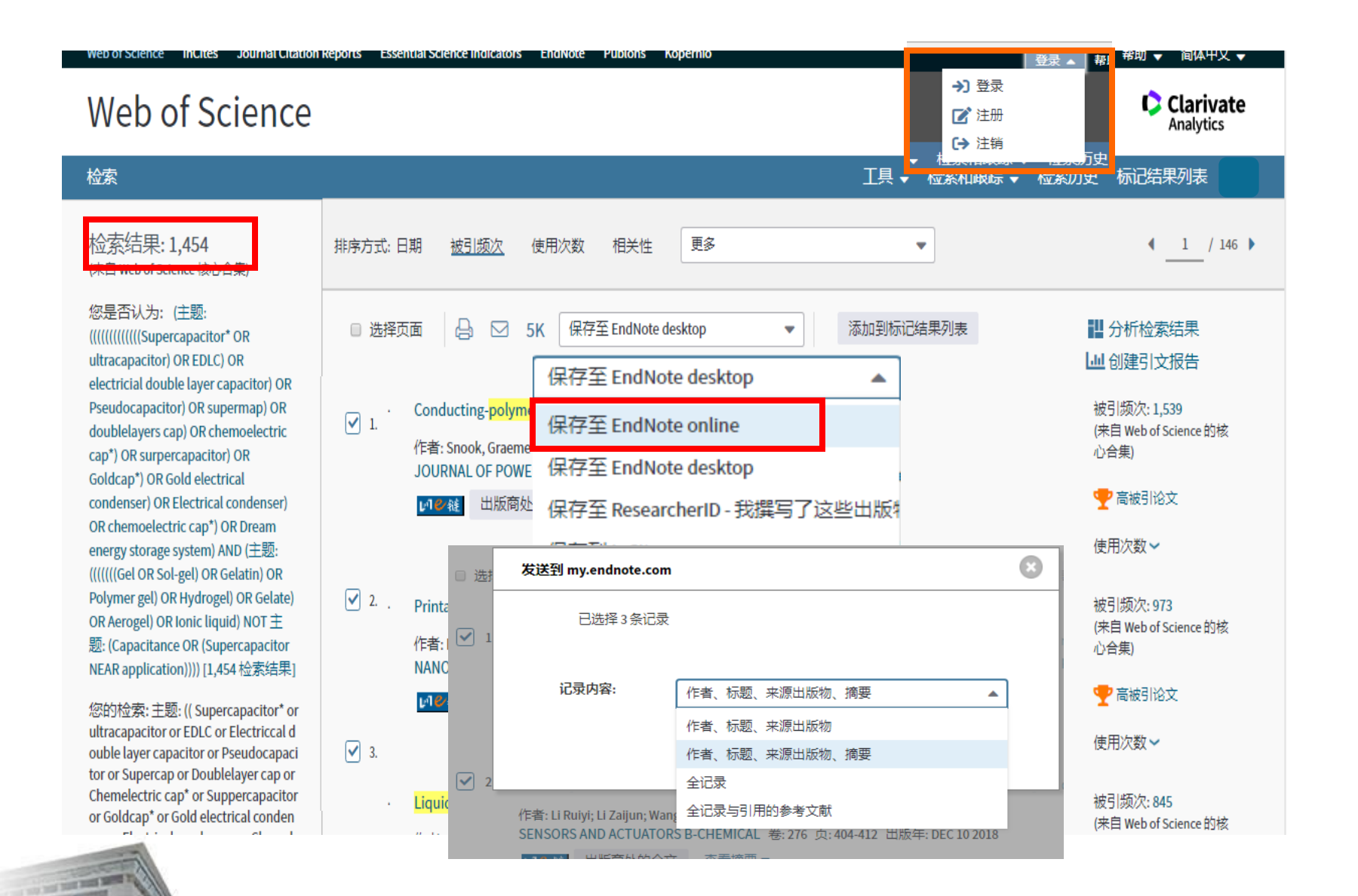

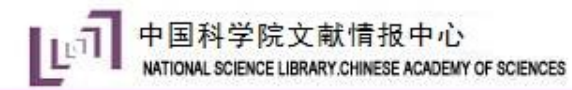

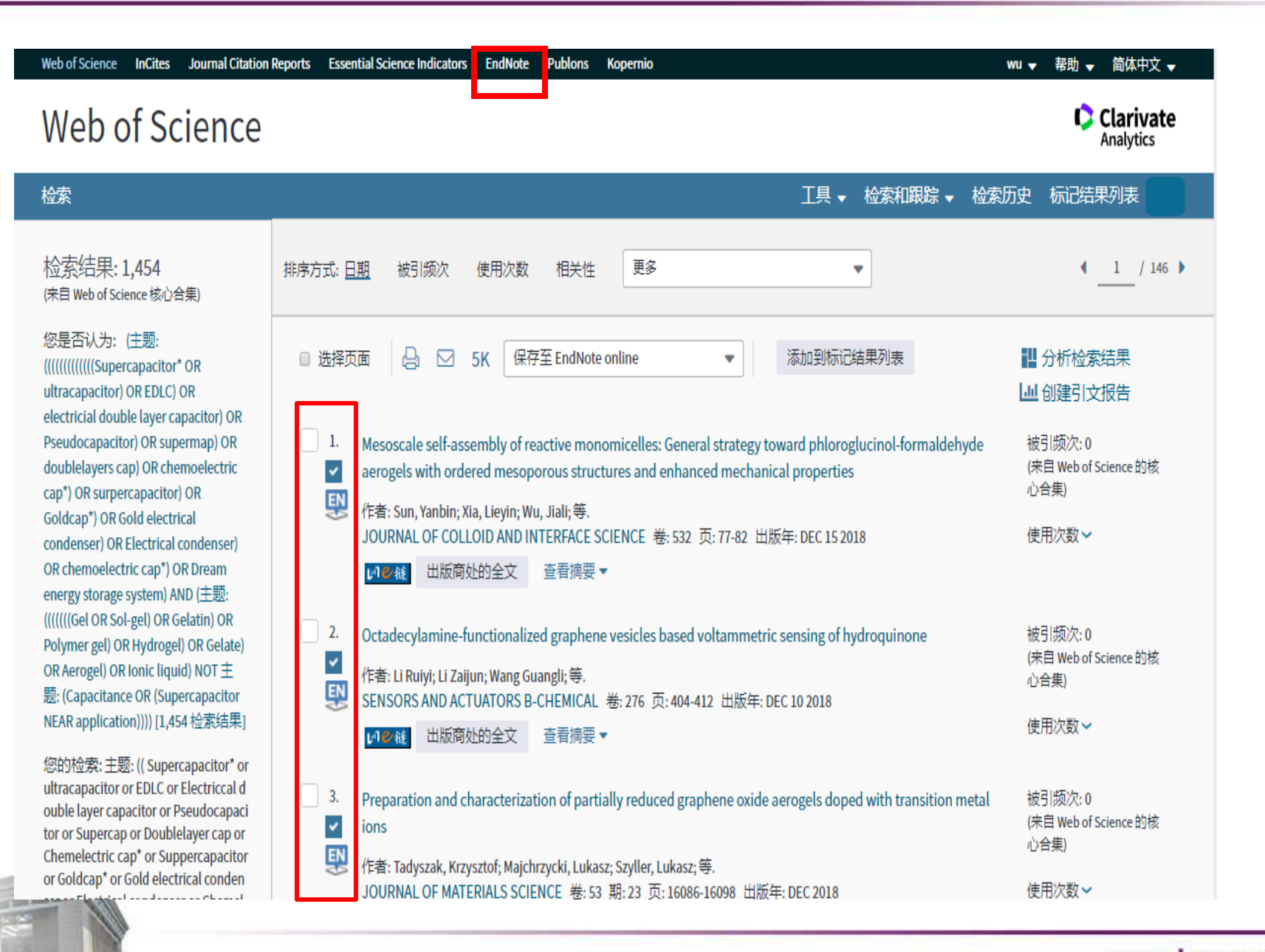

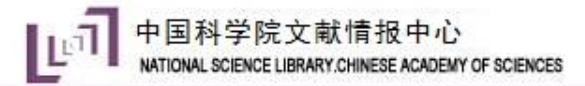

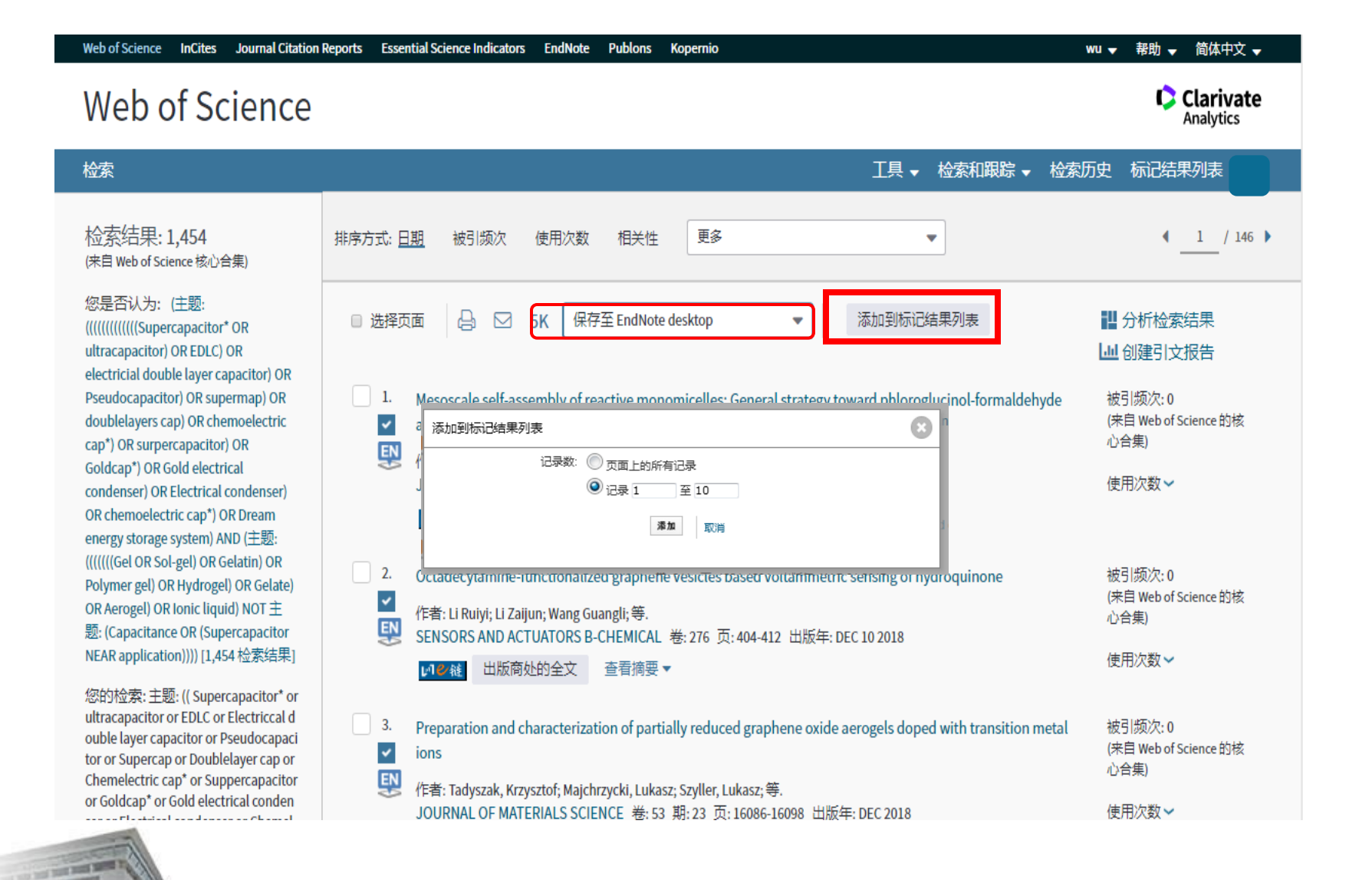

InCites Journal Citation Reports Essential Science Indicators EndNote Web of Science Publons Kopernio wu → 帮助 → 简体中文 → Web of Science Clarivate Analytics 工具 → 检索和跟踪 → 检索 检索历史 标记结果列表 10 检索结果: 1.407 使用次数 更多 排序方式: 日期 被引频次 相关性 -◀ 1 / 141 🕨 (来自 Web of Science 核心合集) 您是否认为: (主题: □ 选择页面 5K 保存至 EndNote desktop • 添加到标记结果列表 ■ 分析检索结果 ultracapacitor) OR EDLC) OR ₩ 创建引文报告 electricial double layer capacitor) OR Pseudocapacitor) OR supermap) OR 1. 被引频次:0 Mesoscale self-assembly of reactive monomicelles: General strategy toward phloroglucinol-formaldehyde doublelayers cap) OR chemoelectric (来自 Web of Science 的核 ~ aerogels with ordered mesoporous structures and enhanced mechanical properties 心合集) cap\*) OR surpercapacitor) OR EN 作者: Sun, Yanbin; Xia, Lieyin; Wu, Jiali;等. Goldcap\*) OR Gold electrical JOURNAL OF COLLOID AND INTERFACE SCIENCE 卷: 532页: 77-82 出版年: DEC 15 2018 使用次数~ condenser) OR Electrical condenser) OR chemoelectric cap\*) OR Dream ▶●● 11 出版商处的全文 查看摘要 energy storage system) AND (主题: ((((((Gel OR Sol-gel) OR Gelatin) OR 2. Octadecylamine-functionalized graphene vesicles based voltammetric sensing of hydroquinone 被引频次:0 Polymer gel) OR Hydrogel) OR Gelate) (来自 Web of Science 的核 ~ OR Aerogel) OR Ionic liquid) NOT主 标记结果列表 10 条记录 | 查看 Derwent 化合物标记结果列表: 0 个化合物 心合集) EN 题: (Capacitance OR (Supercapacitor NEAR application)))) [1,407 检索结果] 使用次数~ 保存 打开/管理 清除 您的检索: 主题: (( Supercapacitor\* or 10条记录(总计)列在"标记结果列表"中 ultracapacitor or EDLC or Electriccal d 输出 "标记结果列表" 中所有记录的作者、标题、来源出版物、摘要以及被引频次。 3. 被引频次:0 on metal ouble layer capacitor or Pseudocapaci ~ 10 个记录来自于 Web of Science 核心合集 (来自 Web of Science 的核 tor or Supercap or Doublelayer cap or 从此产品中输出这些记录的完整数据。 心合集) EN Chemelectric cap\* or Suppercapacitor 输出记录 [ - 隐藏输出选项] | 5K or Goldcap\* or Gold electrical conden 使用次数~ and a flash tool and a second barrel 第1步:选择记录。 第2步:选择内容。 第3步:选择目标。 [了解如何保存到题录软件] 从以下字段中选择: 保存至 EndNote desktop ● 本列表中的所有记录 (最多 500 条) -○ 页面上的所有记录 ○记录 至 全洗 | 重置 | 保存自定义设置 ☑ 标题 ☑ 来源出版物 ☑ 作者/编者 ☑ 摘要\* □ 引用的参考文献\* □ 文献类型 □ 会议赞助方 ☑ 被引频次 ✓ 关键词 出版商信息 加加非 ISSN/ISBN 引用的参考文献数 ✓ 来源出版物缩写 □ 页数/音节数 IDS 룩 语言 Web of Science 类别 🗆 研究方向 ☑ 入藏号 作者识别号 🗆 使用次数 基金密助信息 □ 开放获取 □ 热点论文 □ 高被引论文 PubMed ID the local division in which the 选择这些选项将增加处理时间。

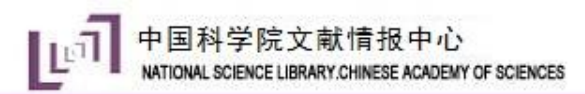

| (保存<br>10条)<br>10个)<br>ル<br>リ<br>・<br>・<br>リ<br>・<br>・<br>(凝胶超级电容器) | 打开/管理<br>法     清除       景、信計)列在"标记结果列表"中所有记录的作者、标题、未述       「你记结果列表"中所有记录的作者、标题、未述       豪来自于Web of Science 核心合集       (广品中輸出这些记录的完整数据、       输出记录     [一際鐵輸出选项]       第1步,选择记录。       ● 本列表中的所有记录       ● 江泉     至       ● 全选   重置   保存自定义设置       ※ 作者/综者     ● 标题       ● 地址     被引频次       ● ISSN/ISBN     引用的参考。 | 原出版物、接要以及被引频次。 步: 选择内容。 第 3 步: 选择目标。 〔7 解如何保存到题录软件〕 ↓下字段中选择: 日 ② 保存至 EndNote desktop 将记录发送至 EndNote 如果没有自动发送,请选择 "发送"。 次送 关闭 | ▼ ▼ • • • • • • • • • • • • • • • • • • • |                        |                   |
|---------------------------------------------------------------------|----------------------------------------------------------------------------------------------------|----------------------------------------------------------------------------------------------------|-------------------------------------------|------------------------|-------------------|
| 🖳 File Edit References Group                                        | os Tools Window Help                                                                                                    |                                                                                                    |                                           |                        | _ & ×             |
| CS (S) ACS                                                          | • 6 E                                                                                                    | 산 산 씽   @ ㅎ   !!! 탕 ☞                                                                                                    | () Lt 2 · Quick Search                    | ۹ •                    | Hide Search Panel |
| My Library                                                          | Search Options >                                                                                                    | Se                                                                                                    | earch Whole Group 🔹 🗌 Match Ca            | ase Match Words        | R: ⊘              |
| All References (10)                                                 | Author                                                                                                    | Contains                                                                                                    |                                           |                        |                   |
| Imported References (10)                                            | And 🔻 Year                                                                                                    | ▼ Contains ▼                                                                                                    |                                           |                        | here are no PDFs  |
| Recently Added     (10)                                             | And Title                                                                                                    | Contains                                                                                                    |                                           | + _   a                | ttached to this   |
| Unfiled (10)                                                        | And                                                                                                    | Contains                                                                                                    |                                           | r                      | eference.         |
| Trash (0)                                                           |                                                                                                    |                                                                                                    | 46                                        |                        |                   |
|                                                                     | Author Title Year                                                                                                    | Rating Research Notes                                                                                                    | Journal/Secondary Title 🚱 Re              | ference T              |                   |
|                                                                     | Kim Y: Kim Sing 2018                                                                                                    |                                                                                                    | Chemical Engineering                      | urnal Art<br>urnal Art |                   |
| □ Find Full Text                                                    | Li, R. Y.; Li, Z Oct 2018                                                                                                    | •                                                                                                    | Sensors and Actuator Jo                   | urnal Art              |                   |
|                                                                     | Li, Y. Q.; Zha In si 2018                                                                                                    | •                                                                                                    | Materials Letters Jo                      | urnal Art              |                   |
|                                                                     | Priyadharsini Mor 2018                                                                                                    | •                                                                                                    | Electrochimica Acta Jo                    | urnal Art              |                   |
|                                                                     | Sha, C. H.; Ch Met 2018                                                                                                    | •                                                                                                    | Electrochimica Acta Jo                    | urnal Art              |                   |
|                                                                     | Sun, Y. B.; Xi Mes 2018                                                                                                    | •                                                                                                    | Journal of Colloid and Jo                 | urnal Art              |                   |
|                                                                     | Tadyszak, K.; Pre 2018                                                                                                    | •                                                                                                    | Journal of Materials S Jo                 | urnal Art              |                   |
|                                                                     | Zhang V M: Hig 2018                                                                                                    |                                                                                                    | Carbon Jo                                 | urnal Art              |                   |
|                                                                     | 2018                                                                                                    | •                                                                                                    | Journal of Hazardous Jo                   |                        |                   |
|                                                                     |                                                                                                    |                                                                                                    |                                           |                        |                   |

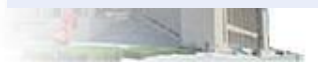

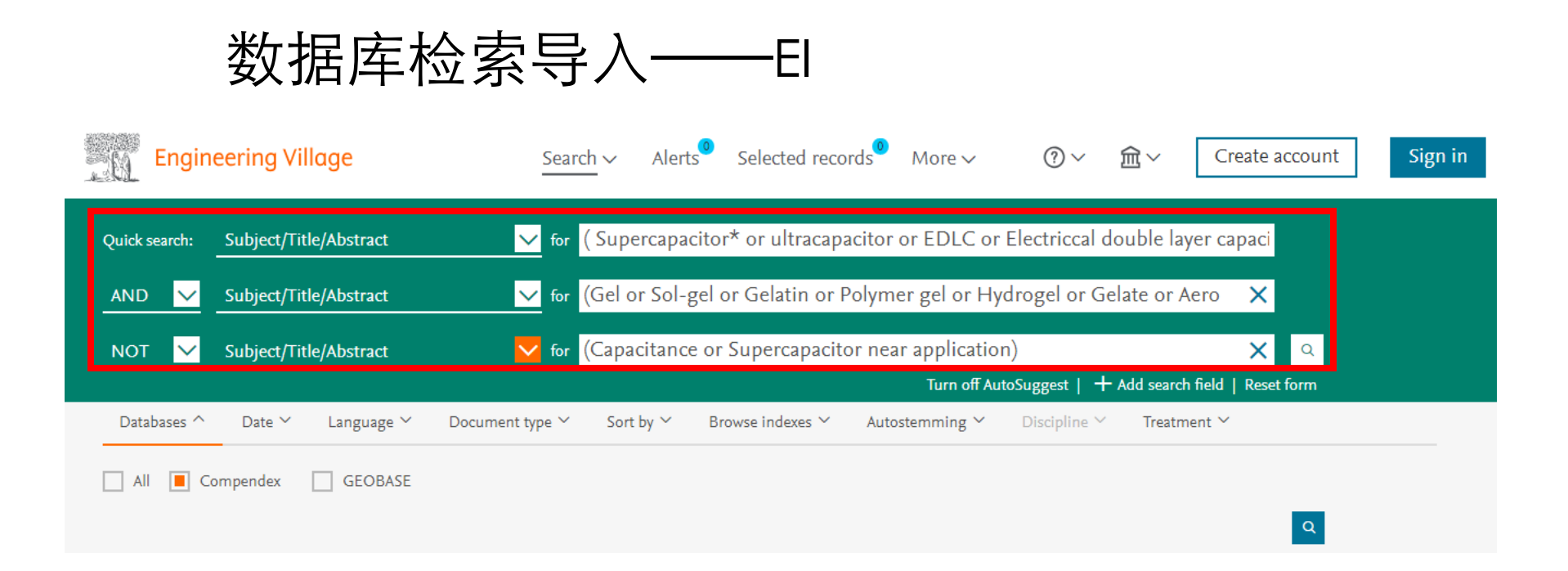

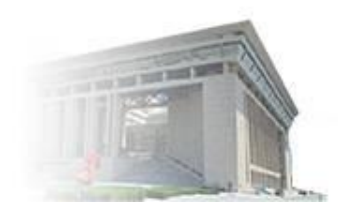

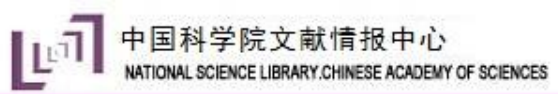

| 943 records<br>found in Compendex for 1884-2019: (((( Supercapacitor* or ultracapacitor or EDLC or Electriccal double layer capacitor or<br>Pseudocapacitor or Supercap or Doublelayer cap or Chemelectric cap* or Suppercapacitor or Goldcap* or Gold electrical<br>condenser or Electrical condenser or Chemelectric cap* or Dream energy storage system )) WN KY) AND (((Gel or Sol-gel or<br>Gelatin or Polymer gel or Hydrogel or Gelate or Aerogel or Ionic liquid)) WN KY)) NOT (((Capacitance or Supercapacitor near<br>application)) WN KY)) | l of 38 pages ⇒                                          |
|----------------------------------------------------------------------------------------------------|----------------------------------------------------------|
| 🗘 Alert 💾 Save 🔊 RSS Sort by                                                                                                    | r: Relevance                                             |
| Refine << Dis                                                                                                    | splay: 25 <b>v</b> results per page                      |
| Numeric filter (?)     By category     Download all (*)     NOTE: Your selected records (maximum of 500) will be kept until your session ends. To clear selected records:                                                                                                    | ×                                                        |
| Engineering Village Search $\sim$ Results $\sim$ <sup>1</sup> Alerts <sup>9</sup> Selected records <sup>49</sup> More $\sim$ $? \sim$ $? \sim$                                                                                                    | Create account Sign in                                   |
| 943 records found in Compendex for 1884-2019: (((( Supercapacitor* or ultracapacitor or EDLC or Electriccal double layer capacitor or Pseudocapacitor or Supercap or Doublelayer cap or Chemelectric cap* or Suppercapacitor or Goldcap* or Gold electrical condenser or Electrical condenser or Chemelectric cap* or Dream energy storage system )) WN KY) AND (((Gel or Sol-gel or Gelatin or Polymer gel or Hydrogel or Gelate or Aerogel or Ionic liquid)) WN KY) NOT (((Capacitance or Supercapacitor near application)) WN KY))                 | 1 of 38 pages >                                          |
| $\mathbb{R}_{efine} \ll \mathbb{I} \lor \boxtimes \textcircled{B} \mathbb{V} \lor \mathbb{I}$                                                                                                    | Display: 25 results per page                             |
| Numeric filter ⑦       ·         By category       Download all 些 ^         Limit to       Exclude         Limit to       Exclude         JTT(O)       I. Imit to                                                                                                    | ellegrino, John Source: ECS<br>d Conversion Technologies |
| Add a term       加ic liquid electrolytes into polymer gels for solid-state ultracapacitors         Document type       0 state         Journal article       (6         Conference article       (1         Direct time       0         Wiji(C)       View × Cited by in Scopus (89)                                                                                                    | n Source: Journal of the                                 |
| Engineering_Villaris                                                                                                    | 全部显示X                                                    |

No. 2nd Real Property in

| BendNote X9 - [凝胶超级电视                  | 容器]          | distanting 11                                   | 100                | - 20.1               | rada -                 | 714 | <b>9</b> 🔁  | •, 🙂 🍨 📟 | ê. 🕇 🔡 🔤                  | 1.31 × 10 m                                             | A of Lines . H                            |          |                     |
|----------------------------------------|--------------|-------------------------------------------------|--------------------|----------------------|------------------------|-----|-------------|----------|---------------------------|---------------------------------------------------------|-------------------------------------------|----------|---------------------|
| File Edit References                   | Group        | s Tools Wind                                    | low He             | lp                   |                        |     |             |          |                           |                                                         |                                           |          | _ <i>8</i> ×        |
| CS (S) ACS                             |              | -                                               | ð 📮                | 3                    | <u></u><br>少<br>企<br>《 | 26  | 2 🗁 💴       |          | N Lt                      | AL - Quic                                               | k Search                                  | Q •      | < Hide Search Panel |
| My Library                             |              | Search                                          | Options            | •                    |                        |     |             | 1        | Search Whole              | e Group 🔻 🔳                                             | Match Case 🔲 Match                        | Words    | R: ⊘ 4 ▶ ₹          |
| All References     Imported References | (35)<br>(25) | Autho                                           | or                 |                      | ▼ Conta                | ns  | -           |          |                           |                                                         |                                           | + -      |                     |
| Configure Cont                         |              | And 🔻 Year                                      |                    |                      | ▼ Conta                | ns  | •           |          |                           |                                                         |                                           | + -      | There are no PDFs   |
| Recently Added                         | (35)         | And 🔻 Title                                     |                    |                      | ▼ Conta                | ns  | •           |          |                           |                                                         |                                           | + -      | attached to this    |
| 📑 Unfiled                              | (35)         |                                                 |                    |                      |                        |     |             | ,        |                           |                                                         |                                           |          | reference.          |
| <u> </u> Trash                         | (0)          | Author                                          | Title              | Year                 | Rating                 | •   | Research No | otes 🖉   | ) Journa                  | l/Secondary Title                                       | Reference T                               | <u> </u> |                     |
| My Groups                              |              | Ghosh, Deba                                     | Hig                | 2016                 |                        | •   | )           |          | ACS A                     | pplied Materials                                        | Journal Art                               |          |                     |
| □- Find Full Text                      |              | Inn, Seo Hye;<br>Jang, Jyongsi<br>Jiang, Jianbo | Por<br>Fab<br>Sol– | 2018<br>2006<br>2019 |                        | •   | )           |          | Korea<br>Journa<br>Materi | n Journal of Ma<br>al of Non-Crysta<br>ials Research Bu | Journal Art<br>Journal Art<br>Journal Art |          |                     |
|                                        |              | Ketabi, Sanaz<br>Lim, Matthe                    | Prot<br>Ultr       | 2016<br>2015<br>2007 |                        |     | )           |          | Solid S<br>Carbor         | State Ionics<br>n                                       | Journal Art<br>Journal Art                | =        |                     |
|                                        |              | Lu, Wen; Hen<br>Lu, Wen; Hen<br>Luo, Jiayan;    | Inco<br>Gra        | 2007<br>2008<br>2012 |                        |     | ,<br>)<br>) |          | Journa                    | al of the Electro<br>al of Materials C                  | Journal Art                               |          |                     |
|                                        |              | Ma, Nattapol<br>Maletin. Y.; S                  | Hig<br>Ultr        | 2018<br>2014         |                        |     | )           |          | Electro<br>2014 I         | ochimica Acta<br>IEEE Internation                       | Journal Art<br>Conference                 |          |                     |

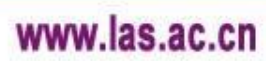

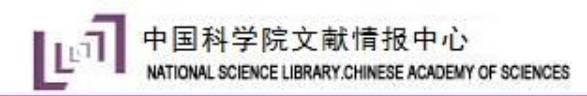

| 数据库                                                                                                    | 检索导入——ACS                                                                                                    |                                                                                       |
|----------------------------------------------------------------------------------------------------|----------------------------------------------------------------------------------------------------|---------------------------------------------------------------------------------------|
| ACS Public<br>Most Trusted. Most Cite                                                                                                    | Cations<br>ed. Most Read.                                                                                                    | Advanced Search                                                                       |
| ACS Publishing Center Librarians                                                                                                    | s & Account Managers ACS Members Alerts About Us ACS & Open Access                                                                                                    |                                                                                       |
| Search Results                                                                                                    |                                                                                                    |                                                                                       |
| Results: 1 – 20 of 87                                                                                                    |                                                                                                    | Follow results: 🔍+   🔊                                                                |
| CONTENT TYPE       Journal Article       C&EN Article       1                                                                                 | Lesearch                                                                                                    | SEARCHERS                                                                             |
| AUTHOR<br>Kim, Woong                                                                                                    | Refine Search ~                                                                                                    | SORT: <u>Relevance</u> Date                                                           |
| Badiger, Manohar ∨③Kang, Yu Jin③Kurungot, Sreekumar③Li, Qingwen③MORE (95) ∨                                                                   | <u>1</u> 2 3 4 5 Next >                                                                                                    | PER PAGE: <u>20</u> 50 100                                                            |
| PUBLICATION                                                                                                    | Select All View Abstracts Download Citation Add to ACS ChemWorx                                                                                                    |                                                                                       |
| ACS Appl. Mater. Interfaces 51<br>ACS Sustainable Chem. Eng. 9<br>J. Phys. Chem. C 6<br>ACS Nano 5<br>ACS Appl. Energy Mater. 4<br>MORE (7) ~ | Symmetric All-solid-state Supercapacitor Operating at 1.5 V Using a Redox-active Gel Electrolyte<br>.rpan Kundu, and Timothy Fisher<br>.CS Appl. Energy Mater., Just Accepted<br>!ublication Date (Web): October 24, 2018 (Letter)<br>!OI: 10.1021/acsaem.8b00981<br>The charge storage characteristics of a symmetric, all-solid-state supercapacitor<br>revice composed of redox-active PVA-K3Fe(CN) <sub>6</sub> set electrolyte and<br>carbon nanotube paper electrodes is investigated in this study. Three-electrode<br>tests performed | Abstract PDF[2695K] PDF w/ Links[786K] Add to ACS ChemWorx Subscriber Access          |
| Research Article     81       Rapid Communication     5       News     1                                                                      |                                                                                                    |                                                                                       |
| SUBJECTS<br>Electrochemical, Radiational, And<br>Thermal Energy Technology<br>Electric Phenomena                                              | V<br>Hybrid MnO <sub>2</sub> Film with Agarose Gel for Enhancing the Structural<br>Integrity of Thin Film Supercapacitor Electrodes                                                                                                    | Abstract   Supporting Info                                                            |
| Surface Chemistry And Colloids 1<br>Textiles And Fibers 1                                                                                     | Soomin Park, Inho Nam, Gil-Pyo Kim, Jeong Woo Han, and Jongheop Yi<br>ACS Appl. Mater. Interfaces, 2013, 5 (20), pp 9908-9912<br>Publication Date (Web): September 30, 2013 (Letter)<br>DOI: 10.1021/am403532m                                                                                                    | ACS ACTIVEVIEW PDF     Hi-Res Print, Annotate, Reference     QuickView     DDF(3029K) |

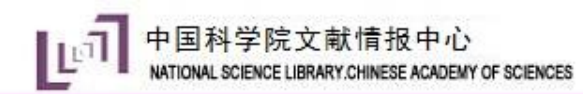

| Log In Register                                                                                                    | ACS ACS Publications C&EN CAS                                                                                                    |
|----------------------------------------------------------------------------------------------------|----------------------------------------------------------------------------------------------------|
|                                                                                                    | ACS Journals 👻 📔 ACS eBooks 👻 📔 C&EN Global Enterprise                                                                                                    |
| ACS Publications<br>Most Trusted. Most Cited. Most Read.                                                                                                    | Search       Citation       Subject       Advanced Search         Enter search text / DOI       Anywhere       Search         Subscriber access provided by LIBRARY OF CHINESE ACAD SCI |
| ACS Publishing Center Librarians & Account Managers                                                                                                    | ACS Members Alerts About Us ACS & Open Access                                                                                                    |
| Download Citations                                                                                                    |                                                                                                    |
| Back to Content                                                                                                    |                                                                                                    |
| Download a citation file in RIS format that can be imported by all I                                                                                                    | major citation management software, including BibTex, EndNote, ProCite, RefWorks, and Reference                                                                                         |
| Format:                                                                                                    | r reference management software<br>ific software                                                                                                    |
| 1. A Symmetric All-solid-state Supercapacitor Operating at 1<br>Arpan Kundu and Timothy Fisher<br>ACS Applied Energy Materials Just Accepted Manuscript<br>DOI: 10.1021/acsaem.8b00981                                                 | 1.5 V Using a Redox-active Gel Electrolyte                                                                                                    |
| <ol> <li>Hybrid MnO2 Film with Agarose Gel for Enhancing the Str<br/>Soomin Park, Inho Nam, Gil-Pyo Kim, Jeong Woo Han, and Jo<br/>ACS Applied Materials &amp; Interfaces 2013 5 (20), 9908-9912<br/>DOI: 10.1021/am403532m</li> </ol> | ructural Integrity of Thin Film Supercapacitor Electrodes<br>longheop Yi                                                                                                    |
|                                                                                                    |                                                                                                    |

|                    | 打开(O)<br>总是打开此类文件(A) | ACS Publications                              | Products<br>Journals A-Z     | User Resources<br>About Us                 | Support<br>Get Help |      |
|--------------------|----------------------|-----------------------------------------------|------------------------------|--------------------------------------------|---------------------|------|
|                    | 在文件夹中显示(S)           |                                               | eBooks                       | ACS Members                                | For Advertisers     |      |
|                    | f                    | e ses cookies to improve your user experience | By continuing to use the sit | e you are accepting our use of cookies. F  |                     |      |
|                    | <b>取消(</b> C)        |                                               | by containing to doo the on  | o, jou allo doophing our doo or ooonioo. I |                     |      |
| achs aaemcgAxA.ris | ×                    |                                               |                              |                                            |                     | 全部显示 |

| <ul> <li>File Edit References Groups Tools Window Help</li> <li>File Edit References Groups Tools Window Help</li> <li>File Edit References Groups Tools Window Help</li> <li>ACS</li> <li>File Edit References</li> <li>ACS</li> <li>File Edit References</li> <li>ACS</li> <li>File Edit References</li> <li>ACS</li> <li>File Edit References</li> <li>Control of the second panel</li> <li>File Edit References</li> <li>Control of the second panel</li> <li>File Edit References</li> <li>Control of the second panel</li> <li>File Edit References</li> <li>Control of the second panel</li> <li>File Edit References</li> <li>Control of the second panel</li> <li>File Edit References</li> <li>Control of the second panel</li> <li>File Edit References</li> <li>Control of the second panel</li> <li>File Edit References</li> <li>Control of the second panel</li> <li>File Edit References</li> <li>Control of the second panel</li> <li>File Edit References</li> <li>Control of the second panel</li> <li>File Edit References</li> <li>File Edit References</li> <li>Control of the second panel</li> <li>File Edit References</li> <li>Control of the second panel</li> <li>File Edit References</li> <li>Control of the second panel</li> <li>File Edit References</li> <li>Control of the second panel</li> <li>File Edit References</li> <li>Control of the second panel</li> <li>File Edit References</li> <li>Control of the second panel</li> <li>File Edit References</li> <li>File Edit References</li> <li>File Edit References</li> <li>File Edit References</li> <li>File Edit References</li> <li>File Edit References</li> <li>File Edit References</li> <li>File Edit References</li> <li>File Edit References</li> <li>File Edit References</li> <li>File Edit References</li> <li>File Edit References</li> <li>File Edit References</li> <li>File Edit</li></ul>                                                                                                    |
|----------------------------------------------------------------------------------------------------|
| ACS Image: Search Options     My Library     Search Options     Options     Options </td                                                                                                    |
| My Library       Search       Options >         Image: All References       (37)                                                                                                    |
| All References (37)                                                                                                    |
| Author Contains                                                                                                    |
| Octonfigure Sync       And ▼ Year ▼ Contains ▼       Image: Control of the control of the control of th |
| ③ Recently Added (2) And ▼ Title ▼ Contains ▼  attached to this                                                                                                    |
| Unfiled (37)                                                                                                    |
| Trash (0) Author Title Year Rating Research Notes 🖉 Journal/Secondary Title 🕓 Reference T                                                                                                    |
| My Groups     Kundu, Arpa A S 2018     ACS Applied Energy M     Journal Art                                                                                                    |
| E Find Full Text Park, Soomin Hyb 2013 ACS Applied Materials Journal Art                                                                                                    |

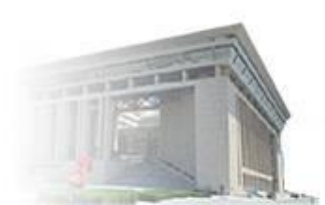

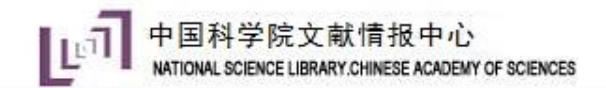

## 数据库检索导入——ScienceDirect

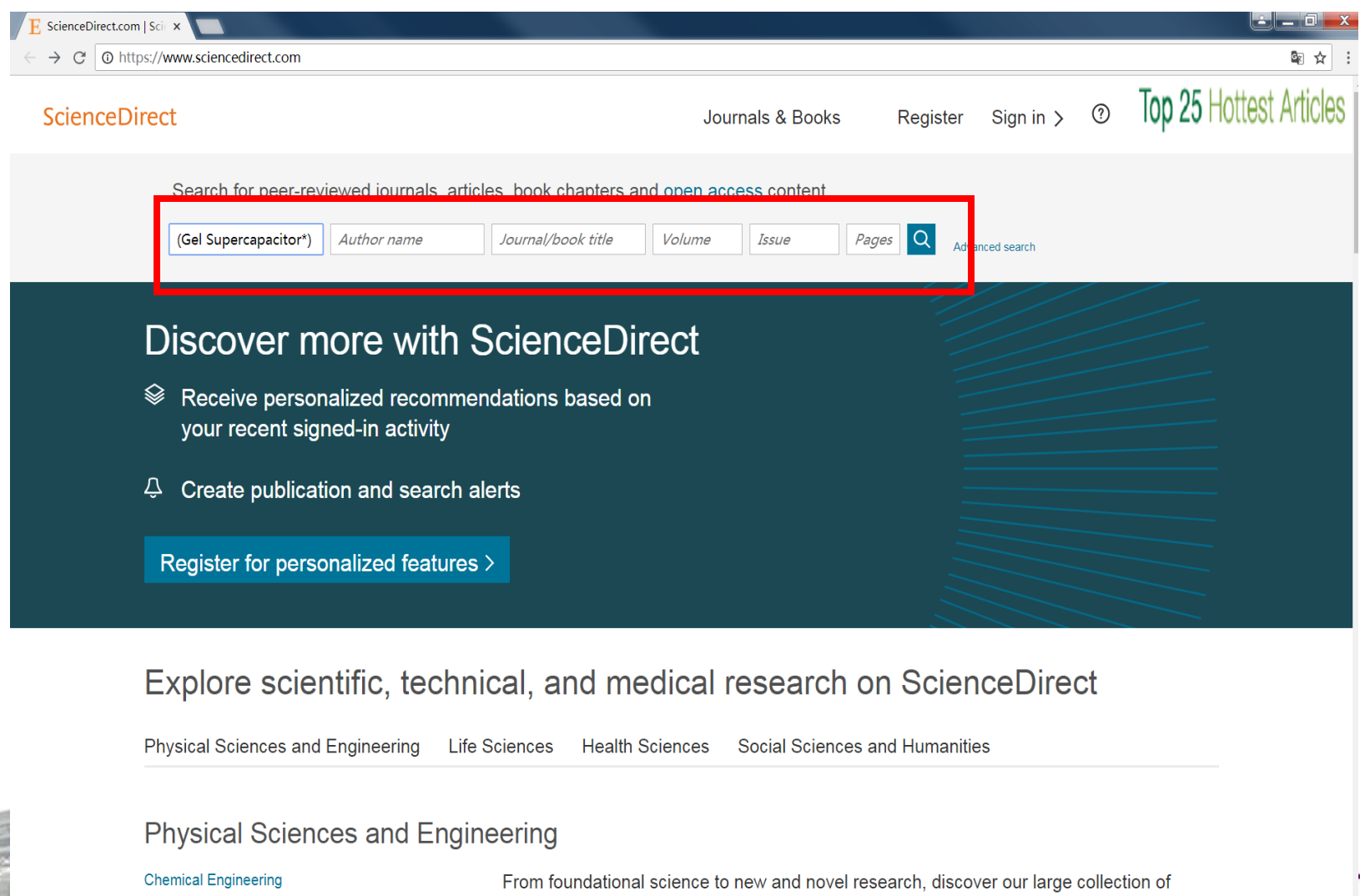

Chemistry Computer Science Physical Sciences and Engineering publications, covering a range of disciplines, from the theoretical to the applied.

Feedback 💭

ac.cn

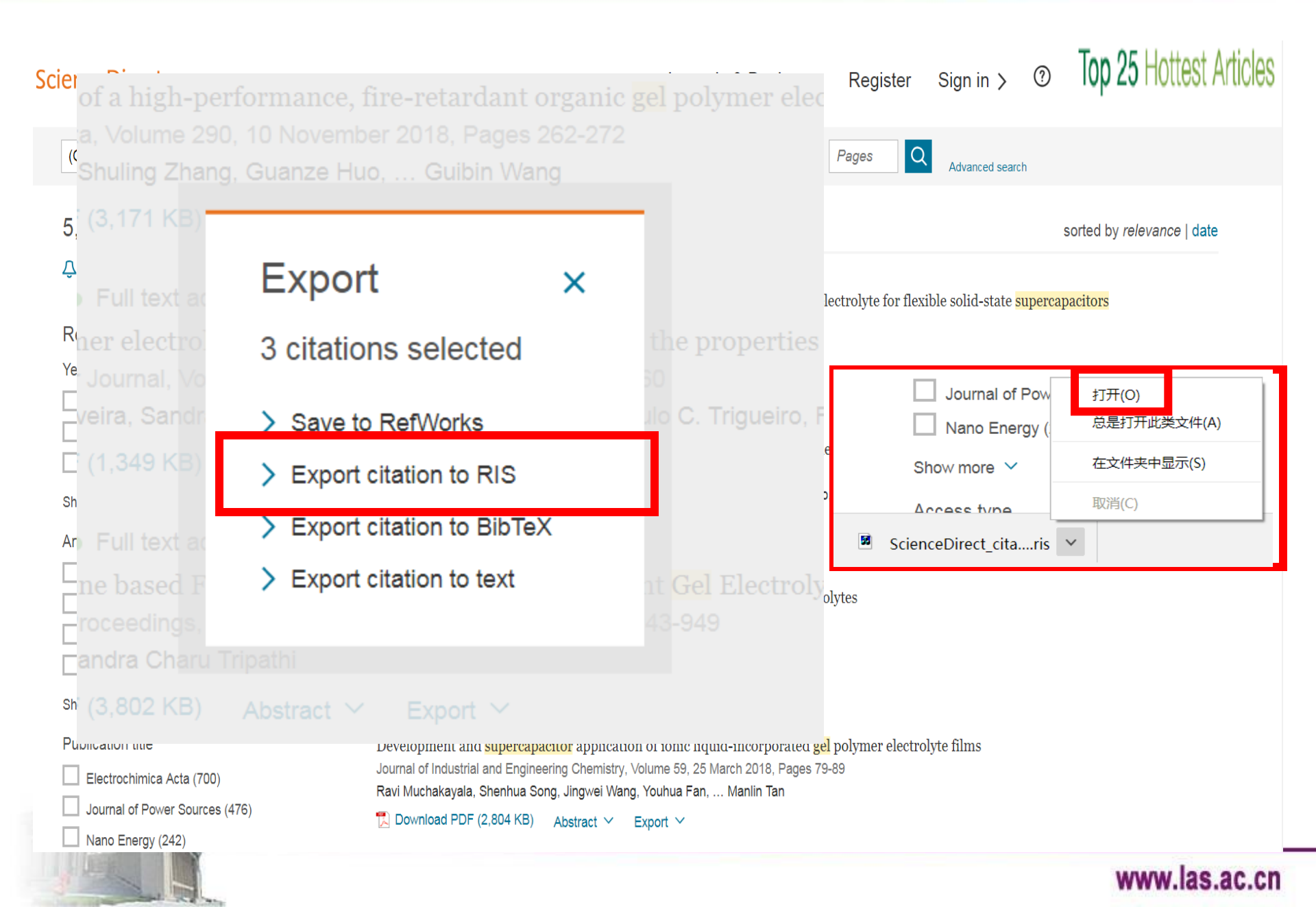

| J EndNote X9 - [凝胶超级电容                 | 容器]         | 10        |             |        | <b>S</b> • •,                | 🙂 🍨 📟 🐁 👕    |            | and second or         | -         |                 |       |                     |   |
|----------------------------------------|-------------|-----------|-------------|--------|------------------------------|--------------|------------|-----------------------|-----------|-----------------|-------|---------------------|---|
| 🖳 File Edit References (               | Group       | s Tools   | Window He   | elp    |                              |              |            |                       |           |                 |       | - 8                 | X |
| ACS                                    |             |           | • 6 8       | 0      | ;£Q                          | 00           | <b>B</b> 🗐 | Ω <u>4</u> <u>4</u> ? | Quick Sea | arch            | Q •   | ጵ Hide Search Panel | 1 |
| My Library                             |             | Search    | Options     | ; •    |                              |              | Se         | earch Whole Group     | ▼ Mat     | ch Case 📃 Match | Words | R @ 4 • •           | Ŧ |
| All References     Imported References | (40)<br>(3) |           | Author      |        | <ul> <li>Contains</li> </ul> | •            |            |                       |           |                 | + -   |                     | » |
| Configure Sync                         |             | And 🔻     | Year        |        | ▼ Contains                   | •            |            |                       |           |                 | + -   | There are no PDFs   |   |
| 🕙 Recently Added                       | (5)         | And 🔻     | Title       |        | <ul> <li>Contains</li> </ul> | •            |            |                       |           |                 | + -   | attached to this    |   |
| 🗐 Unfiled                              | (40)        |           |             |        |                              |              |            |                       |           |                 |       | reference.          |   |
| <u> </u> Trash                         | (0)         | Author    | Title       | Year R | ating                        | Research No. | otes 🖉     | Journal/Secondary Tit | le 🕒      | Reference T     |       |                     |   |
| ■ My Groups                            |             | de Olivei | ra, P PIL/  | 2018   |                              | •            |            | European Polymer J    | <b>)</b>  | Journal Art     |       |                     |   |
| □- Find Full Text                      |             | Na, Ruiqi | i; Lu, Faci | 2018   |                              | •            |            | Electrochimica Acta   |           | Journal Art     |       |                     |   |
|                                        |             | Singh, Ra | andh Stu    | 2018   |                              | •            |            | Materials Today: Pro  | C         | Journal Art     |       |                     |   |

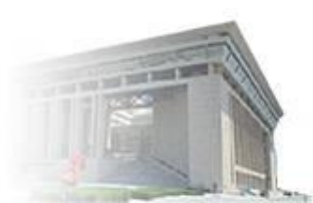

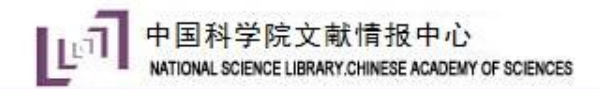

## 数据库检索导入——CNKI

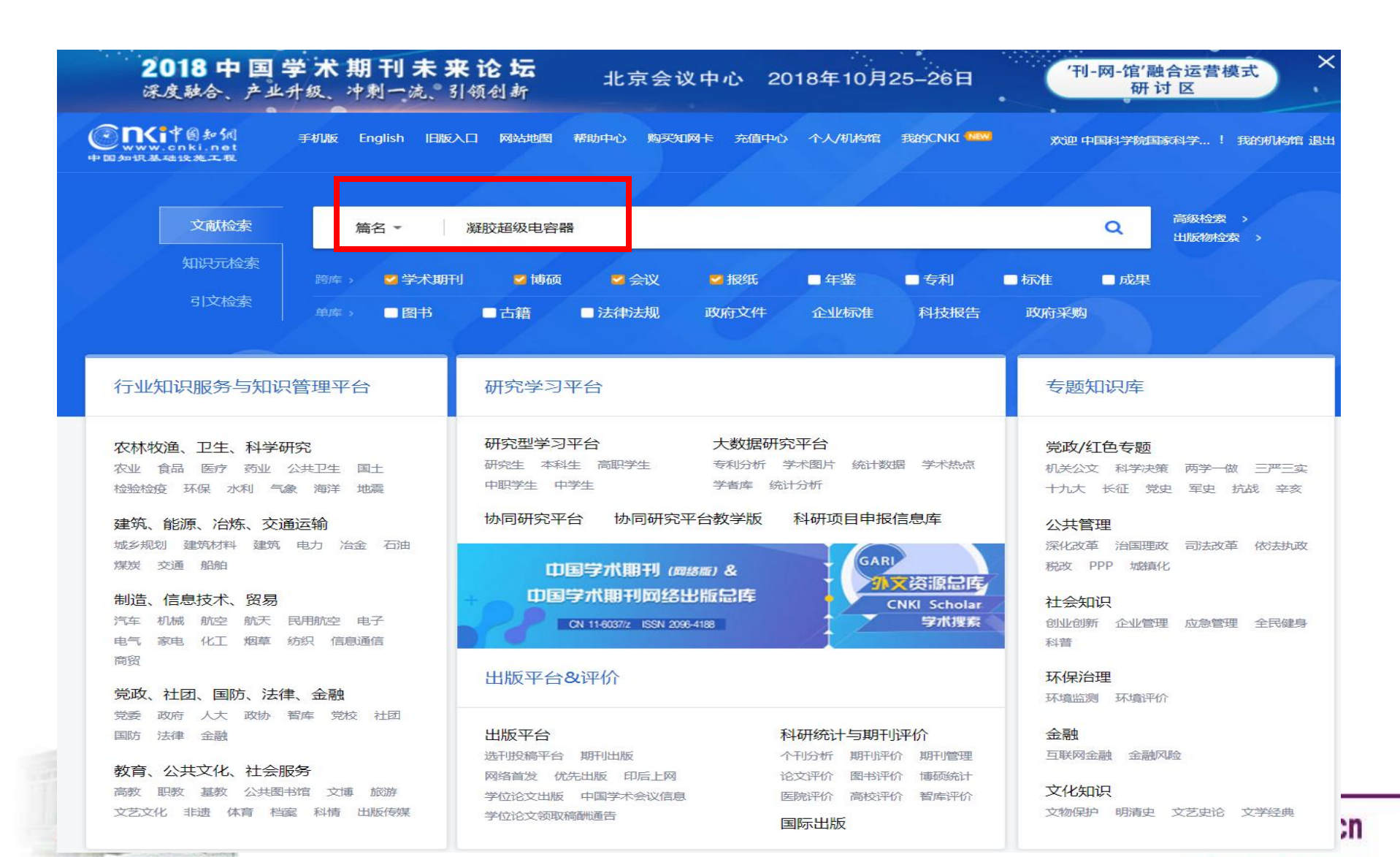

| <b>enk</b>                   | 中國知佩<br>cnki.net          |                                                                                                    | 献 期刊                         | 博硕士会议                        | 报纸     | 图书     | 年鉴    | 百科            | 词典           | 统计数   | 牧据 专利   | 标准                 | 更多〉〉     |         | 跨库;<br>出版 | 选择(9)<br>〔物检索     |
|------------------------------|---------------------------|----------------------------------------------------------------------------------------------------|------------------------------|------------------------------|--------|--------|-------|---------------|--------------|-------|---------|--------------------|----------|---------|-----------|-------------------|
| 又献全部分                        |                           |                                                                                                    | ▼ 採胶超                        | {                            |        |        |       |               |              |       |         |                    | 位茶       | 结果      | 中检索高      | 级检索               |
| 扁名:破胶超3                      | 2世谷辞 × 宣有係                | ➤ 宣有 展 IX 超级电台器 ID 指数刀 IT 结果       分组浏览:     主题     发表年度     研究层次     作者     机构     基金                                                  |                              |                              |        |        |       |               |              | ×     |         |                    |          |         |           |                   |
| 10<br>回<br>移动知网-             | 不能少利器研究型协同学习平台            | 超级电容器(71) 比电容(24) 电极材料(19) 电化学性能(16) 炭气凝胶(14) 凝胶电解质(11) 碳气凝胶(11) 石墨烯(10) 复合材料<br>电解质(8) 比表面积(7) 比容量(7) 双电层电容器(7) 电解液(7) 超级电容器电极材料(7) >> |                              |                              |        |        |       |               |              |       | 材料(8)   | 전4 (8)<br><b>㎡</b> |          |         |           |                   |
| 全球学术快报                       |                           | 排序:                                                                                                    | 相关度发表时                       | 村间 被引 下载+                    |        |        |       |               |              | ⊕ ⊄   | 立文献 🛛 😡 | 外文文献               | ■列表 ■ 摘要 | 每页显     | 显示: 10 20 | 0 <mark>50</mark> |
| 检索历史                         | *                         | Ej                                                                                                    | <b>选文献:5</b> 清除              | 批量下载                         | 导出/参考文 | 〔献 计量〕 | 可视化分析 | -             |              |       |         |                    |          | 找到 88 条 | 结果 1      | /2 >              |
| - 凝胶超级电容<br>- 图书馆<br>- 图书馆营销 | 꾾                         |                                                                                                    |                              | 是                            | 题名     |        |       |               | 作者           |       | 来源      | 发表时间               | 町 数据库    | 被引      | 下载        | 阅<br>读            |
| - 知识服务                       |                           | ₹ 1                                                                                                    | 凝胶聚合物                        | 电解质超级电容                      | 器的研究   |        |       | 殷金田           | 呤            |       | 哈尔滨工程大学 | 2007-03-2          | 20 博士    | 14      | 1789 去    | цц.               |
| ∎ CASHL                      | 检索痕迹 清空                   | <b>₹</b> 2                                                                                                    | 炭气凝胶的                        | 制备及在超级电                      | 容器中的   | 应用     |       | 朱玉系           | 东            |       | 大连理工大学  | 2006-05-0          | )1 博士    | 21      | 1749 去    | m                 |
| <b>浏览历史</b> - 面向"双一流"        | 建设的学科知识服务                 | <b>⊮</b> 3                                                                                                    | 基于 <mark>超级</mark> 电<br>性能研究 | <mark>容器</mark> 的石墨烯水        | 凝胶及其   | 复合材料   | 的制备与  | ラ<br>朱庆       |              |       | 南京理工大学  | 2013-01-0          | 01 硕士    | 3       | 1449 ځ    | m                 |
| 营销策略——<br>践<br>- 论知识服务的      | 咯——厦门大学图书馆的实<br>服务的营销战略问题 |                                                                                                    | 碳气凝胶的                        | 孔结构及其对电                      | 化学超级   | 电容器性   | 能的影响  | 刘冬;<br>向  念平; | 沈军; 李]<br>刘斌 | 亚捷; 刘 | 物理化学学报  | 2012-04-1          | 15 期刊    | 28      | 1339 去    | m                 |
| - 图书馆共建共<br>索与实践——<br>研究     | 亭联盟服务营销的探<br>-以CASHL为案例的  | <b>₽</b> 5                                                                                                    | 石墨烯水凝<br>级电容器中               | <mark>胶和量</mark> 子点组装<br>的应用 | 的三维电   | 极的制备   | 及其在   | 迢<br>林栋       |              |       | 上海大学    | 2015-05-0          | )1 硕士    |         | 1128 🛃    | m                 |
| - 国外科技组织                     | !决策咨询的运行机制                | 6                                                                                                    | 超级电容器                        | 碳气 <mark>凝胶</mark> 电极材       | 料制备与   | 性能研究   | I     | 刘西)           |              |       | 西华大学    | 2012-04-0          | )1 硕士    | 3       | 1026 去    | цц.               |
| 研究<br>- 全球主要科技               | 智库发展类型及产品                 | 7                                                                                                    | 氮掺杂石墨                        | 烯水 <mark>凝胶</mark> 材料在       | 水系超级   | 电容器的   | 性能研究  | 充 忻昊          |              |       | 北京交通大学  | 2015-06-0          | 01 硕士    | 1       | 967 去     | m                 |
| 特点分析                         | Ť<br>清空                   |                                                                                                    | 基于石墨烯                        | 水凝胶电极的超                      | 级电容器   | 性能研究   | [     | 杜翔            |              |       | 北京交通大学  | 2015-06-0          | )1 硕士    | 1       | 783 🛃     | m                 |

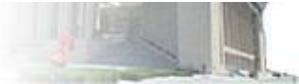

手机版 | 网站地图 | English

#### - 充值中心 | 购买知网卡 | 欢迎 中国科学院国家科学图书馆总馆 的朋友! 我的机构馆 | 退出

|            | <b>N</b>          | 中國知佩<br>CINKI.Net         |                                        |             |            |     |    |
|------------|-------------------|---------------------------|----------------------------------------|-------------|------------|-----|----|
| 全          | 部清除               | 导出 / 参考文献 分析 阅读 定制 生成检索报告 |                                        |             |            |     |    |
|            |                   | 题名                        | (第一)作者/主<br>编                          | 来源          | 发表时间       | 数据库 | 删除 |
| 数据<br>条件   | 库: 中国期<br>: 全文=纳> | 用刊全文数据库<br>K (模糊匹配)       |                                        |             |            |     |    |
| <b>V</b> 1 |                   | 纳米材料的自组装研究进展              | 刘欢;翟锦;江雷                               | 无机化学学报      | 2006-04-10 | 期刊  | Х  |
| <b>V</b> 2 | 2                 | TiO_2纳米管阵列的制备、改性及其应用研究进展  | 孙岚;李静;庄惠芳;<br>赖跃坤;王成林;林昌<br>健          | 无机化学学报      | 2007-11-10 | 期刊  | x  |
| <b>V</b> 3 |                   | 纳米四氧化三铁(Fe_3O_4)的制备和形貌    | 于文广;张同来;张建<br>国;郭金玉;吴瑞凤                | 化学进展        | 2007-06-24 | 期刊  | Х  |
| <b>V</b> 4 |                   | 纳米纤维素的制备                  | 叶代勇                                    | 化学进展        | 2007-10-24 | 期刊  | X  |
| ▼ 5        | 5                 | 纳米材料生物效应及其毒理学研究进展         | 汪冰; 丰伟悦; 赵宇<br>亮; 邢更妹; 柴之芳;<br>王海芳; 贾光 | 中国科学(B辑 化学) | 2005-02-20 | 期刊  | х  |

| 读者服务      | CNKI常用软件下载   | 特色服务                     | 客服咨询                       | * @ 4 40                                                           |
|-----------|--------------|--------------------------|----------------------------|--------------------------------------------------------------------|
| 购买知网卡     | CAJViewer浏览器 | 手机知网                     | 订卡热线 <b>:400-819-99</b> 93 |                                                                    |
| 充值中心      | 桌面版个人数字图书馆软件 | 杂志订阅                     | 服务热线 <b>:4</b> 00-810-9888 | 泉ICF 1040431ち 立映内山飯計可址 新山内址(泉)子000ち<br>北合主从中国海湾公長 冬安里, 110,1001725 |
| THELOU WA |              | 소나~~~ (Train 146 277 271 |                            | 北京市公安间海淀方向 番架号: 110 1081725                                        |

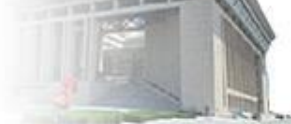

中国科学院文献情报中心 NATIONAL SCIENCE LIBRARY.CHINESE ACADEMY OF SCIENCES

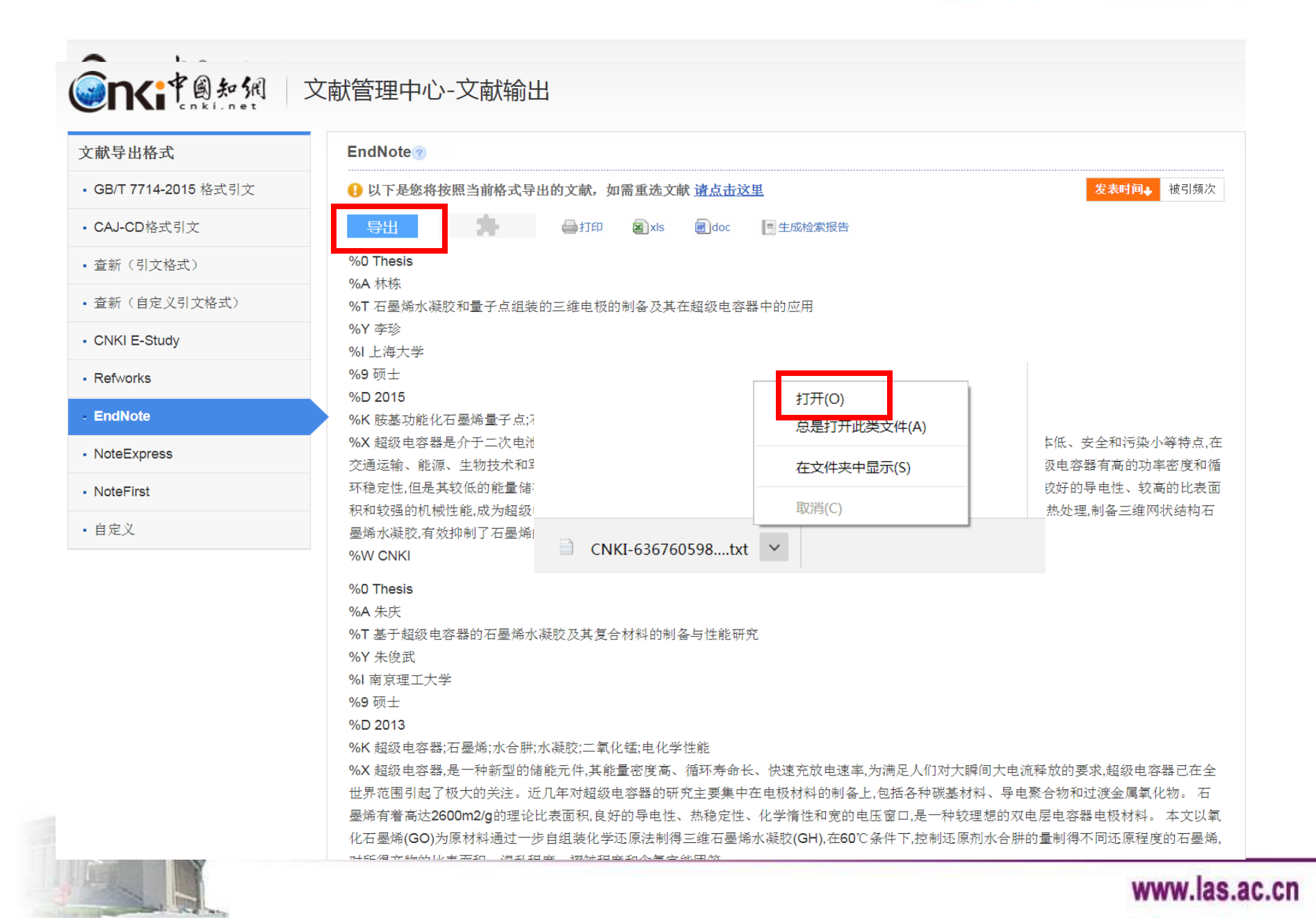

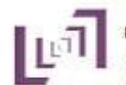

CNKI-636760598024868750 - 记事本

文件(F) 编辑(E) 格式(O) 查看(V) 帮助(H)

%0 Thesis

%A 林栋

%T 石墨烯水凝胶和量子点组装的三维电极的制备及其在超级电容器中的应用

%Y 李珍

%【上海大学

%9 硕士

%D 2015

%K 胺基功能化石墨烯量子点;;石墨烯水凝胶;;三维电极;;电容性能;;原位水热法;;电泳沉积法

%X 超级电容器是介于二次电池和传统电容器的新型储能器件,它有充电时间短、功率密度高、循环寿命长、生产成本低、安全和污染小等特点,在交通运通过SEM、EDS、XRD和FTIR等对复合材料进行分析表征。在三电极系统下,以1 M H2SO4为电解液,胺基功能化石墨烯量子点/石墨烯水凝胶复合材料的%W CNKI

🔁 🕈 🤊 🙂 💺 🖀 🛔 🖀 🚺

%0 Thesis

%A 朱庆

%T基于超级电容器的石墨烯水凝胶及其复合材料的制备与性能研究 %Y 朱俊武

THE PART NAME OF TAXABLE PARTY.

701 木役山

%1南京理工大学

%9 硕士

%D 2013

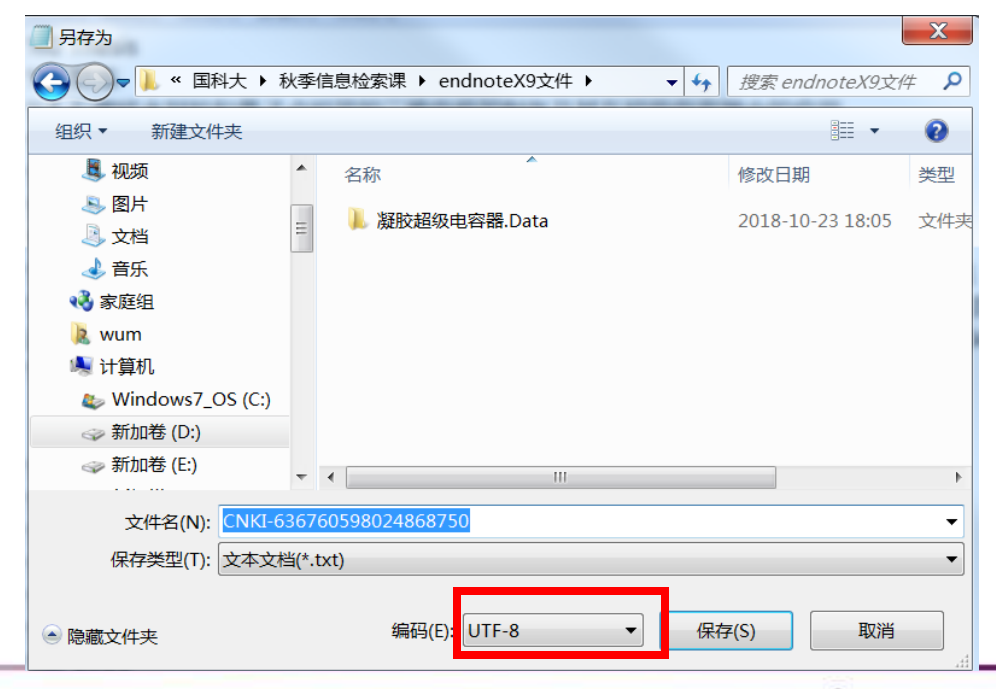

\_ 0

| y Ei     | ndNote X - [凝      | 校超级电容器]                       | 🗲 🕂 😗 🕲 🎙 📟 🖏 🕇 🔛                               | MARKED A                                  |                             |
|----------|--------------------|-------------------------------|-------------------------------------------------|-------------------------------------------|-----------------------------|
|          | File Edit Refe     | rences Groups Tools Window He | lp                                              |                                           | _ <i>B</i> ×                |
| E        | New<br>Open Librar | v Ctrl+O                      | S 2 2 2 8 0 0 0 1 1 1 1 1 1 1 1 1 1 1 1 1 1 1 1 | Le Charles Value Contraction Quick Search | Q 💌 \land Hide Search Panel |
| Му       | Open Share         | d Library Ctrtl+Shift+O       | • Search                                        | Match Words R 🖉 4 🕨 🔻                     |                             |
| E        | Open Recer         | nt 🕨                          |                                                 |                                           |                             |
| -        | Close Librar       |                               | - Centains -                                    |                                           |                             |
| 0        | Save               | Import File                   | ?                                               |                                           | 字的文件 <sup>。</sup>           |
|          | Save As            |                               |                                                 |                                           | Treference.                 |
|          | Save a Copy        | /                             | CNKI-636760598024868750.txt Chr                 | 0.58                                      |                             |
| U        | Reven              | Import File:                  |                                                 | Title Multi-                              | Filter (Special)            |
| <b>.</b> | Share              |                               | ·                                               | ot                                        |                             |
|          | Export             | Import Option:                | Multi-Filter (Special)                          | Ta Journal A                              | irt                         |
| _        | Import             |                               | <b>T A</b>                                      | Proc Journal A                            | irt                         |
|          | Print              | Duplicates:                   | Import All                                      | <b></b>                                   |                             |
|          | Print Previe       | w                             | Unicode (UTE-8)                                 | <b>_</b>                                  |                             |
|          | Print Setup.       | Text Translation:             |                                                 |                                           |                             |
|          | Compresse          | dL                            |                                                 | Unico                                     | ode (UTF-8)                 |
|          | Exit               |                               | Import                                          | ancel                                     |                             |
|          |                    |                               |                                                 |                                           |                             |
|          |                    |                               |                                                 |                                           |                             |
|          |                    |                               |                                                 |                                           |                             |
|          |                    |                               |                                                 |                                           |                             |
|          |                    |                               |                                                 |                                           |                             |
|          |                    |                               |                                                 |                                           |                             |

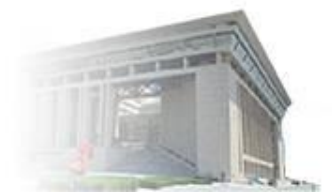
| IN EndNote X9 - [凝胶超级电影 | 容器]   | 1.000    |       |           | 🔁 🕈 🤊 🙂 🎙 | ) 📟 🐁 🕇 📕     |          | and part of the  | -    | -          |             |                     |
|-------------------------|-------|----------|-------|-----------|-----------|---------------|----------|------------------|------|------------|-------------|---------------------|
| 🖲 File Edit References  | Group | os Tools | Wind  | low Help  |           |               |          |                  |      |            |             | _ 8 ×               |
| ACS                     |       |          | •     | 6 📮 🕄 🕹   | £ & Ø     | 27            |          |                  | Quid | k Search   | ۹ •         | ☆ Hide Search Panel |
| My Library              |       | Search   |       | Options + |           |               | Se       | arch Whole Group | •    | Match Case | Match Words |                     |
| All References          | (45)  |          | Autho | Dr T      | Contains  | •             |          |                  |      |            | + -         |                     |
| Configure Sync          |       | And 🔻    | Year  | •         | Contains  | •             |          |                  |      |            | + -         | There are no PDFs   |
| Secently Added          | (10)  | And 🔻    | Title | •         | Contains  | •             |          |                  |      |            | + -         | attached to this    |
| 📑 Unfiled               | (45)  |          |       |           |           | , ,           |          |                  |      |            |             | reference.          |
| <u> </u> Trash          | (0)   | Author   |       | Title     |           |               |          |                  | Year | Rating     | Resea       |                     |
| 🖃 My Groups             |       | 林栋       |       | 石墨烯水凝胶和量  | 子点组装的三维电  | 极的制备及         | 其在超级电容   | 器中的应用            | 2015 |            | •           |                     |
| Find Full Text          |       | 刘冬; 沈    | 肁;    | 碳气凝胶的孔结构  | 及其对电化学超级  | <b>起</b> 容器性能 | 的影响 %J 物 | 理化学学报            | 2012 |            | •           |                     |
|                         |       | 殷金玲      |       | 凝胶聚合物电解质  | 超级电容器的研究  | 2             |          |                  | 2007 |            | •           |                     |
|                         |       | 朱庆       |       | 基于超级电容器的  | 石墨烯水凝胶及其  | 複合材料的         | 制备与性能研   | 쪉                | 2013 |            | •           |                     |
|                         |       | 朱玉东      |       | 炭气凝胶的制备及  | 在超级电容器中的  | 应用            |          |                  | 2006 |            | •           |                     |
|                         |       |          |       |           |           |               |          |                  |      |            |             |                     |
|                         |       |          |       |           |           |               |          |                  |      |            |             |                     |
|                         |       |          |       |           |           |               |          |                  |      |            |             |                     |

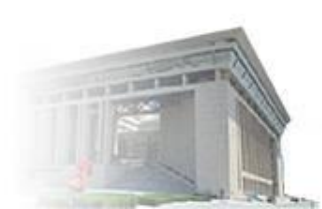

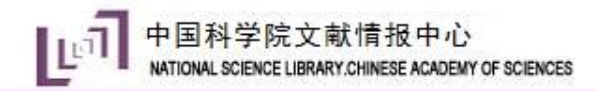

2、导入文献——远程链接

| EndNote X9 - [Online Mode]                                                                                       | A TORICOLARGET & MA                                                                                                    |                               |
|----------------------------------------------------------------------------------------------------|----------------------------------------------------------------------------------------------------|-------------------------------|
| 🖪 File Edit References Group                                                                                     | ups Tools Window Help                                                                                                    | _ 8 ×                         |
| C C ACS                                                                                                    | Image: Image: Image     |                               |
| My Library                                                                                                    | Search Options • Match Case Match Words R                                                                                                    | @ 4 ▶ ₹                       |
| Online References (0) Online Trash (0)                                                                           | Title/Keywords/Abstract  Contains Title/Keywords/Abstract  Contains Contains Contains Contains Contains Cont | Z 🖪 🖨 🖁 »<br>here are no PDFs |
| Online Search                                                                                                    | nd 🔻 Title/Keywords/Abstract 🔹 Contains 🔹 (Gel or Sol-gel or Gelatin or Polymer gel or Hydrogel or Gelate or Aerogel or Ionic liquid) 🛨 🔒                                                                                                    | tached to this                |
| Ibrary of Congress         (0)           Ibrary of Congress         (0)           Ibrary of Congress         (0) | ot 🔹 Title/Keywords/Abstract 🔹 Contains 🔹 (Capacitance or Supercapacitor near application) +                                                                                                    | ference.                      |
| Q PubMed (NLM) (0)                                                                                               | A thor Title Vear Rating   Research Notes                                                                                                    |                               |
| Web of Science Core (0) more                                                                                     | Confirm Online Search                                                                                                    |                               |
|                                                                                                    | Found 1480 records.     Found 1480 records.       Retrieve records from:     1       through     1480       Retrieve records from:     1                                                                                                    |                               |
|                                                                                                    | Clear currently displayed results before retrieving records.                                                                                                    |                               |
|                                                                                                    | OK Cancel OK Cancel                                                                                                    |                               |
|                                                                                                    |                                                                                                    |                               |
|                                                                                                    |                                                                                                    |                               |

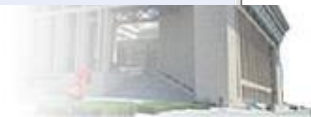

| EndNote X9 - [Online Mod | de]   | h spat            | OLEBRI'LL           |                                |                                                                                                    |                                                  |                                                                             |                                                     |                          |                  |
|--------------------------|-------|-------------------|---------------------|--------------------------------|----------------------------------------------------------------------------------------------------|--------------------------------------------------|-----------------------------------------------------------------------------|-----------------------------------------------------|--------------------------|------------------|
| File Edit References     | Group | s Tools Wi        | ndow Help           |                                |                                                                                                    |                                                  |                                                                             |                                                     |                          | _ 8 X            |
| ACS                      |       | •                 | 6 8 9               |                                |                                                                                                    | Quick Search                                     | Q 🔽 🕅 🤆 Hide Search Pane                                                    |                                                     |                          |                  |
|                          | (10)  | Search            | Options +           |                                |                                                                                                    |                                                  |                                                                             | Search Remote Library 🔻 🗌 🛛                         | Natch Case 🗌 Match Words | R: ⊘ 4 ▶ ₹       |
| Online Trash             | (10)  | Title             | e/Keywords/Abstract | Contains                       | <ul> <li>pr ultracapacitor or EDLC or Electricca<br/>ic cap* or Suppercapacitor or Goldcap</li> </ul> | al double layer capac<br>p* or Gold electrical ( | itor or Pseudocapacitor or Supercap<br>condenser or Electrical condenser or | or Doublelayer<br>Chemelectric cap* or Dream energy | storage system )         |                  |
| Online Search            | (0)   | And 🔻 Title       | e/Keywords/Abstract | Contains                       | (Gel or Sol-gel or Gelatin or Polymer                                                                 | gel or Hydrogel or G                             | Gelate or Aerogel or Ionic liquid)                                          |                                                     | + -                      | attached to this |
| () LISTA (EBSCO)         | (0)   | Not 🔻 Title       | e/Keywords/Abstract | Contains                       | (Capacitance or Supercapacitor near                                                                   | application)                                     |                                                                             |                                                     | + -                      | reference.       |
| 🔇 PubMed (NLM)           | (0)   | Author            | Title               |                                |                                                                                                    | Year Rating                                      | Research Notes                                                              | Journal/Secondary Title 🛛 🕀                         | Reference T              |                  |
| 🔇 Web of Science Cor     | (10)  | Sun, Y. B.; Xi.   | Mesoscale self-as   | sembly of reactive monomic     | elles: General strategy toward phlor                                                                  | 2018                                             | •                                                                           | Journal of Colloid and                              | Journal Art              |                  |
| more                     |       | Li, R. Y.; Li, Z. | Octadecylamine-f    | functionalized graphene vesi   | cles based voltammetric sensing of                                                                    | 2018                                             | •                                                                           | Sensors and Actuator                                | Journal Art              |                  |
|                          |       | Luan, F.; Zha.    | Ni3S2/ionic liquid  | l-functionalized graphene as   | an enhanced material for the none                                                                     | 2018                                             | •                                                                           | Microchemical Journal                               | Journal Art              |                  |
|                          |       | Tadyszak, K.;     | Preparation and o   | haracterization of partially r | educed graphene oxide aerogels do                                                                     | 2018                                             | •                                                                           | Journal of Materials S                              | Journal Art              |                  |
|                          |       | Li, Y. Q.; Zha.   | In situ synthesis ( | of conductive nanocrystal ce   | llulose/polypyrrole composite hydro                                                                   | 2018                                             | •                                                                           | Materials Letters                                   | Journal Art              |                  |
|                          |       | Kim, Y.; Kim,     | Single-walled carl  | bon nanotube-mediated phy      | sical gelation of binary polymer blen                                                                 | 2018                                             | •                                                                           | Chemical Engineering                                | Journal Art              |                  |
|                          |       | Du, M. Q.; M.     | Nitrogen-sulfur c   | o-doped porous carbon prep     | pared using ionic liquids as a dual he                                                                | 2018                                             | •                                                                           | Journal of Materials S                              | Journal Art              |                  |
|                          |       | Wutthiprom,       | Designing an inte   | rlayer of reduced graphene     | oxide aerogel and nitrogen-rich grap                                                                  | 2018                                             | •                                                                           | Carbon                                              | Journal Art              |                  |
|                          |       | Priyadharsini     | Morphology-dep      | endent electrochemical prop    | erties of sol-gel synthesized LiCoPO                                                                  | 2018                                             | •                                                                           | Electrochimica Acta                                 | Journal Art              |                  |
|                          |       | Sha, C. H.; Ch    | Metal ions addition | on as interfacial mediators to | oward improving the electrochemica                                                                    | 2018                                             | •                                                                           | Electrochimica Acta                                 | Journal Art              |                  |

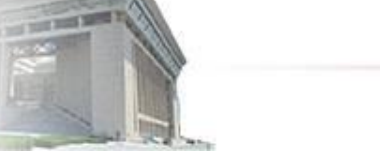

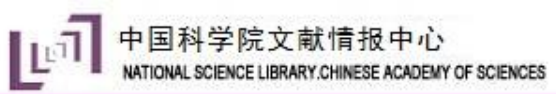

THE R. LOW D. LOW D. LO

| 🖳 EndNote X9 - [凝胶超级电容                                                                                                    | 器]          | L non                      | OCCUPATION OF                       |                                                |                                 |                                                      |                                |                 |                                          |                                                    |                            |                                                   |             |                            |         |                                    |
|----------------------------------------------------------------------------------------------------|-------------|----------------------------|-------------------------------------|------------------------------------------------|---------------------------------|------------------------------------------------------|--------------------------------|-----------------|------------------------------------------|----------------------------------------------------|----------------------------|---------------------------------------------------|-------------|----------------------------|---------|------------------------------------|
| 🔊 File Edit References G                                                                                                    | roups       | Tools Wi                   | ndow Help                           |                                                |                                 |                                                      |                                |                 |                                          |                                                    |                            |                                                   |             |                            |         | - 8 ×                              |
| 🗖 🔇 💽 ACS                                                                                                    |             | •                          | 6 🗏 🕄 🤇                             | 2 & & @                                        | <b>[</b> ]                      | 5 @ () L                                             | <u>∩</u> _ <u>1</u> • <u>?</u> | Quick           | : Search                                 | Q 🔽 ጵ Hide Sea                                     | arch Panel                 |                                                   |             |                            |         |                                    |
| My Library                                                                                                    |             | Search                     | Options +                           |                                                |                                 |                                                      |                                |                 |                                          |                                                    | S                          | earch Remote Library                              | - N         | latch Case 📃 Matc          | h Words | R( @ ↓ ► ₹                         |
| Configure Sync                                                                                                    | ,55)        | Tit                        | e/Keywords/Abstract                 | ▼ Contains                                     | •                               | ( Supercapacitor* or ult<br>cap or Chemelectric cap  | racapacitor or El              | DLC o<br>acitor | r Electriccal doubl<br>or Goldcap* or Go | e layer capacitor or Ps<br>old electrical condense | eudocapao<br>er or Electri | citor or Supercap or Do<br>ical condenser or Chem | oublelayer  | or Dream enero             | + -     |                                    |
| O Recently Added     (     O Recently Added     (     O Recently A | 20)<br>(55) | nd 🔻 Titl                  | e/Keywords/Abstract                 | ▼ Contains                                     | • [                             | (Gel or Sol-gel or Gelat                             | tin or Polymer g               | el or H         | lydrogel or Gelate                       | or Aerogel or Ionic lie                            | quid)                      |                                                   |             |                            | + -     | There are no PDFs attached to this |
| Trash                                                                                                    | (0)         | ot 🔻 Titl                  | e/Keywords/Abstract                 | ▼ Contains                                     | •                               | (Capacitance or Superc                               | apacitor near ap               | plicat          | ion)                                     |                                                    |                            |                                                   |             |                            | + -     | reference.                         |
| 🖃 My Groups                                                                                                    | A           | thor                       | Title                               |                                                |                                 |                                                      | ١                              | /ear            | Rating                                   | Research Notes                                     | Ø                          | Journal/Secondary T                               | itle 🕓      | Reference T                |         |                                    |
| ⊡ Online Search                                                                                                    | S           | n, Y. B.; Xi               | Mesoscale self-a                    | assembly of reactive                           | monomicelle                     | es: General strategy to                              | ward phlor                     | 2018            |                                          | •                                                  |                            | Journal of Colloid a                              | nd          | Journal Art                |         |                                    |
| 🔇 Library of Congress                                                                                                    | (0)         | R. Y.; Li, Z<br>an E : Zha | Octadecylamine<br>Ni3S2/ionic liqu  | e-functionalized grap<br>uid-functionalized gr | phene vesicles<br>caphene as an | s based voltammetric s<br>enhanced material for      | sensing of 2                   | 2018            |                                          | •                                                  |                            | Sensors and Actuat<br>Microchemical Jour          | tor<br>rnal | Journal Art<br>Journal Art |         |                                    |
| 🔍 LISTA (EBSCO)                                                                                                    | (0) T       | dyszak, K.                 | ; Preparation and                   | d characterization of                          | partially redu                  | uced graphene oxide a                                | erogels do 2                   | 2018            |                                          | •                                                  |                            | Journal of Material                               | s S         | Journal Art                |         |                                    |
| Q PubMed (NLM)                                                                                                    | (0) L       | Y. Q.; Zha                 | In situ synthesis                   | s of conductive nand                           | ocrystal cellule                | ose/polypyrrole comp                                 | osite hydro 2                  | 2018            |                                          | •                                                  |                            | Materials Letters                                 |             | Journal Art                |         |                                    |
| Web of Science Cor (                                                                                                    | 10) K       | m, Y.; Kim,<br>∟M.O·M      | Single-walled ca<br>Nitrogen-sulfur | arbon nanotube-med<br>co-doned norous c        | diated physica<br>arbon prepare | al gelation of binary po<br>ed using ionic liquids a | olymer blen 2<br>s a dual he   | 2018            |                                          | •                                                  |                            | Chemical Engineeri                                | ng<br>« S   | Journal Art                |         |                                    |
| more                                                                                                    | v           | utthiprom                  | Designing an inf                    | terlayer of reduced                            | graphene oxid                   | de aerogel and nitroge                               | n-rich grap 2                  | 2018            |                                          | •                                                  |                            | Carbon                                            |             | Journal Art                |         |                                    |
| ■ Find Full Text                                                                                                    | P           | iyadharsin                 | i Morphology-de                     | pendent electrocher                            | mical properti                  | ies of sol-gel synthesiz                             | ed LiCoPO 2                    | 2018            |                                          | •                                                  |                            | Electrochimica Acta                               | a           | Journal Art                |         |                                    |
|                                                                                                    | 2           | na, C. H.; Cł              | Metal ions addit                    | tion as interfacial m                          | ediators towa                   | ard improving the elect                              | trochemica 2                   | 2018            |                                          | •                                                  |                            | Electrochimica Acta                               | a           | Journal Art                |         |                                    |

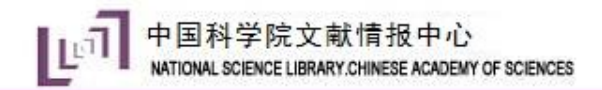

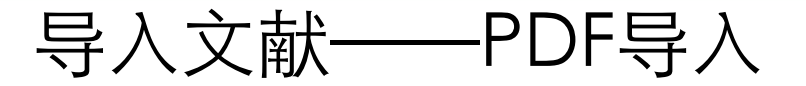

| B EndNote X9 - [凝胶超级电容器]                      |                                                                                                    |                                                                                                    | a a diaman                                                                                                    |                                                                                                    |   |
|-----------------------------------------------|----------------------------------------------------------------------------------------------------|----------------------------------------------------------------------------------------------------|----------------------------------------------------------------------------------------------------|----------------------------------------------------------------------------------------------------|---|
| File Edit References Group                    | os Tools Window Help                                                                                                    |                                                                                                    |                                                                                                    | - 8                                                                                                    | × |
| New<br>Open Library<br>My Open Shared Library | Ctrl+O<br>Ctrtl+Shift+O                                                                                                    | £ £ Q ℓ E                                                                                                    | Search Whole                                                                                                    | Quick Search     Q        Hide Search Panel       e Library     ▼     ■ Match Case     ■ Match Words     R: | Ŧ |
| Open Recent                                   | · · ·                                                                                                    | ▼ Contains                                                                                                    | •                                                                                                    |                                                                                                    | » |
| Close Library Save Save                       | Ctrl+W<br>Ctrl+S                                                                                                    | Contains     Contains                                                                                                    | Import File                                                                                                    | P Fs                                                                                                    |   |
| Save As<br>Save a Copy<br>Revert              |                                                                                                    | :                                                                                                    | Import File:                                                                                                    | Application of Ionic Liquids to Energy : Choose                                                             |   |
| Share<br>Export                               | el poly<br>n-sulfu<br>⊊i                                                                                                    | mer electrolytes: The inf<br>ur co-doped porous carbo                                                                                                    | Import Option:                                                                                                    | PDF 🔹                                                                                                    |   |
| Print<br>Print Preview                        | Ctrl+P Fc                                                                                                    | and strochemical pro                                                                                                    | Duplicates:                                                                                                    | Import All                                                                                                  |   |
| Print Setup                                   | ion of<br>synthe                                                                                                    | m<br>si 导入单篇 an                                                                                                    | Text Translation:                                                                                                    | No Translation                                                                                              |   |
| Exit                                          | onduc:<br>Ctrl+Q railed o                                                                                                    | cti PDF文献 り<br>ca at                                                                                                    |                                                                                                    | Import Cancel                                                                                               |   |
|                                               | Kim, Y.; Kim, Single-walled of<br>Kundu, Arpa A Symmetric A<br>Li, R. Y.; Li, Z Octadecylamin<br>Li, R. Y.; Li, Z Octadecylamin<br>Li, Y. Q.; Zha In situ synthes<br>Li, Y. Q.; Zha In situ synthes | carbon nanotupe-mediat<br>All-solid-state Supercapac<br>ne-functionalized graphen<br>ne-functionalized graphen<br>sis of conductive nanocrys<br>sis of conductive nanocrys | itor Operating at 1.5 V Using a<br>ne vesicles based voltammetric<br>ne vesicles based voltammetric<br>stal cellulose/polypyrrole comp<br>stal cellulose/polypyrrole comp | Redox-acti 2018<br>sensing of 2018<br>sensing of 2018<br>osite hydro 2018<br>osite hydro 2018               |   |

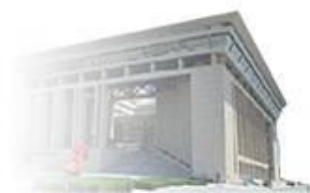

| 😬 File Edit References Group | os Tools Window Help                                                                              | _ 8 ×                              |
|------------------------------|---------------------------------------------------------------------------------------------------|------------------------------------|
| CS (S) ACS                   | • 🗈 昌 🕄 🕹 全 🖉 🖉 🗁 💴 👼 🗐 💭 丛 🔩 • 🕧 Quick Se                                                        | arch Q 💽 < Hide Search Panel       |
| My Library                   | Search Options  Search Whole Group                                                                | tch Case 🔲 Match Words 🛛 R 🧷 4 🕨 🔻 |
| All References (56)          |                                                                                                   |                                    |
| Imported References (1)      | Author  Contains                                                                                  |                                    |
| Configure Sync               | And <b>v</b> Year <b>v</b> Contains <b>v</b>                                                      | + - There are no PDFs              |
| Recently Added (1)           | And  Title Contains                                                                               | + - attached to this               |
| Unfiled (56)                 |                                                                                                   | reference.                         |
| Trash (0)                    |                                                                                                   |                                    |
|                              | Author Itile Year H                                                                               | ating Resea                        |
| Bring Groups                 | watanabe, M Application of Ionic Liquids to Energy Storage and Conversion Materials and Devi 2017 | •                                  |
| Online Search                |                                                                                                   |                                    |
| (0) Q Library of Congress    |                                                                                                   |                                    |
| (0)                          |                                                                                                   |                                    |
| Q PubMed (NLM) (0)           |                                                                                                   |                                    |
| Q Web of Science Core (0)    |                                                                                                   |                                    |
| more                         |                                                                                                   |                                    |
| □- Find Full Text            |                                                                                                   |                                    |

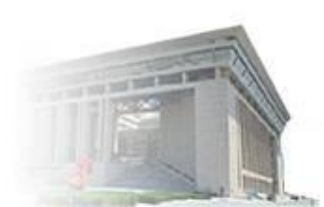

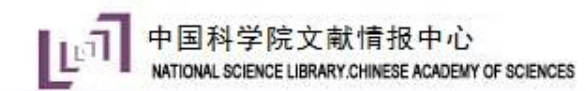

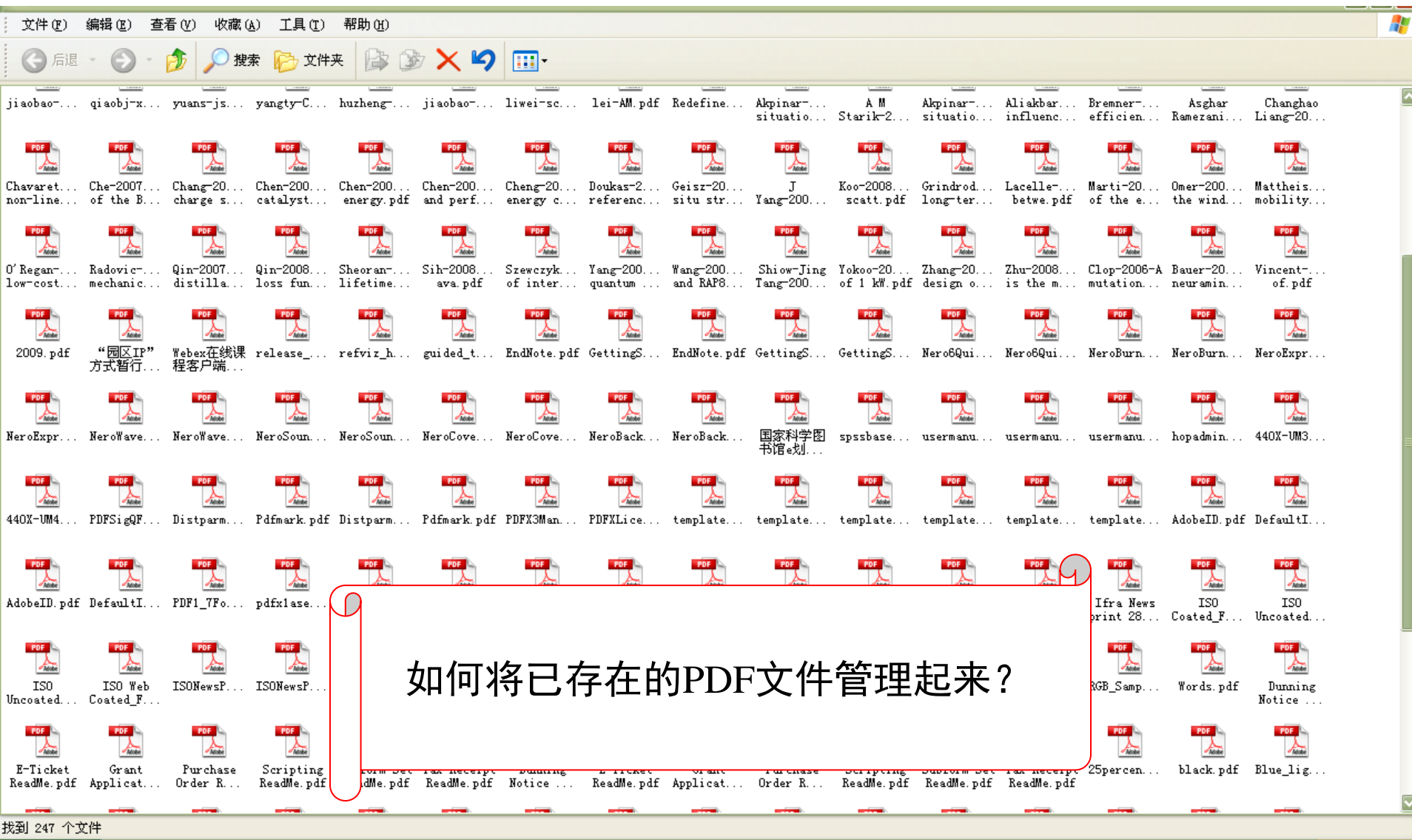

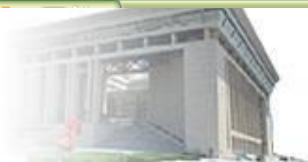

| B EndNote X9 - [凝胶超级电容器]                                 | S 🕈 🕂 🙂 😓 S                         | * ::                      |                             |                            | _ 🗊 🗙           |
|----------------------------------------------------------|-------------------------------------|---------------------------|-----------------------------|----------------------------|-----------------|
| File Edit References Groups Tools Wind                   | ow Help                             |                           |                             |                            | _ 8 ×           |
| New<br>Open Library C<br>Open Shared Library Ctrtl+Sł    | trl+O<br>ift+O                      | ジョ 🕞 💀 💭 🖓<br>Search Whol | e Group                     | Q ▼ 😞 Hid<br>h Words 🛛 R 🖉 | le Search Panel |
| C Open Recent                                            | Contains                            | •                         |                             | + - 🔼                      |                 |
| Close Library CC<br>Save                                 | trl+W<br>Ctrl+S                     | •                         |                             | + - There                  | are no PDFs     |
| Save As                                                  | ▼ Contains                          | <br>Import Folder         |                             |                            | nce.            |
| Revert                                                   | [                                   |                           |                             |                            |                 |
| Share                                                    | ion of Ionic Liquids to Energy Stor | Import Folder:            | D:\2018年\国科大\秋悸信息检索课\er     | Choose                     |                 |
| Import                                                   | File                                |                           | Include files in subfolders |                            |                 |
| Print<br>Print Preview                                   | Ctrl+P Folder                       |                           |                             |                            |                 |
| Print Setup                                              | 导入多篇                                | Import Option:            | PDF                         | <b></b>                    |                 |
| Compressed Library (.enlx)<br>Exit                       | trl+O                               | Duplicates:               | Import All                  | <b></b>                    |                 |
| ■ Find Full Text                                         |                                     |                           | Import                      | Cancel                     |                 |
|                                                          |                                     |                           |                             |                            |                 |
|                                                          | III                                 |                           |                             |                            |                 |
| Showing 1 of 1 references in Group. (All References: 56) |                                     |                           |                             |                            | 🔳 Layout 🔹      |

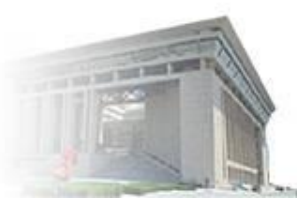

| 🖲 File Edit References G                                                                                                    | iroup | os Tools | Window Help                                                                                                    |                                                          |                           |                    |           | _ 8 ×               |
|----------------------------------------------------------------------------------------------------|-------|----------|----------------------------------------------------------------------------------------------------|----------------------------------------------------------|---------------------------|--------------------|-----------|---------------------|
| 🗀 🔇 💽 ACS                                                                                                    |       |          | - 6 🖡 🔇                                                                                                    | \$ \$ \$ \$ \$ \$ \$ \$ \$ \$ \$ \$ \$ \$ \$ \$ \$ \$ \$ |                           | ? Quick Search     | Q •       | ☆ Hide Search Panel |
| My Library                                                                                                    |       | Search   | h Options •                                                                                                    |                                                          | Search Whole Group        | ✓ Match Case Match | h Words   | R: ⊘ 4 ▶ ₹          |
| All References                                                                                                    | (60)  |          |                                                                                                    |                                                          | -                         |                    |           |                     |
| Imported References                                                                                                    | (4)   |          | Author                                                                                                    | ▼ Contains ▼                                             |                           |                    | + -       |                     |
| 💽 Configure Sync                                                                                                    |       | And 🔻    | Year                                                                                                    | ▼ Contains ▼                                             |                           |                    | + -       | There are no PDFs   |
| Recently Added                                                                                                    | (5)   | And 🔻    | Title                                                                                                    | ▼ Contains ▼                                             |                           |                    | + -       | attached to this    |
| 📑 Unfiled (                                                                                                    | (60)  |          |                                                                                                    |                                                          |                           |                    |           | reference.          |
| <u> </u> Trash                                                                                                    | (0)   | Author   | Title                                                                                                    |                                                          |                           | Vear Bating        | Roses     |                     |
| ■ My Groups                                                                                                    |       | Autio    | <flexible ener<="" td=""><td>rgy storage devices based on nan</td><td>pcomposite paper.pdf&gt;</td><td>Teal Nating</td><td>• •</td><td></td></flexible> | rgy storage devices based on nan                         | pcomposite paper.pdf>     | Teal Nating        | • •       |                     |
| - Online Search                                                                                                    |       | Borges,  | R. S.; Supercapacito                                                                                                    | or operating at 200 degrees celsiu                       | 5                         | 2013               | •         |                     |
|                                                                                                    | (0)   | Grande,  | L.; P The lithium/ai                                                                                                    | ir battery: still an emerging syste                      | m or a practical reality? | 2015               | •         |                     |
| Library of Congress                                                                                                    | (0)   | Leela Mo | ohan Asymmetric F                                                                                                    | lexible Supercapacitor Stack                             |                           | 2008               | •         |                     |
| S LISTA (EBSCO)                                                                                                    | (0)   |          |                                                                                                    | $\frown$                                                 |                           |                    |           |                     |
| Section (NLM)                                                                                                    | (0)   |          |                                                                                                    |                                                          | $\leq$                    |                    |           |                     |
| 🔇 Web of Science Core                                                                                                    | (0)   |          |                                                                                                    |                                                          |                           |                    |           |                     |
| more                                                                                                    |       |          |                                                                                                    |                                                          |                           |                    |           |                     |
| □ Find Full Text                                                                                                    |       |          |                                                                                                    |                                                          |                           |                    |           |                     |
|                                                                                                    |       |          |                                                                                                    |                                                          |                           |                    | $\square$ |                     |
|                                                                                                    |       |          |                                                                                                    |                                                          |                           |                    | BY        |                     |
|                                                                                                    |       |          |                                                                                                    | 导入PDF全文的                                                 | 的问题:                      |                    |           |                     |
|                                                                                                    |       |          |                                                                                                    | (1) 为什么者                                                 | 前导入了作者                    | 4. 在代等             |           |                     |
|                                                                                                    |       |          |                                                                                                    |                                                          | ノロ <del>イー</del> 〜        |                    |           |                     |
|                                                                                                    |       |          | 1                                                                                                    | 言思,有的却                                                   | 沒有?                       |                    |           |                     |
|                                                                                                    |       |          |                                                                                                    |                                                          |                           |                    |           |                     |
|                                                                                                    |       |          |                                                                                                    |                                                          |                           |                    | w         | ww.las.ac.cn        |
| and the second second se |       |          |                                                                                                    |                                                          |                           |                    | 1000      |                     |

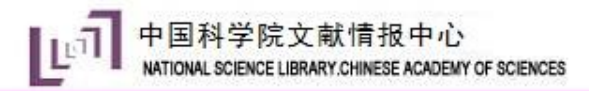

- ▶ PDF的导入需有数字对象唯一标识符(Digital Object Unique Identifier, DOI),但有时Endnote不能正确识别。
- ▶ PDF批量导入经过中间网站CrossRef,因此需要联网条件
- ▶ 导入后没有正确显示的文献,需要手动修改,或进入数据 库检索后再导入

建议: PDF 最好不要直接批量导入,先在数据库中检索导入题录信息,然后再对应文章标题、作者和年份拖拽相应PDF

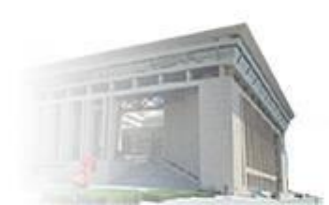

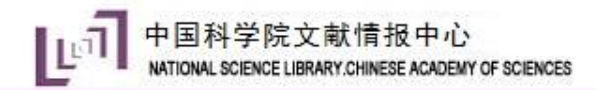

# 导入文献——手动导入

| 🕑 File Edit Re       | eferences Groups Tools Wind           | dow Help       |                               |                           |                |            | _ & ×                       |
|----------------------|---------------------------------------|----------------|-------------------------------|---------------------------|----------------|------------|-----------------------------|
|                      | New Reference                         | Ctrl+I         |                               |                           | ? Quick Search | Q •        | < Hide Search Panel         |
| My Library           | Move References to Trash              | Ctrl+D         |                               | Search Whole Group        | ▼ Match Case M | atch Words | Ri ⊘ 4 ► ₹                  |
| All Reference        | Go To<br>Copy References To           | Ctrl+J         | Contains 🔻                    |                           |                | + -        |                             |
| Configure S          | E-mail Reference                      |                | Contains 🔹                    |                           |                | + -        | There are no PDFs           |
| 🕙 Recently Ad        | File Attachments                      | )<br>}         | Contains 🔹                    |                           |                | + -        | attached to this reference. |
| Unfiled              | Find Full Text                        | •              |                               |                           |                |            |                             |
| My Groups            | Find Reference Updates<br>URL         | •              | rage devices based on nano    | composite paper.pdf>      | Year Rating    | Resea      |                             |
| - Online Sear        | Figure                                | ÷              | ating at 200 degrees celsius  |                           | 2013           | •          |                             |
| 🔇 Library            | Web of Science                        | •              | ery: still an emerging system | n or a practical reality? | 2015           | •          |                             |
| 🔇 LISTA (            | Next Reference                        | Ctrl+Page Down | Supercapacitor Stack          |                           | 2008           | •          |                             |
| Q PubMe              | Show All References                   | Ctrl+Page Op   |                               |                           |                |            |                             |
| more                 | Show Selected References              |                |                               |                           |                |            |                             |
| -<br>⊡ Find Full Te  | Record Summary                        |                |                               |                           |                |            |                             |
|                      | Find Duplicates                       |                |                               |                           |                |            |                             |
|                      | Restore to Library                    |                |                               |                           |                |            |                             |
|                      | Resolve Sync Conflicts<br>Empty Trash |                |                               |                           |                |            |                             |
| -                    |                                       |                |                               |                           |                | Þ          |                             |
| Showing 4 of 4 refer | rences in Group, (All References: 60) |                |                               |                           |                |            | Layout 🔻                    |

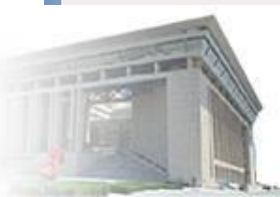

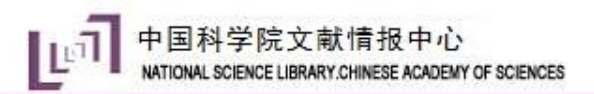

| 🖿 💷 EndNote X9 - [New Refere    | ence]                                   |                                                                                              | X     |
|---------------------------------|-----------------------------------------|----------------------------------------------------------------------------------------------|-------|
| 🕒 File Edit References          | Groups Tools Window Help                | ] _                                                                                          | 5 ×   |
| Attac                           | thed PDFs                               |                                                                                              | Ŧ     |
|                                 | O 🕞 📴 Plain Font                        | • Plain Size • <b>B</b> $I \cup P$ $A^{\perp} A_{\perp} \Sigma A_{a} \bullet \blacksquare B$ |       |
| Reference Type: Journal Article | -                                       |                                                                                              |       |
| Rating                          |                                         |                                                                                              | _     |
| Author                          |                                         |                                                                                              | -     |
| Ma, N<br>Zelinskyi, L.          | 乍者,一行一 <sup>译dNot</sup>                 |                                                                                              |       |
| Year                            |                                         | Do you want to save the changes you made to the reference?                                   |       |
| 1995                            | ₣份                                      | Your changes will be lost if you don't save them.                                            |       |
| Title                           |                                         |                                                                                              |       |
| Gel supercapacitor              | く草怀迦                                    | Do not display this message again.                                                           |       |
| Polymers for Advanced Tech      |                                         |                                                                                              |       |
| Volume                          | 朝刊名                                     | Yes No Cancel                                                                                |       |
|                                 | み し し し し し し し し し し し し し し し し し し し |                                                                                              |       |
| Part/Supplement                 |                                         |                                                                                              |       |
|                                 | 期                                       |                                                                                              |       |
| Issue                           | <del>.</del>                            |                                                                                              |       |
| J                               | <b>之</b> 码                              |                                                                                              |       |
| Pages                           |                                         |                                                                                              |       |
| Start Page                      |                                         |                                                                                              |       |
| Start raye                      |                                         |                                                                                              |       |
| <u> </u>                        |                                         |                                                                                              | Ŧ     |
|                                 |                                         | Lay                                                                                          | out 📍 |

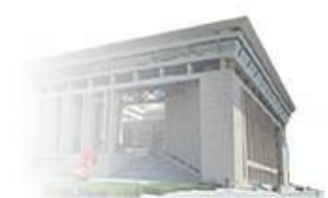

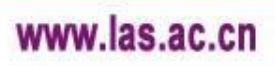

| 🕒 File Edit References   | Group | s Tools Window Help                                                                              |                  |                              | _ 8 ×               |
|--------------------------|-------|--------------------------------------------------------------------------------------------------|------------------|------------------------------|---------------------|
| 🗀 🔇 💽 ACS                |       | • ⓑ ᄐ ♥ 샆 샆 ❷ ⌀ ☜ ♬ ☞ ♬ ☞ ♪ 쏘 ᄮ・ ?                                                               | Quick Search     | ۹ •                          | ☆ Hide Search Panel |
| My Library               |       | Search Options  Search Whole Group                                                               | ▼ Match Case Mat | ch Words                     | R: ⊘ 4 ▶ ₹          |
| All References           | (61)  |                                                                                                  |                  |                              |                     |
| Imported References      | (5)   | Author Contains                                                                                  |                  |                              |                     |
| Configure Sync           |       | And <b>v</b> Year <b>v</b> Contains <b>v</b>                                                     |                  | + -                          | There are no PDFs   |
| Recently Added           | (6)   | And  Title Contains                                                                              |                  | + -                          | attached to this    |
| 📑 Unfiled                | (61)  |                                                                                                  |                  |                              | reference.          |
| <u> </u> Trash           | (0)   |                                                                                                  |                  |                              | 1                   |
|                          |       | Author Title                                                                                     | Year Rating      | <ul> <li>Research</li> </ul> |                     |
| B <sup>m</sup> Wy Groups |       | <hexible based="" devices="" energy="" nanocomposite="" on="" paper.pdf="" storage=""></hexible> |                  | •                            |                     |
| Online Search            |       | Borges, R. S.; Supercapacitor operating at 200 degrees celsius                                   | 2013             | •                            |                     |
| 🔇 Library of Congress    | (0)   | Grande, L.; P The lithium/air battery: still an emerging system or a practical reality:          | 2015             |                              |                     |
| 🔇 LISTA (EBSCO)          | (0)   | Ma, N; Zelins Gel supercapacitor                                                                 | 1995             | •                            |                     |
| 🔇 PubMed (NLM)           | (0)   |                                                                                                  |                  |                              | ł                   |
| 🔇 Web of Science Core    | (0)   |                                                                                                  |                  |                              |                     |
| more                     |       |                                                                                                  |                  |                              |                     |
| □ Find Full Text         |       |                                                                                                  |                  |                              |                     |

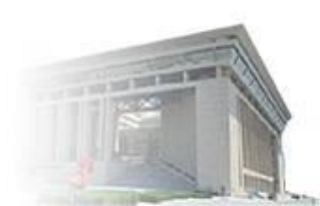

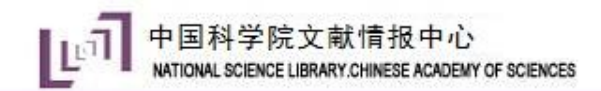

# Endnote操作流程

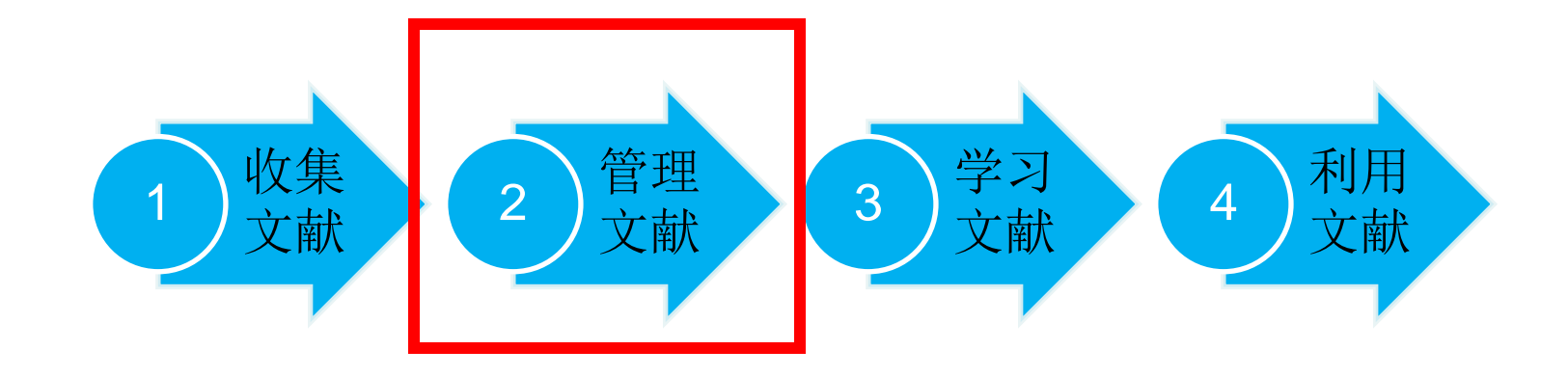

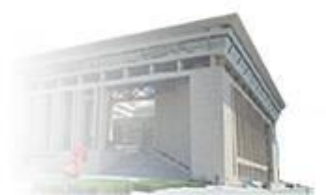

1、添加附件和图片

| 🖲 File Edit References Gr    | oup | os Tools  | Wind           | low Help                                     |                       |          |        |            |                |              |                    | _ 8 ×             |
|------------------------------|-----|-----------|----------------|----------------------------------------------|-----------------------|----------|--------|------------|----------------|--------------|--------------------|-------------------|
| 亡 🔇 💽 ACS                    |     |           | •              | ð 📮 🕄 🕹 (                                    | £ & Ø 🖻               | "        |        | J 77       | <u>A</u> .     | Quick Search | Q •                | Hide Search Panel |
| My Library                   |     | Search    |                | Options +                                    |                       |          | Se     | arch Whole | Library 🔻      | Match (      | Case 🔲 Match Words | R: ⊘ 4 ▶ ₹        |
| All References (6            | 61) |           |                |                                              |                       |          |        |            |                |              |                    |                   |
| 📩 Imported References        | (5) |           | Autho          | or 🔻                                         | Contains              | <b>•</b> |        |            |                |              | + •                | L G G             |
| 💽 Configure Sync             |     | And 🔻     | Year           | •                                            | Contains              | •        |        |            |                |              | + -                | There are no PDFs |
| Recently Added               | (6) | And 🔻     | Title          | •                                            | Contains              | •        |        |            |                |              | + -                | attached to this  |
| 📑 Unfiled (6                 | 61) |           |                |                                              |                       |          |        |            |                |              |                    | reference.        |
| 🔟 Trash                      | (0) | Author    |                | Title                                        |                       | Vear     | Rating |            | Research Notes | <i>n</i>     | lournal/Seconds    |                   |
| 🖃 My Groups                  |     | liang lia | npo:           | Sol-ael synthesis of k                       | (1.33Mn8O16 nanoro    | 2019     | Rating | 0          | Research Notes |              | Materials Resear   | 1                 |
| Online Search                |     | Ihang, Y. | M.;            | High efficiency and ra                       | apid degradation of   | 2018     |        | ••• 0      |                |              | Journal of Hazar ≡ |                   |
| <b>Q</b> Library of Congress | (0) | Wutthip   | rom,           | Designing an interla                         | yer of reduced grap   | 2018     |        |            |                |              | Carbon             |                   |
| 🔇 LISTA (EBSCO)              | (0) | Tu. Oiu-I | Mei:           | Designing an interia<br>Design of a novel re | dox-active gel poly   | 2018     |        |            |                |              | Electrochimica     |                   |
| Q PubMed (NLM)               | (0) | Tadyszak  | с, <b>К</b> .; | Preparation and cha                          | racterization of part | 2018     |        | •          |                |              | Journal of Mate    |                   |
| 🔇 Web of Science Core        | (0) | Tadyszał  | с, <b>К</b> .; | Preparation and cha                          | racterization of part | 2018     |        | •          |                |              | Journal of Mate    |                   |
| more                         |     | Sun, Y. B | .; Xi          | Mesoscale self-asse                          | mbly of reactive mo   | 2018     |        | •          |                |              | Journal of Collc   |                   |
| 🕞 Find Full Taxt             |     | Sun, Y. B | .; Xi          | Mesoscale self-asse                          | mbly of reactive mo   | 2018     |        | •          |                |              | Journal of Collc   |                   |
|                              |     | Singh, Ra | andh           | Study of Graphene b                          | based Flexible Super  | 2018     |        | •          |                |              | Materials Today    |                   |
|                              |     | Sha, C. H | .; Ch          | Metal ions addition                          | as interfacial media  | 2018     |        |            |                |              | Electrochimica     |                   |
|                              |     | Sna, C. H | .; Cn          | Mercal lons addition                         | as interfacial media  | 2018     |        |            |                |              | Electrochimica /   |                   |
|                              |     | Privadha  | rsini          | Morphology-depend                            | ient electrochemical  | 2018     |        |            |                |              | Electrochimica     |                   |
|                              |     | Pradeesy  | vari           | Fffect of 7n2+ Ti2+                          | donants on structu    | 2018     |        |            |                |              | Liectrochimica     |                   |
|                              |     |           |                |                                              | aspants on stracta    |          |        | -          |                |              | *                  |                   |

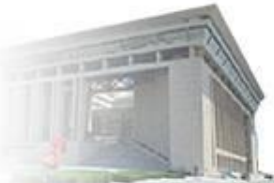

| N File Edit References Groups       | Tools Window Help                                                             | _ 8 X                                                                                                    |
|-------------------------------------|-------------------------------------------------------------------------------|----------------------------------------------------------------------------------------------------|
| Bud Note X9 - [凝胶超级电容器]             |                                                                               |                                                                                                    |
| File Edit References Grou           | s Tools Window Help                                                           | _ 8 ×                                                                                                    |
| C 🕄 💽 ACS                           | ·                                                                             | ck Search Q 🔹 < Hide Search Panel                                                                                                    |
| My Library                          | Search Options  Search Whole Library  Match Case Match Words                  | Reference Preview  High 🖉 4 🕨 🔻                                                                                                    |
| All References (61)                 |                                                                               |                                                                                                    |
| Imported References (5)             | Author Contains T                                                             |                                                                                                    |
| Configure Sync                      | And Vear Contains +                                                           | Jamel of Research 10 (2011) 123-120                                                                                                    |
| Recently Added (6)                  | And  Title Contains + -                                                       | Garrant his reduktes a Kanadhar<br>Journal of Hazardous Materials                                                                                                    |
| Unfiled (61)                        |                                                                               |                                                                                                    |
| Trash (0)                           | Author Title Ver Bating Barger                                                | High efficiency and rapid degradation of biophenol A by the synergy     between adsorption and oxidization on the MnO <sub>2</sub> @mano hollow carbon     sphere                                                                                                    |
| 🖃 My Groups                         | Jiang, Jianbo; Sol-gel synthesis of K1.33Mn8O16 nanoro 2019                   | Virist Zhang <sup>(1)</sup> , Tei Wing <sup>(1</sup> ), Tei go (1), Hao Zhu <sup>(1)</sup> , Yanisa Lai', Yahang Zhao <sup>(1</sup> , Wollin Shi',<br>Zhang (2nc) <sup>2</sup> , Shi Li, Yang Wang <sup>(1)</sup> , Tei Shi Kao Jiao (2nc) <sup>2</sup> , Shi Shi Kao (2nc) <sup>2</sup> , Shi Shi Shi Shi Shi Shi Shi Shi Shi Shi                                                                                                    |
| Online Search                       | Zhang, Y. M.; High efficiency and rapid degradation of 2018 • • • • • O 🥔 🛛 🛛 | Hilling Good, Gilly of Derived Tennisonal Zennis, Earden 1000-09, Landen, 70000 Obs<br>ER APHICER & ARKTRACT                                                                                                    |
| Library of Congress (0)             | Wutthiprom, Designing an interlayer of reduced grap 2018                      | 22000KS                                                                                                    |
| $\bigcirc 11STA (EBSCO) \qquad (0)$ | Wutthiprom, Designing an interlayer of reduced grap 2018                      |                                                                                                    |
| Q PubMed (NLM) (0)                  | Tadyszak, K.: Preparation and characterization of part 2018                   | and the second second se                                                                                                    |
| Web of Science Core (0)             | Tadyszak, K.; Preparation and characterization of part 2018                   | ATTICLE 1870 ADTRACY                                                                                                    |
| more                                | Sun, Y. B.; Xi Mesoscale self-assembly of reactive mo 2018                    | biological property (is one or biol deviced meta-source BR MADA accidents, the standard meta-source BR MADA accidents of the standard meta-source BR MADA accidents of the standard meta-source BR MADA accidents of the standard meta-source BR MADA accident accidents of the standard meta-source BR MADA accident accident accident accident accident accident accident accident accident accident ac             |
| D. Find Full True                   | Sun, Y. B.; Xi Mesoscale self-assembly of reactive mo 2018                    | sumburger covered. The statistic does that for stream or any of the way (v) twy which the thin and the A on the<br>shares decrement or burger and the foreign covered that the stream of the any of the And Add With Stream and and<br>any of the And Add With any of the And Add With Stream and Add With any of the Add With Stream and Add With any<br>decrement of the Add With any stream and the analytic aparticle gardening and they are proposed. These                                                                                                    |
|                                     | Singh, Randh Study of Graphene based Flexible Super 2018                      | <ul> <li>Terrangending produce at Lehratory Percentance Networkshift and Pauchon Material, Stadios Beauch Sealins of Net &amp; Chair Ubition Power University,<br/>Internal Advances Advances For Sealing,<br/>Terran Advances Advances For Sealing,<br/>Terran Advances 2014 (2014).</li> </ul>                                                                                                    |
|                                     | Sha, C. H.; Ch Metal ions addition as interfacial media 2018                  | Knowed 24 May 2014. Knowed its writed line 31 Ally 2016. Knoped 1 Naper 2019<br>realise and et its mage 120 May 2014. Star 2014 and 2014 and 2014 a          |
|                                     | Priyadharsini Morphology-dependent electrochemical 2018                       |                                                                                                    |
|                                     | Priyadharsini Morphology-dependent electrochemical 2018                       | F. Jong et al.<br>Journal (Chinesian Research and Johnson Annual Chinesian China and Annual Annual Annua<br>Annual Annual Annual Annual Annual Annual Annual Annual Annual Annual Annual Annual Annual Annual Annual Annual Annual Annua<br>Annual Annual Annual Annual Annual Annual Annual Annual Annual Annual Annual Annual Annual Annual Annual Annual Annual Annual Annual Annual Annual Annual Annual Annual Annual Annual Annual Annual Annual Annual Annual Annual Annual Annual Annual Annual Annual Annual Annual Annual Annual Annual Annua<br>Annual Annual Annual Annual Annual Annual Annual Annual Annual Annual Annual Annual Annual Annual Annual Annual Annual Annual Annual Annual Annual Annual Annual Annual Annual Annual Annual Annual Annual Annual Annual Annual Annual Annu |
|                                     | Pradeeswari, Effect of Zn2+, Ti2+ dopants on structu 2018                     | Instellartine     Thereins, most database here down that the functional field below<br>others others with strange program with there the advances of the                                                                                                    |
|                                     |                                                                               | magnetar At 123 bet typic supplier (propose or URO), or (a) (). It gas quarks make any horizon a subility difference on the subility of the subility of the su          |
| Showing 61 of 61 references.        |                                                                               | 🔚 Layout 🔻                                                                                                    |

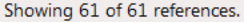

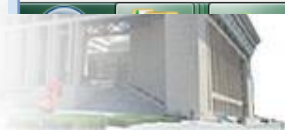

2、找全文

| 🖭 EndNote X9 - [凝胶超级电容器]     | a a a a a a a a a a a a a a a a 🔁 🗲 🕈 🥲 🍨 📟 🏭 🕇 🔛 a a a a a a a a a a a a a a a a a a | A - Lifetim - A              |              |
|------------------------------|---------------------------------------------------------------------------------------|------------------------------|--------------|
| File Edit References Group   | os Tools Window Help                                                                  |                              | _ 8 ×        |
| CS (S) ACS                   | · 🖻 🗏 🕄 🗘 🖉 🖉 🗁 💴 🐺 💭 🚣 🔩 ·                                                           | Record Summary               | Search Panel |
| My Library                   | Search Ontions  Search Whole Library                                                  | Edit References              | 4 > =        |
| All References     (61)      |                                                                                       | Move References to Trash     |              |
| Imported References (5)      | Author  Contains                                                                      | Add References To            | , /0         |
| Configure Sync               | And  Vear Contains                                                                    | Copy References To           | reference.   |
| Recently Added     (6)       | And Title                                                                             | E-mail Reference             |              |
| Unfiled (61)                 | And V Inte V Contains V                                                               | Remove References From Group |              |
| Trach (0)                    |                                                                                       | Cut                          |              |
| (U) Trash                    | Author Title Year Rating • @                                                          | Copy                         |              |
| ⊟ My Groups                  | Jiang, Jianbo; Sol-gel synthesis of K1.33Mn8O16 nanoro 2019                           | Paste                        |              |
| Online Search                | Zhang, Y. M.; High efficiency and rapid degradation of 2018                           |                              |              |
| Library of Congress     (0)  | Wutthiprom, Designing an interlayer of reduced grap 2018                              | Mark as Uproad               |              |
| Q LISTA (EBSCO) (0)          | Wutthiprom, Designing an interlayer of reduced grap 2018 · · · · ·                    | Rating                       | •            |
| PubMed (NLM)     (0)         | Tadyszak K: Preparation and characterization of part 2018                             |                              |              |
| Web of Science Core (0)      | Tadyszak, K.; Preparation and characterization of part 2018 • • • • •                 | Show Selected References     |              |
| more                         | Sun, Y. B.; Xi Mesoscale self-assembly of reactive mo 2018 • • • • •                  | Hide Selected References     |              |
| more                         | Sun, Y. B.; Xi Mesoscale self-assembly of reactive mo 2018                            | File Attachments             |              |
| Find Full Text               | Singh, Randh Study of Graphene based Flexible Super 2018                              |                              | ·            |
| C Searching (5)              | Sha, C. H.; Ch Metal ions addition as interfacial media 2018                          | Find Full Taxt               |              |
|                              | Sha, C. H.; Ch Metal ions addition as interfacial media 2018                          | Find Reference Undates       |              |
|                              | Priyadharsini Morphology-dependent electrochemical 2018                               |                              | •            |
|                              | Priyadharsini Morphology-dependent electrochemical 2018                               |                              |              |
|                              | Pradeeswari, Effect of Zn2+, Ti2+ dopants on structu 2018                             | Web of Science               | •            |
|                              |                                                                                       | Restore to Library           |              |
| Showing 61 of 61 references. |                                                                                       | Resolve Sync Conflicts       | Layout 🔻     |

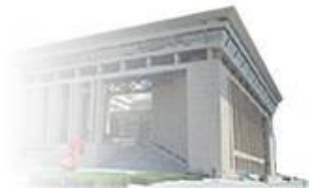

File Edit References Groups Tools Window Help - 8 X AL -公公公 (0 P <u>S</u>4 (?) ACS 77 WE ∧ Hide Search Panel  $\bigcirc$ **Ouick Search** Q -My Library Wutt Match Case 📃 Match Words Reference Preview Search Options • Search Whole Library All References Wutthiprom, J.; Phattharasupakun, N.; + -Author • Contains • Imported References (5) Sawangphruk, M., Designing an interlayer of + reduced graphene oxide aerogel and nitrogen-rich And 🔻 Year Contains • • Configure Sync... graphitic carbon nitride by a layer-by-layer + -Recently Added (6) And **T** Title Contains ▼ coating for high-performance lithium sulfur Ŧ batteries. Carbon 2018, 139, 945-953. Unfiled (61) Trash (0)Year Rating Q Title Author Researce \* My Groups Jiang, Jianbo; ... Sol-gel synthesis of K1.33Mn8O16 nanoro... 2019 Zhang, Y. M.; ... High efficiency and rapid degradation of ... 2018 Ø, Online Search Wutthiprom,... Designing an interlayer of reduced grap... 2018 Q Library of Congress (0) Wutthiprom,... Designing an interlayer of reduced grap... 2018 CLISTA (EBSCO) (0)Tu, Qiu-Mei; ... Design of a novel redox-active gel poly... 2018 Q PubMed (NLM) Tadyszak, K.; ... Preparation and characterization of part... 2018 (0)Tadyszak, K.; ... Preparation and characterization of part... 2018 Q Web of Science Core ... (0) Sun, Y. B.; Xi... Mesoscale self-assembly of reactive mo... 2018 more... Sun, Y. B.; Xi... Mesoscale self-assembly of reactive mo... 2018 Find Full Text Singh, Randh... Study of Graphene based Flexible Super... 2018 C Found PDF Sha, C. H.; Ch... Metal ions addition as interfacial media... (5)2018 2010 and distance in the second state of all second second second second second second second second second second s

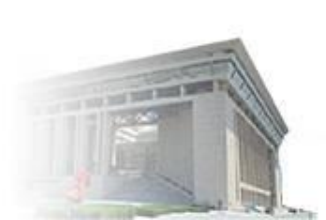

▶可以通过reference—Find Full Text 在线查 找PDF全文,注意避免恶意下载!

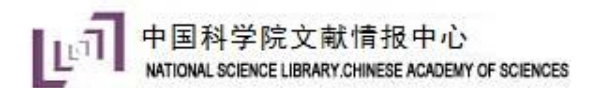

### 3、分组、群组

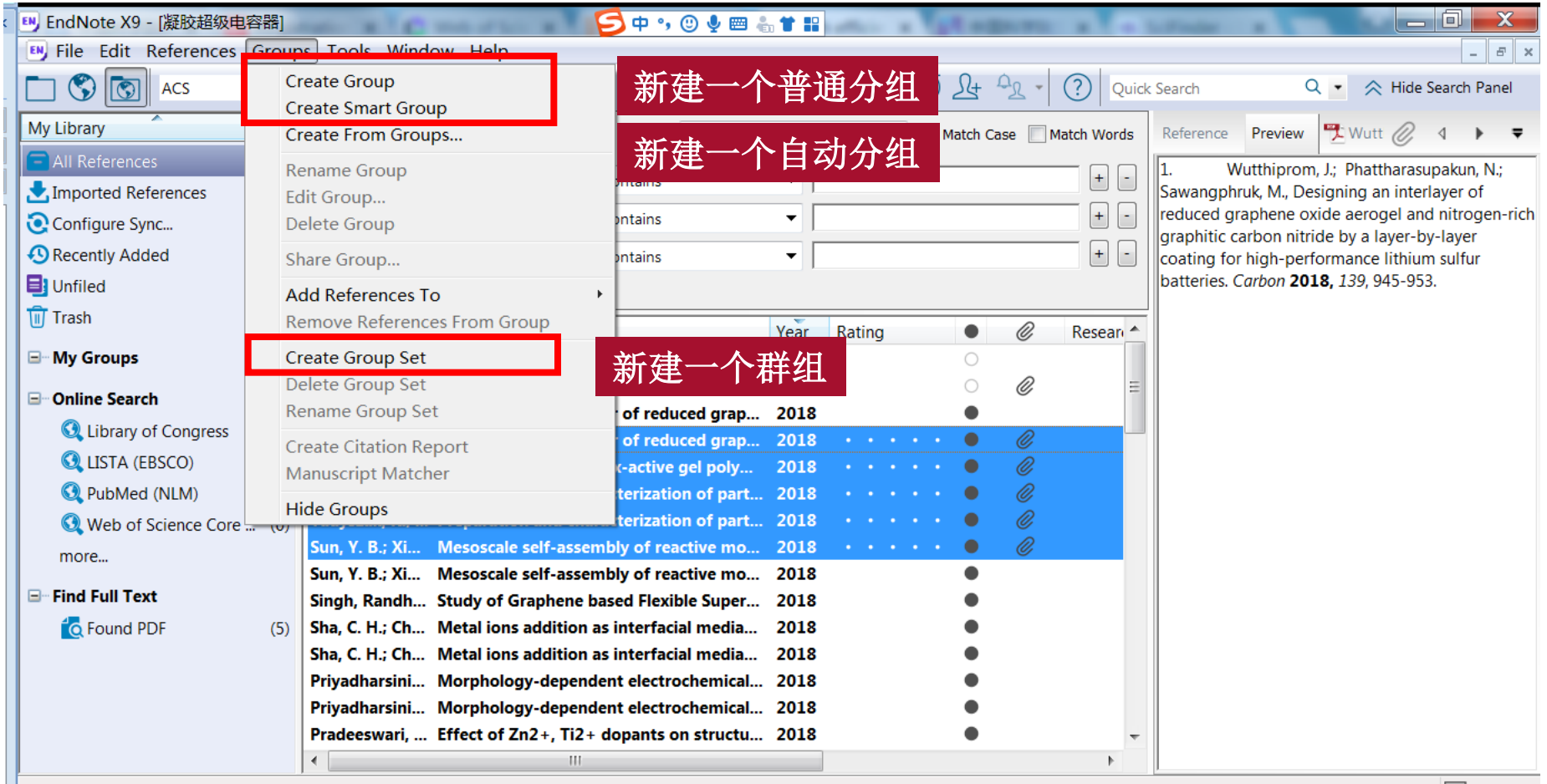

Showing 61 of 61 references.

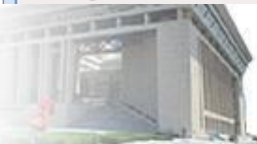

🔚 Layout 🔻

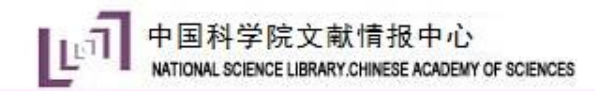

4、查重

| ( | 🖳 EndNote X9 -  | [凝胶超级电容器]                   | and other as a | 乞 中 •, 🙂 🎙 📟 🖁        |           | -      | A Lot    |         |             |                                                                                                  |
|---|-----------------|-----------------------------|----------------|-----------------------|-----------|--------|----------|---------|-------------|--------------------------------------------------------------------------------------------------|
|   | 🕒 File Edit 🖪   | eferences Groups Tools Win  | dow Help       |                       |           |        |          |         |             | _ <b>8</b> ×                                                                                     |
| - | 0 🕲 🖸           | New Reference               | Ctrl+N         | Ê & Ø 🖻               | "         |        | () L+    | AL -    | ? Quick     | c Search Q 💽 \land Hide Search Panel                                                             |
|   | My Library      | Move References to Trash    | Ctrl+D         | Search Who            | le Libran | / •    | Match Ca | ase 🔲 N | 1atch Words | Reference Preview 🔁 Wutt 🧷 4 🕨 🔻                                                                 |
| i | All Reference   | Go To<br>Copy References To | Ctrl+J         | Contains              | •         |        |          |         | + -         | 1. Wutthiprom, J.; Phattharasupakun, N.;<br>Sawangphruk, M., Designing an interlayer of          |
|   | Configure S     | E-mail Reference            |                | Contains              | •         |        |          |         | + -         | reduced graphene oxide aerogel and nitrogen-rich<br>graphitic carbon nitride by a layer-by-layer |
|   | 🕙 Recently Ad   | File Attachments            | ۱              | Contains              | •         |        |          |         | + -         | coating for high-performance lithium sulfur                                                      |
|   | Unfiled         | Find Full Text              | •              |                       | ~         |        |          |         |             | batteries. C <i>urbon</i> <b>2016,</b> 159, 945-955.                                             |
|   |                 | Find Reference Updates      |                |                       | Year      | Rating | •        | Ċ       | Resear *    |                                                                                                  |
|   |                 | URL<br>Figure               | ,              | (1.33Mn8O16 nanoro    | 2019      |        | 0        |         | -           |                                                                                                  |
|   | □ Online Sear   | Web of Science              |                | ver of reduced grap   | 2018      |        |          | Ø       | -           |                                                                                                  |
|   | 🔇 Library       | web of science              | ,              | yer of reduced grap   | 2018      |        | •        | C       |             |                                                                                                  |
|   | 🔇 LISTA (       | Next Reference              | Ctrl+Page Down | dox-active gel poly   | 2018      |        | •        | Ø       |             |                                                                                                  |
|   | 🔇 PubMe         | Show All References         | Ctrl+M         | racterization of part | 2018      |        | •        | Ø       |             |                                                                                                  |
|   | 🔇 Web of        | Show Selected References    |                | racterization of part | 2018      |        | •        | Ø       |             |                                                                                                  |
|   | more            | Hide Selected References    |                | mbly of reactive mo   | 2018      |        |          | Ø       |             |                                                                                                  |
|   | ⊟- Find Full Te | Record Summary              |                | ased Flexible Super   | 2018      |        | •        |         |             |                                                                                                  |
|   | 🙋 Found 📔       | Find Duplicates             |                | as interfacial media  | 2018      |        | •        |         |             |                                                                                                  |
|   | •               | Restore to Library          |                | as interfacial media  | 2018      |        | •        |         |             |                                                                                                  |
|   |                 | Resolve Sync Conflicts      |                | lent electrochemical  | 2018      |        | •        |         |             |                                                                                                  |
|   |                 | Empty Trash                 |                | dopants on structu    | 2018      |        | •        |         | -           |                                                                                                  |
|   |                 | •                           |                |                       |           |        | •        |         |             |                                                                                                  |

Showing 61 of 61 references.

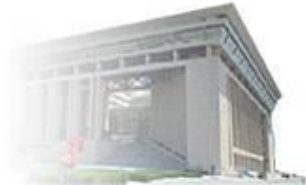

Layout 🔹

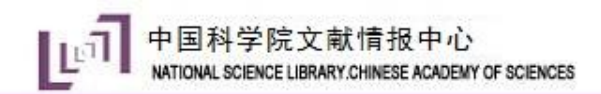

5、共享

| ey Fil   | e Edit References Gro                      | oups Tools Window | w Help          | pressed Libra | ry (enlx)        |                 |                        | X       | S P E X          |
|----------|--------------------------------------------|-------------------|-----------------|---------------|------------------|-----------------|------------------------|---------|------------------|
| Му       | New<br>Open Library<br>Open Shared Library | Ctr<br>Ctrtl+Shif | rl+0<br>ft+0    |               |                  |                 |                        |         | Panel            |
|          | Open Recent                                | Ctr               | ►               | Oreate        |                  | ۲               | With File Attachm      | nents   | Su, K.;          |
| 0        | Save                                       | Ct                | rl+S            | Create & E-   | mail             | $\bigcirc$      | Without File Attac     | chments | ons for<br>rials |
|          | Save As<br>Save a Copy<br>Revert           |                   |                 | All Reference | es in Library:   | 凝胶超             | 级电容器.enl               |         |                  |
| <b>.</b> | Share                                      |                   | synt            |               | ( )              |                 |                        |         |                  |
|          | Export<br>Import                           |                   | iciei<br>• ng a | Selected Re   | erence(s)        | un Cath Marcan  |                        |         |                  |
|          | Print<br>Print Preview                     | Ct                | rl+P ng≉<br>ofa |               | es in Group/Grou | ip Set: My Grou | ips                    | •       |                  |
|          | Print Setup                                |                   | tior<br>tior    |               |                  |                 | Next                   | Cancel  |                  |
|          | Compressed Library (.e                     | enlx)<br>+        |                 |               |                  |                 |                        |         |                  |
|          |                                            |                   |                 |               |                  | EN              |                        |         |                  |
|          | PDF                                        | 凝胶超级电<br>容器 Data  | Applicatio      | CNKI-6367     | High             | 凝胶超级电           | 凝胶超级电<br><sup>家嬰</sup> |         |                  |
| Showin   | ng                                         | 日前 Dald           | Liquids to      | 868750        | and rapid        |                 |                        |         | Layout 🔹         |
| -        | 8                                          |                   | Energy S        |               | degradat         |                 |                        |         |                  |

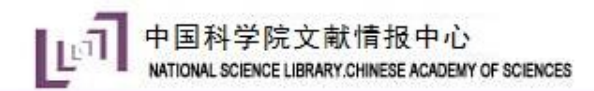

# 6、创建引证报告

| 🖲 File Edit References Grou             | ps Tools                         | Window Help                                      |                                                   |                                                                                                    |                           |                         |                                                                                                    | _ 8 ×                                                                       |  |  |  |  |  |
|-----------------------------------------|----------------------------------|--------------------------------------------------|---------------------------------------------------|----------------------------------------------------------------------------------------------------|---------------------------|-------------------------|----------------------------------------------------------------------------------------------------|-----------------------------------------------------------------------------|--|--|--|--|--|
| ACS                                     |                                  | • 🖻 📮 🔍 🕹                                        | 企 & [                                             | 0 🗁 🗾                                                                                                    | ) @ () &                  | Quie                    | ck Search                                                                                                    | Q 🔹 \land Hide Search Panel                                                 |  |  |  |  |  |
| My Library                              | Searc                            | h Options +                                      |                                                   | Search Whole Group                                                                                                    | ✓ Match                   | Case Match Words        | Reference Previe                                                                                                | ew  Attac 🧷 4 🕨 🔻                                                           |  |  |  |  |  |
| All References (61)                     |                                  |                                                  |                                                   |                                                                                                    |                           |                         | 1. Jiang, J.;                                                                                                   | Li, J.; Long, X.; Zhao, D.; Su, K.;                                         |  |  |  |  |  |
| Imported References (5)                 |                                  | Author •                                         | Contains                                          | • [                                                                                                    |                           |                         | Xv, D.; Yang, C.; Q                                                                                             | ian, D., Sol-gel synthesis of                                               |  |  |  |  |  |
| Configure Sync                          | And 🔻                            | Year 🔻                                           | Contains                                          | -                                                                                                    |                           | + -                     | K1.33Mn8O16 nan                                                                                                 | norods and their applications for<br>brid supercapacitors. <i>Materials</i> |  |  |  |  |  |
| Recently Added (6)                      | And 🔻                            | Title 🔻                                          | Contains                                          | -                                                                                                    |                           | + -                     | Research Bulletin                                                                                               | <b>2019,</b> <i>10</i> 9, 29-33.                                            |  |  |  |  |  |
| Unfiled (2)                             |                                  |                                                  |                                                   | Web of Science                                                                                                    |                           |                         | Clarivate<br>Analytics                                                                                          |                                                                             |  |  |  |  |  |
| Trash (0)                               | Author                           | Title                                            |                                                   | 検索                                                                                                    |                           | 工具 → 检索                 | 和跟踪 - 检索历史 标记结果列表                                                                                               |                                                                             |  |  |  |  |  |
| □- My Groups                            | Jiang, Jia                       | inbo: Sol-gel synthesis of                       | K1.33Mn8O16                                       | 51X2版で1312版版の432 米目 内容変形版 作1XAで2月 L. マ 注 2. マ 単 2<br>空診性素 NOS800446631319110, NOS8004442550123, NOS8004465124260409, NOS800446514706153, NOS800447197106057, NOS80044124510647, NOS8004442766065<br>1, NOS8004475900, NOS80044412541024 |                           |                         |                                                                                                    |                                                                             |  |  |  |  |  |
| <b>1</b> (59)                           | Zhang, Y                         | . M.; High efficiency and                        | rapid degrada                                     | 此报告反映对编入"所有数据库"素引的未源了                                                                                                    | 獻的引用情况。                   |                         |                                                                                                    |                                                                             |  |  |  |  |  |
| Find Full Text  Found PDF (5)           | Creat<br>Creat<br>Creat<br>Creat | te Group I<br>te Smart Group I<br>te From Groups | ayer of reduc<br>ayer of reduc<br>edox-active g   |                                                                                                    | bindex 0<br>3<br>每项平均引用众数 | 被引流次告计 0<br>390<br>未始回引 | 导出数据:         (数字形 1001文件 * * * *)           路引文款         0           388         分析           本於目引         (1) |                                                                             |  |  |  |  |  |
|                                         | Rena<br>Delet                    | me Group<br>te Group                             | aracterization<br>aracterization<br>embly of reac | 1999 2018<br>接年份的被引烟次                                                                                                    | 30                        | 389                     | 387 Str                                                                                                    |                                                                             |  |  |  |  |  |
| r i i i i i i i i i i i i i i i i i i i | Share                            | e Group                                          | mbly of reac                                      |                                                                                                    |                           |                         | •                                                                                                    |                                                                             |  |  |  |  |  |
|                                         | Creat                            | e Citation Report                                | ased Flexib                                       | 120-                                                                                                    |                           | •                       |                                                                                                    |                                                                             |  |  |  |  |  |
|                                         | Manu                             | iscript Matcher                                  | as interfacia                                     | 200 -<br>20 -                                                                                                    |                           |                         |                                                                                                    |                                                                             |  |  |  |  |  |
|                                         | Creat                            | e Group Set                                      | dent electro                                      | 10 -                                                                                                    |                           |                         |                                                                                                    |                                                                             |  |  |  |  |  |
|                                         | Rena                             | me Group Set                                     | dent electro                                      | 2-                                                                                                    |                           |                         |                                                                                                    |                                                                             |  |  |  |  |  |
|                                         | Pradees                          | wari, Effect of Zn2+, Ti2                        | + dopants or                                      | 2014                                                                                                    | 2016                      | 2016 2017               | MIG                                                                                                    |                                                                             |  |  |  |  |  |
|                                         | •                                | III                                              |                                                   |                                                                                                    |                           |                         |                                                                                                    |                                                                             |  |  |  |  |  |

Showing 59 of 59 references in Group. (All References: 61)

Layout 🔹

# 7、ENDNOTE和ENDNOTE WEB文献传递

| 🖳 File Edit References ( | Group | s Tools     | Windo             | ow Help                |                       |      |        | _          |            |       |             |                    | _ 8 ×               |
|--------------------------|-------|-------------|-------------------|------------------------|-----------------------|------|--------|------------|------------|-------|-------------|--------------------|---------------------|
| 🗀 🔇 💽 ACS                |       |             | • [               | 5 📮 🔍 🕹 (              | £& @ 🖻                | 77   | 5) W   | Q R        | AL -       | ?     | uick Search | Q •                | < Hide Search Panel |
| My Library               |       | Search      |                   | Options +              |                       |      |        | Search Who | le Library | •     | Match C     | ase 🔲 Match Words  | R: ⊘                |
| E All References         | (61)  |             |                   |                        |                       |      |        |            |            |       |             |                    |                     |
| 📩 Imported References    | (5)   |             | Author            | · •                    | Contains              | •    |        |            |            |       |             | + -                |                     |
| 💽 Configure Sync         |       | And 🔻       | Year              | -                      | Contains              | •    |        |            |            |       |             | + -                | There are no PDFs   |
| 🕙 Recently Added         | (6)   | And 🔻       | Title             | •                      | Contains              | •    |        |            |            |       |             | + -                | attached to this    |
| 📑 Unfiled                | (61)  |             |                   |                        |                       |      |        |            |            |       |             |                    | reference.          |
| 🔟 Trash                  | (0)   | Author      |                   | Title                  |                       | Vear | Rating |            | Research   | Notes | <i>Q</i> .  | lournal/Seconda *  |                     |
| ■ My Groups              |       | Jiang, Jiar | nbo;              | Sol-gel synthesis of k | (1.33Mn8O16 nanoro    | 2019 | nating | 0          | Research   | Notes | ø           | Materials Resear   |                     |
| Online Search            |       | Zhang, Y.   | M.;               | High efficiency and ra | apid degradation of   | 2018 | • • •  | •• 0       |            |       |             | Journal of Hazar ⊟ |                     |
| Library of Congress      | (0)   | Wutthip     | r <b>om,</b> .    | Designing an interla   | yer of reduced grap   | 2018 |        | •          |            |       |             | Carbon             |                     |
|                          | (0)   | Wutthip     | rom,              | Designing an interla   | yer of reduced grap   | 2018 |        | •          |            |       |             | Carbon             |                     |
| Q DubMod (NLM)           | (0)   | Tu, Qiu-N   | viei;             | Design of a novel re   | dox-active gel poly   | 2018 |        |            |            |       |             | Electrochimica     |                     |
|                          | (0)   | Tadyszak    | κ., κ.,<br>κ. Κ.: | Preparation and cha    | racterization of part | 2018 |        |            |            |       |             | Journal of Mate    |                     |
| web of Science Core      | (0)   | Sun, Y. B   | .; Xi             | Mesoscale self-asse    | mbly of reactive mo   | 2018 |        |            |            |       |             | Journal of Collc   |                     |
| more                     |       | Sun, Y. B   | .; Xi             | Mesoscale self-asse    | mbly of reactive mo   | 2018 |        | •          |            |       |             | Journal of Collc   |                     |
| Find Full Text           |       | Singh, Ra   | andh              | Study of Graphene b    | based Flexible Super  | 2018 |        | •          |            |       |             | Materials Toda     |                     |
|                          |       | Sha, C. H   | .; Ch             | Metal ions addition    | as interfacial media  | 2018 |        | •          |            |       |             | Electrochimica     |                     |
|                          |       | Sha, C. H   | .; Ch             | Metal ions addition    | as interfacial media  | 2018 |        | •          |            |       |             | Electrochimica     |                     |
|                          |       | Priyadha    | rsini             | Morphology-depend      | lent electrochemical  | 2018 |        | •          |            |       |             | Electrochimica     |                     |
|                          |       | Priyadha    | rsini             | Morphology-depend      | dent electrochemical  | 2018 |        | •          |            |       |             | Electrochimica     |                     |
|                          |       | rradeesv    | vari,             | Effect of ZnZ+, 11Z+   | opants on structu     | 2018 |        |            |            |       |             | *                  |                     |

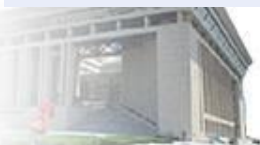

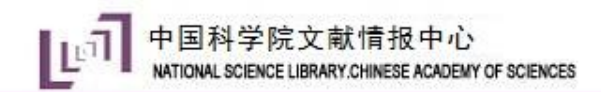

# Endnote操作流程

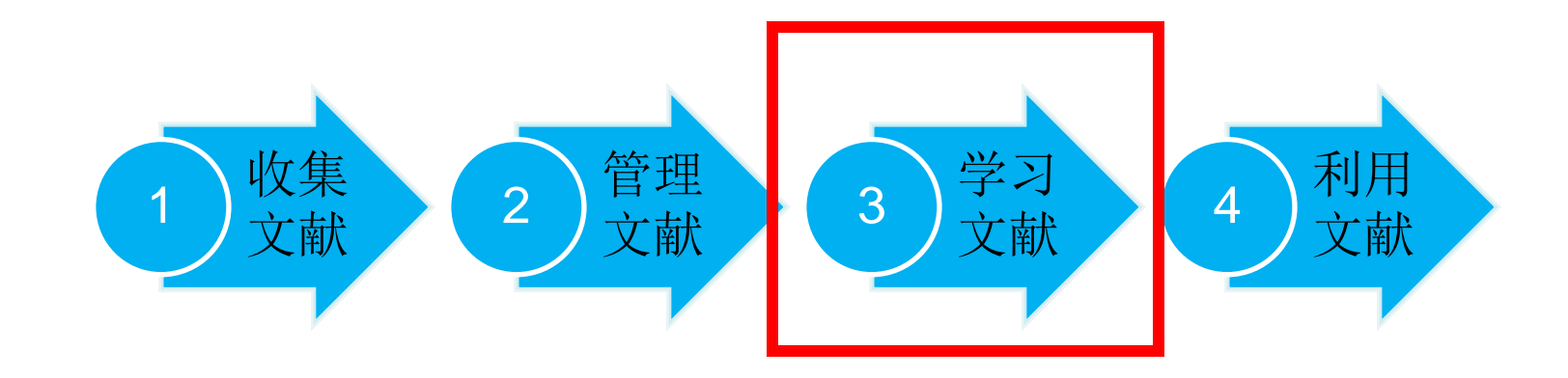

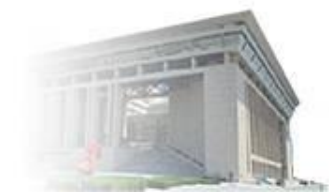

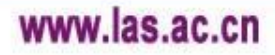

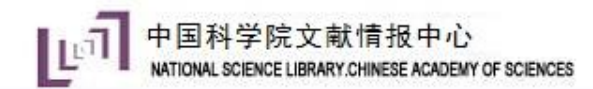

## 1、标注已读

### Read/unread

| 🕑 File Edit References G | roup        | s Tools Wind                 | ow Help                             |                                 |                     |         |         |              |            |                                                        | - 8 ×                                                |
|--------------------------|-------------|------------------------------|-------------------------------------|---------------------------------|---------------------|---------|---------|--------------|------------|--------------------------------------------------------|------------------------------------------------------|
| CS 🔇 🔿                   |             | •                            | 5 📮 🔍 🕹 (                           | € & Ø ₽                         | "                   |         | 5 Lt    | <u>ب ک</u> ر | ? Quick    | search Q 🔽                                             | 📯 Hide Search Panel                                  |
| My Library               |             | Search                       | Options •                           | Search Who                      | le Group            | · · ·   | Match C | ase 📃 M      | atch Words | Reference Preview                                      | High 🖉 4 🕨 🔻                                         |
| All References (         | (61)<br>(5) | Autho                        | r 🔻                                 | Contains                        | •                   |         |         |              | + •        | 1. Zhang, Y. M.; Wa<br>Lai, Y. X.; Zhao, Y. L.; Shi, V | ng, F.; Ou, P.; Zhu, H.;<br>W. L.; Chen, Z.; Li, S.; |
| Configure Sync           |             | And  Year                    | •                                   | Contains                        |                     |         |         |              |            | bisphenol A by the synerg                              | y between adsorption                                 |
| 🕙 Recently Added         | (6)         | And 🔻 Title                  | -                                   | Contains                        | •                   |         |         |              | + -        | and oxidization on the Mr                              | 02@nano hollow                                       |
| 📑 Unfiled                | (2)         |                              |                                     |                                 |                     |         |         |              |            | carbon sphere. J. Hazard. I                            | Mater. <b>2018,</b> 360, 223-                        |
| <u> </u> Trash           | (0)         | Author                       | Title                               |                                 | Year                | Rating  | •       | Ø            | Resear     | 232.                                                   |                                                      |
| ■ My Groups              |             | Zhang, Y. M.;                | High efficiency and ra              | apid degradation of             | 2018                | • • • • | 0       | Ø            |            |                                                        |                                                      |
| 1 (                      | (59)        | Sha, C. H.; Che              | Metal ions addition a               | s interfacial mediator          | 2018                |         | 0       |              | ≡          |                                                        |                                                      |
| ⊡ Find Full Text         |             | Jiang, Jianbo;<br><b>朱玉东</b> | Sol-gel synthesis of k<br>炭气凝胶的制备及在 | (1.33Mn8O16 nanoro<br>超级电容器中的应用 | 2019<br><b>2006</b> |         | •       |              |            |                                                        |                                                      |
| C Found PDF              | (5)         | 朱庆                           | 基于超级电容器的石                           | 墨烯水凝胶及其复                        | 2013                |         | ٠       |              |            |                                                        |                                                      |
|                          |             | 殷金玲                          | 凝胶聚合物电解质超                           | 级电容器的研究                         | 2007                |         | •       |              |            |                                                        |                                                      |
|                          |             | 刘冬; 沈军;                      | 碳气凝胶的孔结构及                           | 其对电化学超级电                        | 2012                |         | •       |              |            |                                                        |                                                      |
|                          |             | 林栋                           | 石墨烯水凝胶和量子                           | 点组装的二维电极                        | 2015                |         |         |              |            |                                                        |                                                      |
|                          |             | Zhang, Rui; L                | On porosity of carbo                | on aerogels from sol            | 2003                |         |         |              |            |                                                        |                                                      |
|                          |             | Yang, Chun                   | EDLC with UV-cured                  | composite polymer               | 2005                |         |         |              |            |                                                        |                                                      |

Edit—Preference—Display Fields—调整界面显示

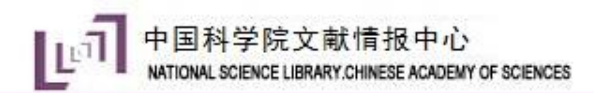

## 2、重要级别——Rating

| Image: Search Options +     Search Options +     Search Whole Group •     My Library     Search Options +     Search Whole Group •     Match Case     Match Case     Mathor <th>- 8 ×</th> <th>-</th> <th></th> <th></th> <th></th> <th></th> <th></th> <th></th> <th>/ Help</th> <th>Windo</th> <th>os Tools</th> <th>Group</th> <th>😬 File Edit References 🤆</th>                                                                                                    | - 8 ×      | -                                                  |             |             |          |        |                  |                        | / Help                       | Windo      | os Tools   | Group | 😬 File Edit References 🤆 |
|----------------------------------------------------------------------------------------------------|------------|----------------------------------------------------|-------------|-------------|----------|--------|------------------|------------------------|------------------------------|------------|------------|-------|--------------------------|
| My Library   Search   Options     Search     Options     Search     Options     Search     Options     Search     Options     Search     Options     Search     Options     Search     Options     Search     Options     Search     Options     Search     My Library     Search     Options     Search     Options     Search     My Library     All References     (61)     Author        Options                                                                                                    | :h Panel   | k Search 🔍 💽 ጵ Hide Search P                       | ? Quick     | <u>с</u> т. | J 24     |        | 8                | 순 & 🖉 E                |                              | • [        |            |       | ACS                      |
| <ul> <li>All References (61)</li> <li>Author</li> <li>Contains</li> <li>Configure Sync</li> <li>Configure Sync</li> <li>Recently Added (6)</li> <li>Title</li> <li>Contains</li> <li>Contains</li>     &lt;</ul>                                                                                                    | > ₹        | Reference Preview  High 🖉 4 🕨                      | Match Words | ase 📃 N     | Match Ca | • •    | h Whole Grou     | Search                 | ptions 🕨                     | h          | Searc      |       | My Library               |
| Imported References (5)   Configure Sync   Recently Added   (6)   Unfiled   (2)   Trash   (0)   Author  Contains  Contains  Conta | Zhu, H.;   | 1. Zhang, Y. M.; Wang, F.; Ou, P.; Zhu             |             |             |          |        | r                |                        |                              |            |            | (61)  | All References           |
| <ul> <li>Configure Sync</li> <li>And Year Contains Wang, T., High efficiency and rapid degradation bisphenol A by the synergy between adsorption and oxidization on the MnO2@nano hollow carbon sphere. J. Hazard. Mater. 2018, 360, 223-232.</li> <li>Author Title Year Rating Resear</li> </ul>                                                                                                    | Li, S.;    | Lai, Y. X.; Zhao, Y. L.; Shi, W. L.; Chen, Z.; Li, |             |             |          |        | •                | Contains               | •                            | Author     |            | (5)   | 📩 Imported References    |
| <ul> <li>Recently Added</li> <li>And Title Contains</li> <li>Infiled</li> <li>And Title Contains</li> <li>And Title Contains</li> <li>And Title Contains</li> <li>And Title Contains</li> <li>And Title Contains</li> <li>And Title Contains</li> <li>And Title Contains</li> <li>And Title Contains</li> <li>And Title Contains</li> <li>And Title Contains</li> <li>And Title Contains</li> <li>And Title Contains</li> <li>And Contains</li> <li>And Cont</li></ul>                                                                                                    | adation of | Wang, T., High efficiency and rapid degrada        | + -         |             |          |        | •                | Contains               | •                            | Year       | And 🔻      |       | 💽 Configure Sync         |
| Unfiled     (2)     Trash     (0)     Author Title Year Rating      Resear                                                                                                    | ow         | and oxidization on the MnO2@nano hollow            | + -         |             |          |        | •                | Contains               | •                            | Title      | And 🔻      | (6)   | 🕙 Recently Added         |
| Trash (0) Author Title Year Rating @ Resear                                                                                                    | i0, 223-   | carbon sphere. J. Hazard. Mater. 2018, 360, 2      |             |             |          |        |                  |                        |                              |            |            | (2)   | 📑 Unfiled                |
|                                                                                                    |            | 1 <b>232.</b>                                      | Resear *    | Q           | •        | Rating | Year             |                        | tle                          |            | Author     | (0)   | <u> </u> Trash           |
| 🖃 My Groups Zhang, Y. M.; High efficiency and rapid degradation of 201 🗙 🛪 🛪 🛧 🔿 🥔                                                                                                    |            |                                                    |             | Ø           | ·★ 0     | ****   | of 201           | apid degradation o     | igh efficiency and r         | . M.;      | Zhang, Y   |       | 🖃 My Groups              |
| ■ 1 (59) Sha, C. H.; Che Metal ions addition as interfacial mediator 2018                                                                                                    |            |                                                    | Ξ           |             | 0        |        | ator 2018        | as interfacial media   | etal ions addition a         | .; Che     | Sha, C. H  | (59)  |                          |
| Jiang, Jianbo; Sol-gel synthesis of K1.33Mn8O16 nanoro 2019                                                                                                    |            |                                                    |             |             | 0        |        | oro 2019         | K1.33Mn8O16 nano       | ol-gel synthesis of l        | nbo;       | Jiang, Jia |       | Eind Full Text           |
|                                                                                                    |            |                                                    |             |             | •        |        | 应用 2006          | E超级电容器中的应              | <b>行凝胶的制备及在</b>              |            | 朱玉东        | (E)   |                          |
|                                                                                                    |            |                                                    |             |             | •        |        | 复 2013           | 1 墨烯水凝胶及其象             | 【于超级电容器的化<br>2115家 445 中部164 |            | 朱庆         | (5)   |                          |
|                                                                                                    |            |                                                    |             |             |          |        | 2007             | ◎狄电谷希的研究<br>2.甘辛中小学知何4 | 脱紫台物电解反起                     | F.         | 版金均        |       |                          |
|                                                                                                    |            |                                                    |             |             |          |        | 电 2012<br>极 2015 | 《共刈电化子起级电<br>Z占如发的三维由和 | 《飞艇仪的北海内》<br>。               | <b>4</b> i | 以会议        |       |                          |
| 7hang Rui: I On porosity of carbon aerogels from sol 2003                                                                                                    |            |                                                    |             |             |          |        | sol 2013         | on aerogels from s     | n porosity of carb           | Qui: 1     | 7hang J    |       |                          |
| Vang Chun- EDLC with UV-cured composite polymer 2005                                                                                                    |            |                                                    |             |             |          |        | ner 2005         | d composite polym      | DLC with UV-cured            | un         | Yang, C    |       |                          |
| Wutthiprom Designing an interlayer of reduced grap 2018                                                                                                    |            |                                                    |             |             | •        |        | rap 2018         | aver of reduced gra    | esigning an interla          | rom        | Wutthin    |       |                          |
| Wutthiprom, Designing an interlayer of reduced grap 2018                                                                                                    |            |                                                    |             | Ø           | •        |        | rap 2018         | yer of reduced gra     | esigning an interla          | rom,       | Wutthip    |       |                          |
| Wei, Di; Wak Transparent, flexible and solid-state su 2009                                                                                                    |            |                                                    |             |             | •        |        | su 2009          | e and solid-state s    | ransparent, flexibl          | Wak        | Wei, Di;   |       |                          |

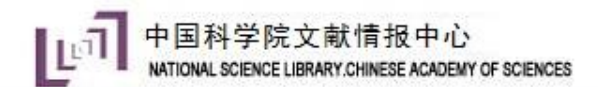

# 3、一键查看WOS记录及相关记录

| EndNote X9 - [Sha, 2018 #55]                                                                                                    | 乞 ф 🤊 🙂 🎍 📼 .                                                    | ê <b>† ::</b>                                                                                                    |                                                                                                    |                                                      |
|----------------------------------------------------------------------------------------------------|------------------------------------------------------------------|----------------------------------------------------------------------------------------------------|----------------------------------------------------------------------------------------------------|------------------------------------------------------|
| File Edit References Groups Tools Window Help                                                                                                    |                                                                  |                                                                                                    |                                                                                                    | _ 8 >                                                |
| ← ➡ Reference ♥ Attached PDFs 🖉                                                                                                    |                                                                  |                                                                                                    |                                                                                                    | -                                                    |
| 🗐 🖉 🗁 🗐 🍫 🚱 📴 🛛 Plain Font 🔹                                                                                                    | Plain Size 🔹 🖪                                                   | I U P A <sup>1</sup>                                                                                                    | A <sub>1</sub> Σ Aa - 巴品                                                                                                    |                                                      |
| Reference Type: Journal Article                                                                                                    |                                                                  |                                                                                                    | View Source Reco                                                                                                    | Related Records                                      |
| Rat' Web of Science: InCites: Journal Citation Reports: Essential Science Indicators: EndNote: Publions: Kopernio                                                                                                    | 登录 ▼ 帮助 ▼ 简体中文 ▼                                                 | Web of Science InCites Journal Cit                                                                                       | tation Reports Essential Science Indicators EndNote Publions Kopernio                                                                                                    | 登录 → 帮助 → 简体中文 →                                     |
| * Web of Science                                                                                                    | Clarivate<br>Analytics                                           | Web of Science                                                                                                    |                                                                                                    | Clarivate                                            |
| Aut tag TI- tag                                                                                                    | 紫和跟踪 → 检索历史 标记结果列表                                               | 检索                                                                                                    | 工具 → 检索和跟踪 •                                                                                                    | - 检索历史 标记结果列表                                        |
| Sha<br>Che 同意授全文 全文述版 * 日日 保存至traditiceonline * 添加到标记结果列表                                                                                                    | 《第1条,共1条 ▶                                                       | 相关记录:16,558<br>(来自WeboiScience 核心合象)                                                                                     | <b>捧痒方式 <u>相关性</u>日期</b> 被引诱次使用穴数 更多 ▼                                                                                                    | 4 <u>1</u> / 1,656 <b>&gt;</b>                       |
| Mat         Metal ions addition as in terfacial mediators toward improving the electrochemical performance of<br>PANI-rGO aerogels           Pan         作者: sha, Ch(sha, Ch(sha, Chuban)[1]; Cheng, JP (Cheng, Jpeng[1]; Mao, Hf (Mao, Hongying[2]; Pan, XH (Pan, Xinhua)[1], Ye, ZZ (Ye,<br>Juhanh] [1]; Luci, Bull, Chuban] [1]                                                                                                    | 引文网络<br>在Web of Science <b>核心合集中</b>                             | 对于: Metal ions addition as interfa<br>cial mediators toward improving th<br>e electrochemical performance of P<br>AN更多内容 | 送得页面  ら  SK 保存至 EndNoteonline                                                                                                    | <b>訓 分析检索结果</b><br>引文报告功能不可用。[7]<br>被引 <b>颎次:</b> 88 |
| LU, ELECTROCHMICAACTA<br>% 288 05:91:00<br>Do 10.1016/sidectanta.2018.09.001                                                                                                    | 被引频次<br>- 創建引文課等                                                 | 精炼检索结果                                                                                                    | 作書: Kumar, Nanjundan Ashok; Baek, Jong Beom<br>CHEMICAL COMMUNICATIONS 巻: 55 期 8 页: 1238-6388 出版年: 2014<br>内容型 州毛奈松内会文 市利提升会文 市利提升                                                                            | (来自WebofScience 的<br>核心合集)                           |
| TCa         出版年。67232938           2011         査石期刊影响力                                                                                                    | <b>58</b><br>引用的参考文献                                             | 在如下结果集内检索… Q                                                                                                    |                                                                                                    | 共同引用的参考文<br>献:14                                     |
| Titl: 摘要<br>Wereport a simple and general strategy to optimize the composite of reduced graphene oxide (rGO) and polyaniline (PANI) via introducing a<br>Macat small quantity of divalent metal ionsM (Mar NU2+, Co2+, Cu2+, Mn2+) as mediators. This simple approach can not only inhibit the aggregation of                                                                                                    | 查看相关记录                                                           | 过滤结果依据:                                                                                                    |                                                                                                    | 使用次数~                                                |
| both the graphene sheets and the PANI nanoparticles, yielding a uniform PANI-GCO morphology with increased specific unife as rare, but also<br>strengthen the utilization of the good conductivity of GC, defaulting to reduced dange trander estations. The metal ions modified imany PANI-<br>JOU of the provided of the particular strengtheness of the provided of the provided of the provided of the provided of the provided of the provided of the provided of the provided of the provided of the provided of the provided of the provided of the provided of the provided of the provided of the utility as a modified of the provided of the provided of the provided of the provided of the provided of the provided of the utility as a modified of the provided of the provided of th | 用于 Web of Science 中<br>在Web of Science 中使用次数                     | <ul> <li>一 1000 (10,066)</li> <li>(1,066)</li> <li>(1,066)</li> <li>(1,066)</li> </ul>                                   | 2. Progress in the Research of Graphene/Conducting Polymer Composites for the Application of<br>Supercapacitor Electrode Materials<br>(作者: Shen, Chen; Lu, Yun                                                | <b>被引颂次:4</b><br>(来自WebofScience 的<br>核心合集           |
| Elec generality, a ternary system of MoS2-PANI-GA with additive NI2+ showing better electrochemical performance than that without NI2+ is demonstrated as well. This study provides a rational way on improving the specific charges or capacities of GA-based composites by adopting                                                                                                    | 2 2<br>EVE 190 T 2012 (FRA)                                      | <ul> <li>              一</li></ul>                                                                                       | ACTA POLYMERICA SINICA 期:10页:1328-1341 出版年:0CT202014                                                                                                    | 引用的参考文献:155                                          |
| Vol         metal ions as mediators. (C) 2018 Elsevier Ltd. All rights reserved.           Yeaha         ************************************                                                                                                    | 通过100人 2013 + 至今<br>进一步了解                                        | □ • • • • • • • • • • • • • • • • • • •                                                                                  |                                                                                                    | 共同引用的参考文<br>献:13                                     |
| 288 A Constraint of the second second      | 此记录来自:                                                           | 出版年                                                                                                    |                                                                                                    | 使用次数~                                                |
| Part GAPHENE (GAPHER SUBJECTIVANILINE, NANOCOMPOSITES, COMPOSITES, ELECTRODE<br>作者信息<br>通讯作者地址: Lu, B(圖形作者)                                                                                                    | Web of Science 核心合集<br>- Science Citation Index Expanded<br>建议修正 | <ul> <li>2019 (9)</li> <li>2018 (2,617)</li> <li>2017 (3,155)</li> </ul>                                                 | 3. Overview of Graphene/Polyaniline Composite for High-performance Supercapacitor<br>作者: Chen ZhongXin; Lu Hong Bin<br>CHEMICAL JOURNAL OF CHINESE UNIVERSITES CHINESE 卷: 24 月89页; 2020-2033 出版年: SEP 10 2013 | <b>被引题次:13</b><br>(来目WebofScience 的<br>核心合集)         |
| ISSL Ergiang Univ, Sch Mat Sci & Engn, State Key Lab Silicon Mat, Hangzhou 310027, Zhejiang, Peoples R China.                                                                                                    | 如果希望提高此记录中数据的质量,请提供修正建议。                                         | <ul> <li>2016 (2,838)</li> <li>2015 (2,743)</li> </ul>                                                                   | [1] € 出版商处的全文 查看描要 ▼                                                                                                    | 引用的参考文献:97                                           |
| ■ [1] Zhrejang Univ, Sch Mat Sci & Engn, State Key Lab Silicon Mat, Hangzhou 310027, Zhejiang, Peoples R China<br>■ [2] Hangzhou Normal Univ, Degx Phys, Hangzhou 310036, Zhejiang, Peoples R China<br>电子邮件地址: binlu@glu.edu.on                                                                                                    |                                                                  | 更多选项/分类<br>精炼                                                                                                    |                                                                                                    | 共同引用的参考文<br>献:13                                     |
| Added to Librang 2018 10-25 Last Undated: 2018-10-25                                                                                                    |                                                                  | 1                                                                                                    |                                                                                                    | Lavout                                               |

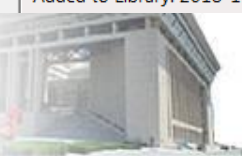

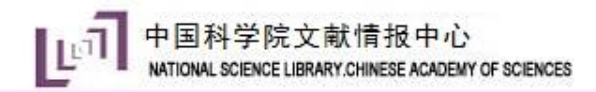

3、PDF标记

| 🕑 File Edit References | Group | s Tools                                                                  | Wind  | ow Help                           |                                                                                                    |          |        |            |         |                                                                                                    |                                                                                                    |                                                                                                    | - 8                                                                                                    |
|------------------------|-------|--------------------------------------------------------------------------|-------|-----------------------------------|----------------------------------------------------------------------------------------------------|----------|--------|------------|---------|----------------------------------------------------------------------------------------------------|----------------------------------------------------------------------------------------------------|----------------------------------------------------------------------------------------------------|----------------------------------------------------------------------------------------------------|
| ACS                    |       |                                                                          | •     | 6 📮 🕄 🕹 ;                         | £ & @ =                                                                                                    | 77       |        | 74         | AL -    | ? Quick                                                                                                    | Search                                                                                                    | Q 🔹 \land Hide S                                                                                                    | earch Panel                                                                                                    |
| My Library             |       | Search                                                                   |       | Options •                         | Search Wi                                                                                                    | ole Grou | p 🔻    | Match C    | ase 📃 N | Aatch Words                                                                                                    | Reference                                                                                                    | Preview 뿣 High 🖉                                                                                                    | ⊲ ▶ ₹                                                                                                    |
| All References         | (61)  |                                                                          |       |                                   |                                                                                                    | r        |        |            |         |                                                                                                    |                                                                                                    |                                                                                                    | (10                                                                                                    |
| 📩 Imported References  | (5)   |                                                                          | Autho | or 🔻                              | Contains                                                                                                    | •        |        |            |         |                                                                                                    |                                                                                                    |                                                                                                    | . /10                                                                                                    |
| 🧿 Configure Sync       |       | And 🔻                                                                    | Year  | •                                 | Contains                                                                                                    | •        |        |            |         | + -                                                                                                    |                                                                                                    | Journal of Reservices Waterlah 360-(2014) 223-250                                                                                                    |                                                                                                    |
| Recently Added         | (6)   | And 🔻                                                                    | Title | •                                 | Contains                                                                                                    | •        |        |            |         | + -                                                                                                    | 201                                                                                                    | Gaman law volidie at ScienceStor<br>Journal of Hazardous Materials                                                                                                    |                                                                                                    |
| 📑 Unfiled              | (2)   |                                                                          |       |                                   |                                                                                                    |          |        |            |         |                                                                                                    | ELSEVIER                                                                                                    | journal homepage, now, storyier conclusion (harma)                                                                                                    | <u>X4</u>                                                                                                    |
| <u> T</u> rash         | (0)   | Author                                                                   |       | Title                             |                                                                                                    | Year     | Rating | •          | Q       | Resear *                                                                                                    | High efficiency<br>between adsor<br>sphere                                                                                                    | y and rapid degradation of bisphenol A by the synergy<br>ption and oxidization on the MnO <sub>2</sub> @nano hollow carbo<br>for Ware <sup>2</sup> . But Or, Line De <sup>1,2</sup> . Young Left, Yukawa Zhao, Wello De                                                                                                    |                                                                                                    |
| 🖃 My Groups            |       | Author Title<br>Zhang, Y. M.; High efficiency and rapid degradation of . |       |                                   |                                                                                                    | 2018     | ****   | * 0        | Ø       |                                                                                                    | Zhaang Chen <sup>3</sup> , Sh<br><sup>1</sup> Oder (Teimenid Ain<br><sup>1</sup> Odersty of treinenid Ain<br><sup>1</sup> Internet of treinenid Aine                                                                                                    | asi Li <sup>1</sup> , Tong Wang <sup>2</sup><br>or self-lipstoning Red-Detr Date Amer Detroity, Bridg, 19236, One<br>makana and America Banka Research Annual of Solid Using Source February, Solida, Ampur. 175<br>and Handing, Lindon, Janga 20200, Ohio.                                                                                                    | rs. china                                                                                                    |
| <b>B</b> 1             | (59)  | Sha, C. H.                                                               | ; Che | Metal ions addition a             | as interfacial mediator                                                                                                    | 2018     |        | $\bigcirc$ |         | =                                                                                                    | Felate Crimit College of Te                                                                                                    | ne of head of the second data and the second second s |                                                                                                    |
| □ Find Full Text       |       | Jiang, Jian                                                              | nbo;  | Sol-gel synthesis of l            | K1.33Mn8O16 nanoro                                                                                                    | 2019     |        | 0          |         |                                                                                                    | 2204                                                                                                    | <u>Disa</u>                                                                                                    |                                                                                                    |
|                        | (5)   | 朱玉东                                                                      |       | 炭气凝胶的制备及在                         | 王超级电容器中的应用                                                                                                    | 2006     |        | •          |         |                                                                                                    |                                                                                                    | the specific                                                                                                    |                                                                                                    |
|                        | (3)   | 木大                                                                       |       | 基丁 <b>担</b> 级电谷箭的(1)<br>级际取合物中解后期 | 口重麻水艇胶及共复…<br>29.4.由家婴的研究                                                                                                    | 2013     |        |            |         |                                                                                                    | and the start                                                                                                    |                                                                                                    |                                                                                                    |
|                        |       | <u> </u>                                                                 | E.    | <u>那</u> 双素口彻电阱灰起<br>磁气凝胶的孔结构T    | <sup>鱼</sup> 浆电脊髓的外光<br>3甘对由化学招级由                                                                                                    | 2007     |        |            |         |                                                                                                    | ARTICLEINFO                                                                                                    | ABITRACT                                                                                                    |                                                                                                    |
|                        |       | 林栋                                                                       | +/    | 石墨烯水凝胶和量子                         | 子点组装的三维电极                                                                                                    | 2015     |        | •          |         |                                                                                                    | Rowerld:<br>Mad. (FRICE<br>Higherid A<br>Manuface<br>Receiption                                                                                                    | In this research, a newal efficiency Medial/Name ballow control sphere (Medi<br>prepared by one core balendormal reaction with KMed), available. The advances<br>of Medial/WES wave mesoned in Segredules of Web, advances and humin code<br>of Media/WES, 2014, histoir concentration of Web, superstance and humin code                                                                                                    | d/30/31 mesocrapole was<br>and coldination performance<br>enditions. The effect of design<br>re-investigated spreamentically.                                         |
|                        |       | Zhang, R                                                                 | ui; L | On porosity of carbo              | on aerogels from sol.                                                                                                    | 2003     |        | •          |         |                                                                                                    | Fallway                                                                                                    | Moreover, the characteristication of MonJappin Stress neuron by a matter of too<br>BRDIN, NA and MSN Stouble, how mercurs or its man characteristic and<br>summitteen covered. The control network for the reserved raw of BNA way 65,05%<br>almost theorempote is to run an under the experimely constituent of a data<br>had a high reguratoriate efficiency characteristic and the a larger 2 system.                                                                                                    | Integers, such as Well, HISSM,<br>Irectained with antiferen Wells,<br>entite 18 min and WWs can be<br>half 500°CS remained within and<br>a specific intermediate pro- |
|                        |       | Yang, Ch                                                                 | un    | EDLC with UV-cured                | -<br>l composite polymer.                                                                                                    | 2005     |        | •          |         |                                                                                                    | 1 Darsesponding author /<br>Institut, Jangus, 21323.                                                                                                    | and in occurring or more simpler and the problem of problem (pilling)                                                                                                    | na Klotik Powr Ustverilj,                                                                                                    |
|                        |       | Wutthiprom, Designing an interlayer of reduced grap.                     |       |                                   | 2018 • Test alterna in the second second s |          |        |            |         | E-mil address: shareger<br>https://doi.org/11/0116/4/<br>Boosined 24 May 2010; bu<br>Broalindo-soline 12: Napol | Junia Anagine (proportale or Of, Dang),<br>yu (1919) A Jonane 2019 (1909)<br>(1919) With Nachold With 31 July 2019, Roopped 1 Nagari 2019<br>dire (3) Nagari 2019<br>(1919) Michael Vol. (1919)<br>(1919) Michael Vol. (1919)<br>(1919) Michae |                                                                                                    |                                                                                                    |
|                        |       | Wutthip                                                                  | rom,  | Designing an interla              | yer of reduced grap.                                                                                                    | . 2018   |        | •          | Ø       |                                                                                                    | 101-01-C 201 P400                                                                                                    | ana ny amin'ny an                                                                                                    |                                                                                                    |

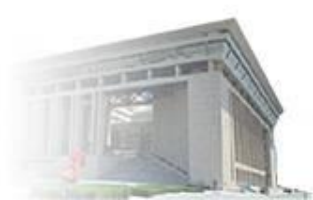

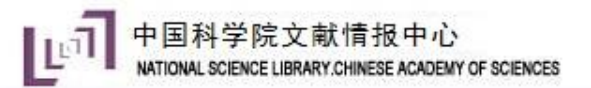

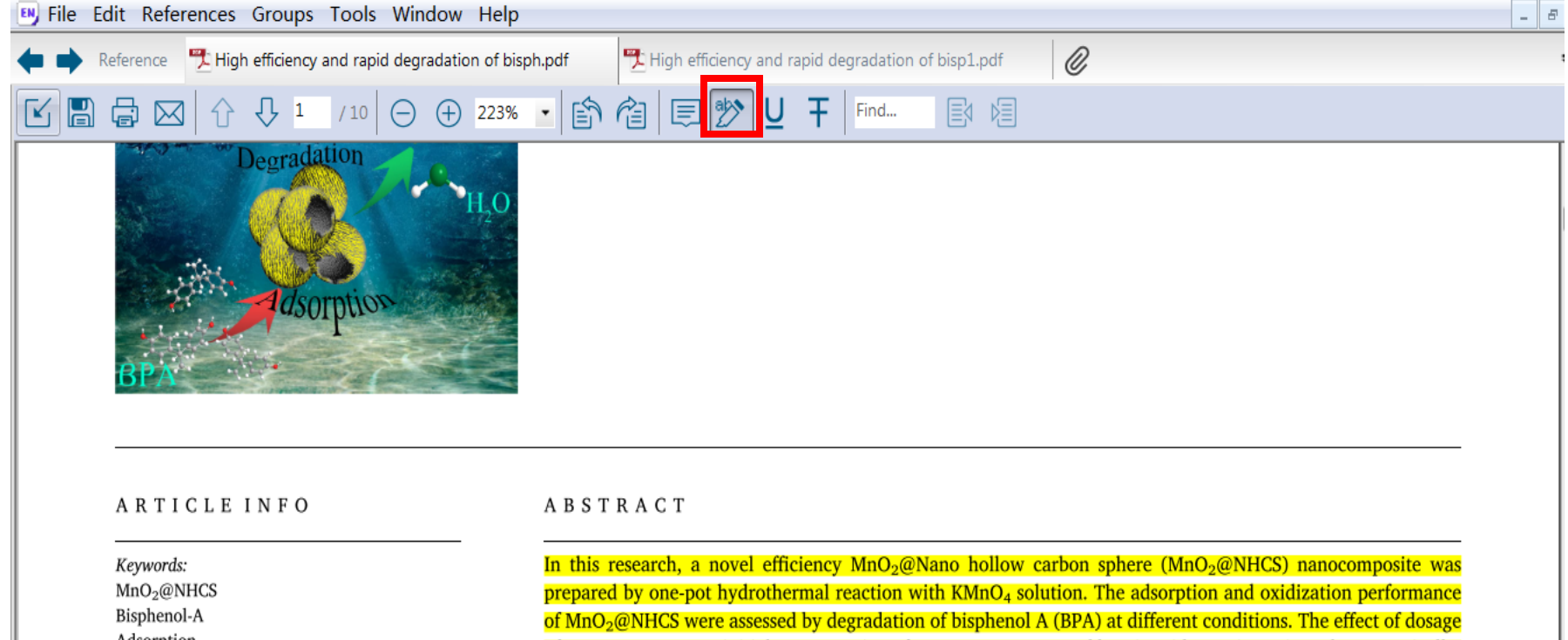

Adsorption Degradation Pathway In this research, a novel efficiency MnO<sub>2</sub>@Nano hollow carbon sphere (MnO<sub>2</sub>@NHCS) nanocomposite was prepared by one-pot hydrothermal reaction with KMnO<sub>4</sub> solution. The adsorption and oxidization performance of MnO<sub>2</sub>@NHCS were assessed by degradation of bisphenol A (BPA) at different conditions. The effect of dosage of MnO<sub>2</sub>@NHCS, pH, initial concentration of BPA, temperature and humic acid were investigated systematically. Moreover, the characterizations of MnO<sub>2</sub>@NHCS were measured by a series of techniques, such as XRD, FESEM, HRTEM, TGA and XPS. Notably, hollow structure of nano carbon sphere was still retained with uniform MnO<sub>2</sub> nanosheets covered. The results show that the removal rate of BPA was 95.3% within 10 min and BPA can be almost decomposed in 30 min under the optimal conditions. Additionally, the MnO<sub>2</sub>@NHCS remained stable and had a high regeneration efficiency (more than 85%) after 3 cycles (360 min). The reaction intermediates/products of oxidation of BPA were analyzed and the possible degradation pathways of BPA were proposed. These

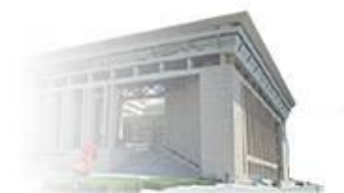

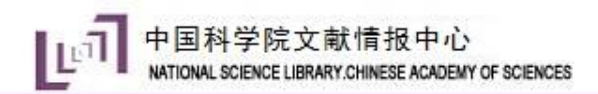

# 4、记录学习笔记

| File Edit References   | Gro  | ups Tools W       | indow Help              |                            |          |             |               |                      |                                                                                                    |                                                                                                    | -                                                                                                    | 5    |
|------------------------|------|-------------------|-------------------------|----------------------------|----------|-------------|---------------|----------------------|----------------------------------------------------------------------------------------------------|----------------------------------------------------------------------------------------------------|----------------------------------------------------------------------------------------------------|------|
| File Edit References G | roup | s Tools Wind      | dow Help                | I                          |          |             |               | -                    |                                                                                                    |                                                                                                    | - 8                                                                                                    | ×    |
| ACS                    |      | - [               | ō 📮 🔍 🕹 (               | £& @                       |          | " 🗟 💷       | $\int \Sigma$ | t 🕰 🔹 🕐 Quick        | c Search                                                                                                    | Q 🔹 😞 Hide Se                                                                                                    | arch Pane                                                                                                    | el . |
| My Library             |      | Search            | Options 🕨               | Sear                       | rch Whol | e Group     | Mato          | h Case 🔲 Match Words | Reference                                                                                                    | Preview  High 🖉 🐇                                                                                                    | 1 🕨                                                                                                    | Ŧ    |
| All References (       | (61) |                   |                         | 0.11                       |          | _           |               |                      |                                                                                                    | A D A L 1                                                                                                    | /10                                                                                                    | »    |
| Limported References   | (5)  | Auth              | or •                    | Contains                   |          | • <u> </u>  |               |                      |                                                                                                    |                                                                                                    | / 10                                                                                                    |      |
| 💽 Configure Sync       |      | And 🔻 Year        | -                       | Contains                   |          | -           |               | + -                  |                                                                                                    | Journal of Wasseline Materials 360 (2019) 223-252                                                                                                    | _                                                                                                    |      |
| Recently Added         | (6)  | And 🔻 Title       | -                       | Contains                   |          | •           |               | + -                  |                                                                                                    | Current line available at ScienceMoser<br>Journal of Hazardous Materials                                                                                                    | " mennen                                                                                                    | Ξ    |
| 📑 Unfiled              | (2)  |                   |                         |                            |          |             |               |                      | ELSEVIER                                                                                                    | Jeaned homepage, www.elsevier.asm/locate/harmat                                                                                                    | N.C.                                                                                                    |      |
| 🔟 Trash                | (0)  | Author            | Titlo                   |                            | Voor     | Pating      |               | 2 Pasaarsh Nata 🌲    | High efficiency a<br>between adsorpt<br>sphere                                                                                                    | and rapid degradation of bisphenol A by the synergy<br>ion and oxidization on the MnO <sub>2</sub> @nano hollow carbon                                                                                                    | Constant of                                                                                                    |      |
| ■ My Groups            |      | Zhang, Y. M.:     | High efficiency and ra  | apid degradat              | 2018     | ****        |               | 2 重要                 | Virnei Zhang <sup>1,5,4</sup> , Fei<br>Zhuang Chen <sup>3</sup> , Shuai<br><sup>1</sup> Colur (Textoneral Johnson<br><sup>1</sup> Colump (Textoneral Johnson) | Wang <sup>3</sup> , Ping Ou <sup>2</sup> , Huo Zhu <sup>2</sup> <sup>(2)</sup> , Yuxian Luf <sup>3</sup> , Yakong Zhao <sup>3</sup> , Weilin Shi <sup>4</sup> ,<br>Lu <sup>3</sup> , Tong Wang <sup>3</sup><br>of hyperog <i>Keth</i> Ohn Davis Amer Owenig, Byles, 19206, Ohne<br>new ord America Munic Jackan Loader Davis ( <i>America Science Transvirg, Science, Ampr.</i> , 1933).                                                                                                    | un .                                                                                                    |      |
|                        | (59) | Sha, C. H.; Che   | . Metal ions addition a | s interfacial m            | 2018     | A A A A A A | 0             | E                    | <sup>1</sup> Darken Chernerge of Science and 3<br><sup>14</sup> Key Maharang of Wanara Children<br>Fellanian Control, Collings of Barriera                    | Isolanday, Janhon, Jangua, 202005, Chine<br>Handmanned Hannes, Marthern & Mandamani, and Ganza Majakaring Events of Fachology and Eguptoren, Sir Frie Fertilio<br>al Determomental Xintees. Landons Ultimotic, Landon, 720000 Chine<br>4, 5, 7                                                                                                    |                                                                                                    |      |
|                        |      | Jiang, Jianbo;    | Sol-gel synthesis of k  | (1.33Mn8O16                | 2019     |             | $\bigcirc$    |                      | (1) (1) (1) (1) (1) (1) (1) (1) (1) (1)                                                                                                    |                                                                                                    |                                                                                                    |      |
| - Find Full Text       |      | 朱玉东               | 炭气凝胶的制备及在               | 超级电容器                      | 2006     |             | •             |                      | Acres and Acres and Acres                                                                                                    |                                                                                                    |                                                                                                    |      |
| C Found PDF            | (5)  | 朱庆                | 基于超级电容器的石               | 量烯水凝胶                      | 2013     |             | •             |                      |                                                                                                    |                                                                                                    |                                                                                                    |      |
|                        |      | 殷金玲               | 凝胶聚合物电解质超               | 强电容器的…                     | 2007     |             | •             |                      |                                                                                                    | Art -                                                                                                    |                                                                                                    |      |
|                        |      | 刘冬; 沉车;           | 候气凝胶的孔结构》<br>二四轮        |                            | 2012     |             | •             |                      | RETICLE IN FO<br>Rounds<br>Modulated<br>Spanda                                                                                                    | A BETRACT<br>In this research, a newd officiancy MetLatName hellow carbon sphore DMA/JBM<br>program for man per bolen before and rescion with Maria, an Usatam. The advoptions and<br>at Maria, JBM Star and an annuand his dagwaland or Talpolance of DMA at different and<br>at Maria, JBM Star and an annuand his dagwaland or Talpolance of DMA at different and                                                                                                    | CS mancompatie was<br>midlantics performance<br>into the effect of damps                                                            |      |
|                        |      | かた<br>7hang Ruitl | 口重体小艇胶机量」               | - <sup>二</sup> 品 组 表 的 二 … | 2015     |             |               |                      | Adequition<br>Prograduation<br>Failmage                                                                                                    | at Michael MCR, pHJ, Michael Announcemption at MCA, surgestimates and human Markeel access the<br>Manassever, the characterizations of MCA and Michael MCA soon memory has a social or in sociality<br>BR/EDAL Field and RDS. Monthly, bodies annexases of same carbon ghrane some mill was<br>manufaster occurated. The sample show that the transmit trans of RDA and 50, by which<br>shows the occupance in 20 min and with the optical accessions. Accession of the MACAE<br>shows the occurate in 20 min and with the optical accessions. | rentganed economically,<br>on, such as 10th, 1955M,<br>and with uniform MinO,<br>1.19 min and MPA can be<br>NCS semained stable and |      |
|                        |      | Yang, Chun        | EDLC with UV-cured      | composite p                | 2005     |             | •             |                      | * Darwigonding author at La                                                                                                    | but a high representation of the same study uses that they also it accels of the same<br>ducts of conductor of MPA wars analysed and the possible dependence pathways of<br>absorbery of European Randollation and Panaton Material, Studies, Benarch torillation of Horib China 1                                                                                                    | Init was proposed. These                                                                                                    |      |
|                        |      | Wutthiprom        | . Designing an interla  | yer of reduc               | 2018     |             | •             |                      | Furthen, Janegus, 21323 J. Chin<br>Frond address: changeneilys<br>https://doi.org/10.0116/j.than<br>Boosined 24 May 2010. Boosin                              | n.<br>organalaces (D. 32ang).<br>mg/m. 20193-06-001<br>wd in zwind form 31 July 2019. Rompoul 1 Nagun 2019                                                                                                    |                                                                                                    |      |
|                        |      | Wutthiprom,       | . Designing an interla  | -<br>yer of reduc          | 2018     |             | •             | 2                    | R084-0894/ 0 2018 Published                                                                                                    | by theory R.V.                                                                                                    |                                                                                                    |      |
|                        |      | Wai Di Wak        | Transparent flevible    | a and collid et            | 2000     |             |               |                      |                                                                                                    |                                                                                                    |                                                                                                    | 1    |

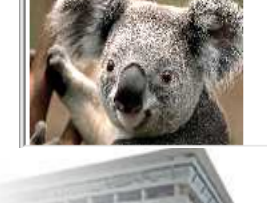

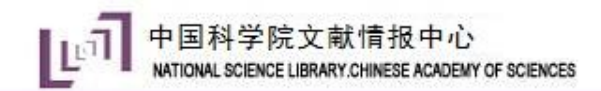

# Endnote操作流程

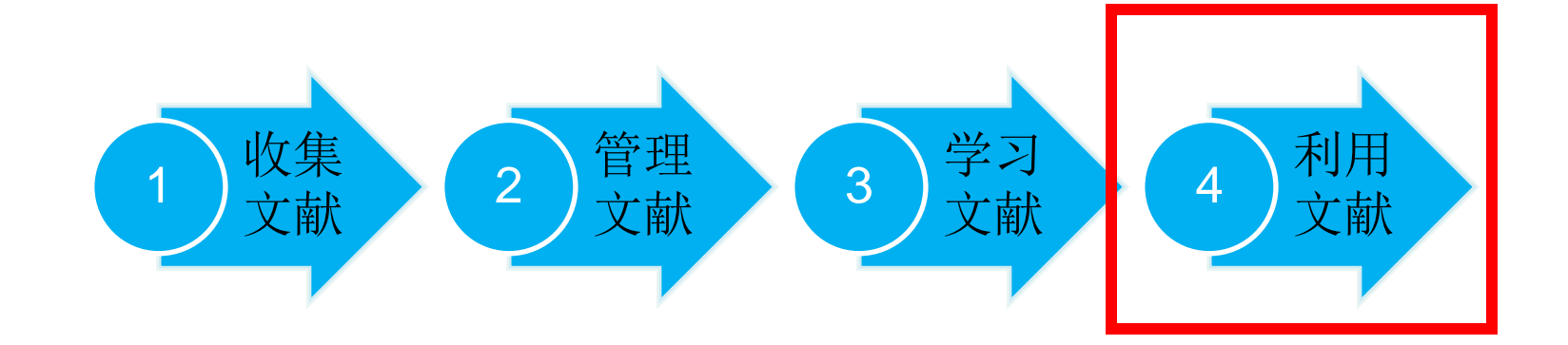

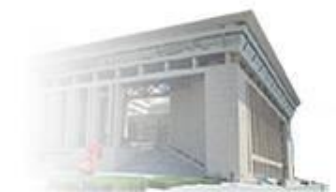

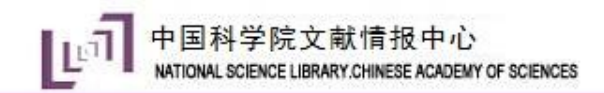

## 1、工具条说明

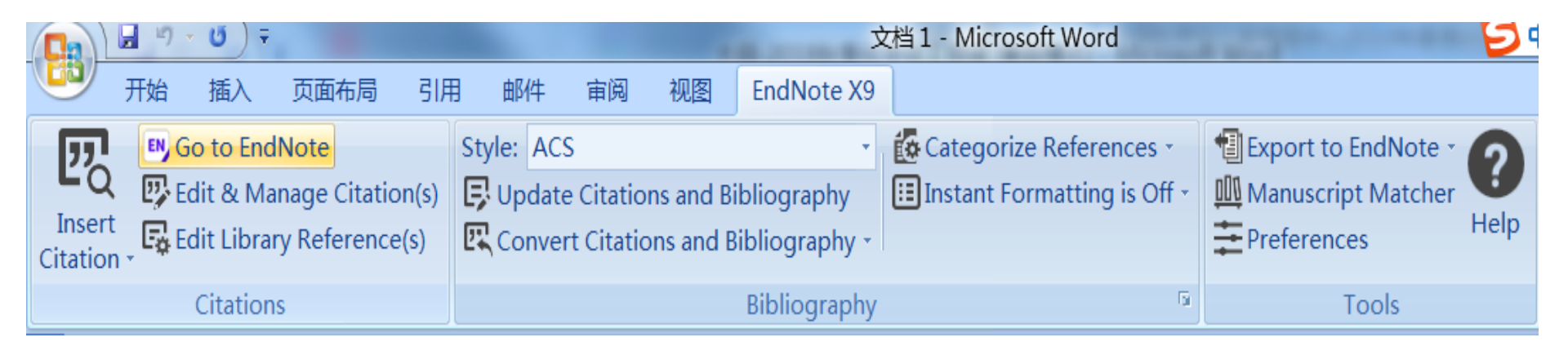

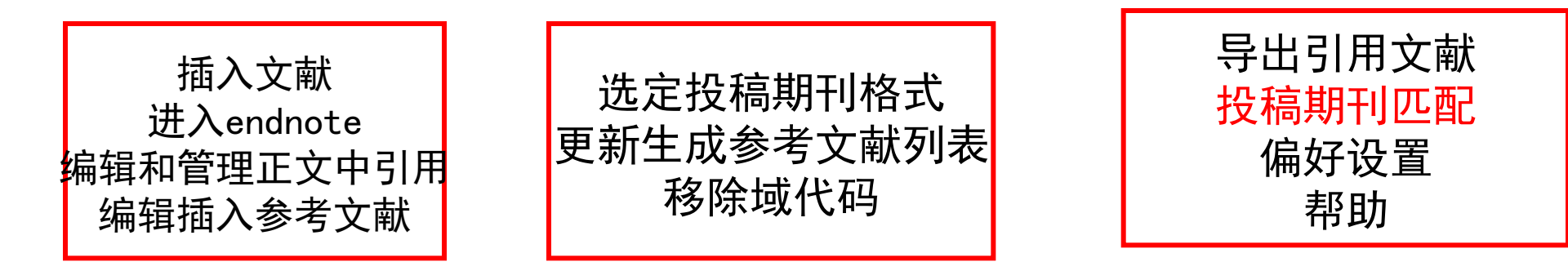

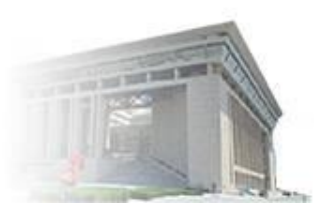

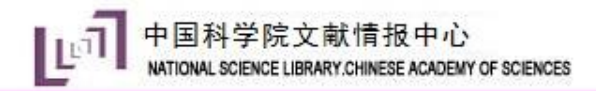

# 2、插入参考文献,生成参考文献列表

- 一个简单的方法: 直接拖拽
- 另一个简单的办法: Ctrl+C, Ctrl+V
- 使用工具条

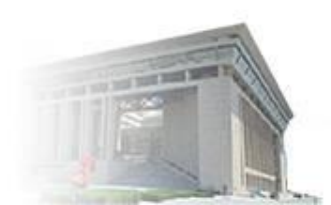

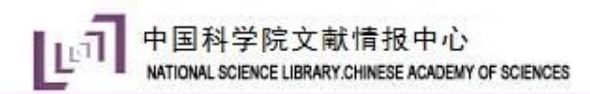

### 直接拖拽

| U          | アンディング 开始 插入 页面布局 引                           | 引用邮件 审阅 视图 EndNo                                                                                                    | te X9 🛛 🔞      |            | 🖳 File Edit References C | broup | os Tools Windo  | ow Help        |                    | -                | 8 X   |
|------------|-----------------------------------------------|----------------------------------------------------------------------------------------------------|----------------|------------|--------------------------|-------|-----------------|----------------|--------------------|------------------|-------|
| ſ          | Go to EndNote                                 | Style: ACS                                                                                                    | - í            |            | ACS                      |       | •               | ) 📮 🔇          | 公众(                | Ð [              | d »   |
| In<br>Cita | Sert Edit & Manage Citation(s                 | <ul> <li>Update Citations and Bibliograp</li> <li>Convert Citations and Bibliograp</li> </ul>                          | phy 🔛          |            | My Library               | (61)  | Search          | Options +      | Search Whole L     | ibrary           | ₹     |
| Cru        | Citations                                     | Bibliog                                                                                                    | raphy          | ₽          | 1 文档1                    | (1)   | Author          |                | ▼ Cont             | ains             |       |
| •          | 1 2 14 16 18 110 12 14                        | 1 1161 1181 1201 1221 1241 1261 1281 1301 132                                                                          | 21 1341 136 🖳  | ~r         | () Sync Status           |       | Author          | Title          |                    |                  | The   |
| -          | polyaniline (PANI) via introducing a sm       | nall quantity of divalent metal ions M (M = Ni2+                                                                       | +,•Co2+,•Cu2 📥 | <u>(</u> ± | 🕙 Recently Added         | (0)   | Zhang, Y. M.;   | High efficien  | icy and rapid d    | legi             | re    |
| -          | Mn2+)·as·mediators.·This· simple· appro       | bach can not only inhibit the aggregation of bot                                                                       | th the grap    |            | 🗐 Unfiled                | (43)  | Sha, C. H.; Che | Metal ions ad  | ddition as inter   | rfac             | are   |
| 4-         | sheets and the PANI nanoparticles, yiel       | lding-a-uniform-PANI-rGQ-morphology-with-inc                                                                           | reased spe     |            | Trach                    | (0)   | Jiang, Jianbo;  | Sol-gel synth  | nesis of K1.33N    | 1n8 =            | no    |
| -          | surface area, but also strengthen the u       | tilization of the good conductivity of rGQ lead                                                                        |                |            |                          |       | 入立东             | 炭气凝胶的          | 利备及在超级             | 电¥               | PDF   |
| - 9        | charge-transfer-resistance. The metal-ic      | ons-modified-binary-PANI-rGQ-aerogels-                                                                                 | 直接             | 行          | <b></b> • 把 到 参          | く     | 朱庆              | 基于超级电视         | 谷希的石垂席。            | /K)              | s att |
| -          | high specific charges or capacities of 2      | 71·(Ni2+),·211(Co2+),·200·(Cu2+)·and                                                                                   | 考文             |            | 献插入か 🔪                   |       | 版金段             | <b>離股紫台物</b>   | も肝灰起狄电<br>7.4まわせませ | <b>谷</b> 社<br>中ノ | ach   |
| 00         | 1-A-g(-1)-in-a-three-electrode-system,-V      | with an average retention of 93% over                                                                                  |                |            |                          |       | 刘종; 沉车;         | 恢 <b>气</b> 就胶的 | 比石内及具刈り            | 电1<br>*#**       | ed    |
| -          | charge-discharge at 3 A g(-1, -4              | town with a first of parts of with a deliving                                                                          |                | Ń          |                          |       | 林告              | 白垂席水融          | <b>投机量</b> 子宗组:    | 郑                | to    |
| ē          | Additionally, as a proof of generality, a     | <ul> <li>ternary system of MOS2-PANI-GA with additive</li> <li>that without Ni2, is demonstrated as well. T</li> </ul> | 2·INI2+·SNOV   |            | Groups Shared by Others  |       | Zhang, Rui; L   | On porosity    | of carbon aer      | og               | this  |
| -          | a rational way on improving the specifi       | is charges or capacities of CA based composite                                                                         | nis study p    |            |                          |       | Yang, Chun      | EDLC with U    | V-cured com        | pos              | refe  |
| 12         | arrational-way-on-improving-the-specifi       | ic-charges-on-capacities-on-GA-based-composite:                                                                        | s-by-adopti    |            |                          |       | Wutthiprom,     | Designing a    | n interlayer of    | i re             | renc  |
|            |                                               | ier-LtdAll-rights-reserved.+                                                                                           |                |            |                          |       | Wutthiprom,     | Designing a    | n interlayer of    | i re             | e     |
| 141        | ب <u></u>                                     |                                                                                                    |                |            |                          |       | Wei, Di; Wak    | Transparent    | , flexible and     | sol              | -     |
|            | Uncategorized References                      |                                                                                                    |                |            |                          |       | Watanabe, M     | Application    | of Ionic Liquid    | ds t             |       |
| 9          | 1. → Sha.·C.·H.:··Cheng.·J.·P.:··Mar          | o. H. Y.: · Pan. X. H.: · Ye. Z. Z.: Lu. B. Met                                                                        | al ions add    |            |                          |       | Tu, Qiu-Mei;    | Design of a    | novel redox-a      | ctiv             |       |
|            | interfacial mediators toward impro            | ving the electrochemical performance of F                                                                              | PANI-rGO- a    |            |                          |       | Tadyszak, K.;   | Preparation    | and character      | riza             |       |
| φ<br>-     | Electrochim. Acta <b>2018</b> , 288, 91-100.4 |                                                                                                    |                |            |                          |       | Tadyszak, K.;   | Preparation    | and character      | riza             |       |
|            | ب                                             |                                                                                                    | <b>~</b>       |            |                          |       | Sun, Y. B.; Xi  | Mesoscale s    | elf-assembly (     | of I 🛫           |       |
|            |                                               |                                                                                                    |                |            |                          |       |                 |                |                    |                  |       |

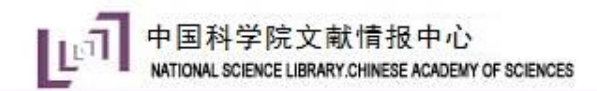

OT TAXABLE PARTY NAME

### Ctrl+C, Ctrl+V

| Ļ                                                             |                                                                                                    |                 |              |                 |                    |           |                                        |            |             | _          |          |       | _     | -  |                     |
|---------------------------------------------------------------|----------------------------------------------------------------------------------------------------|-----------------|--------------|-----------------|--------------------|-----------|----------------------------------------|------------|-------------|------------|----------|-------|-------|----|---------------------|
|                                                               | 9                                                                                                  | 开始              | 插入           | 页面布局            | 引用                 | 目 邮       | 件                                      | 审阅         | 视图          | End        | Note     | X9    | 0     | 10 | F F                 |
|                                                               | "                                                                                                  | EN, (           | Go to End    | Note            |                    | Style:    | ACS                                    |            |             |            |          | •     | é     |    |                     |
|                                                               |                                                                                                    | <b>C</b>        | Edit & Ma    | anage Citat     | ion(s)             | 📮 Up      | date                                   | Citatio    | ns and E    | Bibliog    | raphy    | /     | ;≣    |    | My L                |
| L<br>Ci                                                       | Inser<br>tatio                                                                                     | t 🗛 E           | Edit Libra   | ry Referenc     | e(s)               | 🖳 Co      | 🖳 Convert Citations and Bibliography - |            |             |            |          |       |       |    |                     |
|                                                               |                                                                                                    |                 | Citation     | ns              |                    |           | Bibliography                           |            |             |            |          |       |       |    |                     |
| L                                                             | 21-12                                                                                              | 1 121           | 141 161      | 181 1101 1121   | 1141               | 161 1181  | 1201                                   | 1221 1241  | 1261 12     | 81 1301    | 1321     | 1341  | 136 🕅 | Å, | () Sy               |
|                                                               |                                                                                                    | choots or       | ad the DAN   | Linanonarticle  | - r r <sup>1</sup> | na nunife | arm. DA                                | NLrGOU     |             |            | incroa   | sodu  |       | 14 | 🔊 R                 |
| 4                                                             | sneets and the PAINE nanoparticles, yielding a uniform PAINETUDE morphology with increased spec    |                 |              |                 |                    |           |                                        |            |             |            |          |       |       |    | ΒU                  |
| -                                                             |                                                                                                    | charge tr       | ansfer-resid | stance. The m   | etal·ions          | modifie   | d-binar                                | v PANI-r   | GQ-aeroo    | gels (P-C  | GA-Ms)   | exhi  | bit   |    | Π                   |
| 0<br>-                                                        | high specific charges or capacities of 271 (Ni2+), 211(Co2+), 200 (Cu2+), and 181 mA h. o (-1) (Mi |                 |              |                 |                    |           |                                        |            |             |            |          |       |       |    |                     |
| _                                                             |                                                                                                    | 1-A-g(-1)       | in a three-  | electrode-syst  | em · wit           | h an aver | age ret                                | tention o  | f-93%-ov    | er 1000    | 0-cycle: | s∙of∙ |       |    | <b>⊡</b> … <b>N</b> |
| <ul> <li>charge-discharge at -3 · A · g(1), -1, -2</li> </ul> |                                                                                                    |                 |              |                 |                    |           |                                        |            |             |            |          |       |       |    |                     |
| 5                                                             | Additionally, as a proof of generality, a ternary system of MoS2-PANI-GA with additive Ni2+ show   |                 |              |                 |                    |           |                                        |            |             |            |          |       |       |    |                     |
| -                                                             | better-electrochemical-performance-than-that-without-Ni2+-is-demonstrated-as-wellThis-study-p      |                 |              |                 |                    |           |                                        |            |             |            |          |       |       |    | 1 · ·               |
| 2                                                             | a-rational-way-on-improving-the-specific-charges-or-capacities-of-GA-based-composites-by-adopti    |                 |              |                 |                    |           |                                        |            |             |            |          |       |       |    |                     |
| -                                                             | metal·ions·as·mediators (C)·2018·Elsevier·Ltd.·All·rights·reserved.4                               |                 |              |                 |                    |           |                                        |            |             |            |          |       |       |    |                     |
| -<br>1                                                        |                                                                                                    | L.              |              |                 |                    |           |                                        |            |             |            |          |       |       |    |                     |
| 1                                                             |                                                                                                    | Uncateg         | gorized ·Re  | eferences⊬      |                    |           |                                        |            |             |            |          |       |       |    |                     |
| 0                                                             |                                                                                                    | 1. → Sha        | a C H.: (    | Cheng. J. P.:-  | · Mao.·            | HY.:P     | an. X.                                 | H.:··Ye    |             | u.• B• N   | ∕letal∙i | ions  | add   |    |                     |
|                                                               |                                                                                                    | interfaci       | al- mediato  | ors- toward- ii | mprovir            | ng∙the∙e  | lectroo                                | chemical   | perform     | nance o    | of PAN   | II-rG | D-a   |    |                     |
| 2                                                             |                                                                                                    | Electroci       | min. Acto 2  | 010, 200, 51    | 100.0              | 0         |                                        |            |             |            |          |       | -     |    |                     |
| _                                                             |                                                                                                    | 2. → Zha        | ang,∙ R.;••L | .u,∙Y.;••Menį   | g,- Q.;- ·         | Zhan, L.  | ;⊷ Wu,                                 | , G.; ∙ Li | ,· K.;· Lin | g,• L.,• O | n por    | osity | of    |    |                     |
| 8                                                             |                                                                                                    | aerogels        | from-sol-    | gel·polymeriz   | ation o            | f∙phenol  | ic∙nov                                 | olak∙and   | furfural    | Journa     | al∙of∙P  | orou  | s∙N   |    |                     |
|                                                               |                                                                                                    | <b>2003,</b> 10 | (1), 57-68.  | له              |                    |           |                                        |            |             |            |          |       |       |    |                     |

| ps Tools Window Help 🗧                          | 8 X                                                                                                    |
|-------------------------------------------------|----------------------------------------------------------------------------------------------------|
| • 🖻 📮 🕄 🕹 段 [                                   | Ø »                                                                                                    |
| Search Options Search Whole Library             | Ŧ                                                                                                    |
|                                                 | »                                                                                                    |
| Author  Contains                                |                                                                                                    |
| Author Title                                    | The                                                                                                    |
| Zhang, Y. M.; High efficiency and rapid degi    | re                                                                                                    |
| Sha, C. H.; Che Metal ions addition as interfac | are                                                                                                    |
| Jiang, Jianbo; Sol-gel synthesis of K1.33Mn8 =  | no                                                                                                    |
| 木玉乐 灰气凝胶的制备及仕趄级电?<br>生庄 其干招级由家哭的石黑怪水》           | PDF                                                                                                    |
| 股金玲 <b>都胶聚合物电解质</b> 超级电容器                       | ach                                                                                                    |
| 刘冬;沈军; 碳气凝胶的孔结构及其对电(                            | ed                                                                                                    |
| 林栋石墨烯水凝胶和量子点组装的                                 | to                                                                                                    |
| Zhang, Rui; L On porosity of carbon aerog       | this                                                                                                    |
| Yang, Chun EDLC with UV-cured compos            | refe                                                                                                    |
| Wutthiprom, Designing an interlayer of re       | renc                                                                                                    |
| Wei. Di: Wak Transparent, flexible and sol      | e.                                                                                                    |
| Watanabe, M Application of Ionic Liquids 1      |                                                                                                    |
| Tu, Qiu-Mei; Design of a novel redox-activ      |                                                                                                    |
| Tadyszak, K.; Preparation and characteriza      |                                                                                                    |
| Tadyszak, K.; Preparation and characteriza      |                                                                                                    |
| Sun, Y. B.; Xi Mesoscale self-assembly of I     |                                                                                                    |
|                                                 | Image: Search Window Help       -         Image: Search Whole Library       Author         Author       Image: Search Whole Library         Author       Image: Contains         Author       Image: Contains         Author       Metal ions addition as interface         Jiang, Jianbo;       Sol-gel synthesis of K1.33Mn8         朱玉东       发气凝胶取白肉和白素和人類和目標         朱玉东       基丁超级电容器的石墨綠水湖         B金玲       凝胶聚合物电解质超级电容器         刘冬; 沈军:       Con porosity of carbon aeros         Yang, Chun       EDLC with UV-cured compos         Wutthiprom,       Designing an interlaye |

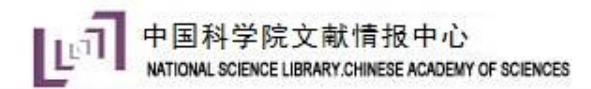

# 使用工具条

| U                                                                        | ツ;                                                                           | 开始 插入 页面布局 引用 邮件 审阅 视图 EndNote X9 🞯 上 He Ec                                                                                                    |                                      |                        |            |             |                     |                       |                              |                           | File Edit Refer | Edit References Groups Lools Window Help |                  |                  |                 |               |                |                                                                                             |      |          |
|--------------------------------------------------------------------------|------------------------------------------------------------------------------|----------------------------------------------------------------------------------------------------|--------------------------------------|------------------------|------------|-------------|---------------------|-----------------------|------------------------------|---------------------------|-----------------|------------------------------------------|------------------|------------------|-----------------|---------------|----------------|---------------------------------------------------------------------------------------------|------|----------|
| ſ                                                                        | "                                                                            | EN (                                                                                                    | Go to E                              | EndNote                |            | Styl        | e: ACS              |                       |                              |                           |                 | ▶ 凝胶超级电容                                 | R<br>A           |                  |                 |               |                |                                                                                             |      |          |
| In                                                                       | -Q                                                                           |                                                                                                    | E <mark>dit &amp;</mark><br>Edit Lik | Manage (<br>orary Refe | itation(   | 。<br>同<br>図 | Jpdate (<br>Convert | Citation:<br>Citation | s and Biblio<br>is and Bibli | ograph<br>ograph          |                 |                                          | ACS              |                  | •               | 5 E           | · 🕹 Ú          |                                                                                             | 28   | "        |
| Citation                                                                 |                                                                              |                                                                                                    |                                      |                        |            | Bi          | bliogra             |                       | My Library                   | <u>~</u>                  |                 | Search                                   | Options •        |                  | Search V        | Vhole Lib     | orary          |                                                                                             |      |          |
| L 2                                                                      | 1 1 2 1 4 1 6 1 8 1 10 12 14 16 18 20 22 24 26 28 30                         |                                                                                                    |                                      |                        |            |             |                     | 101 1321 B            | 3                            | All Reference             | 5               | (61)                                     | Autho            | or               | • (             | Contains      |                | •                                                                                           |      |          |
| 00<br>-                                                                  | ch                                                                           | charge-discharge-at-3-A-g(-1), <sup>1,2</sup>                                                                                                    |                                      |                        |            |             |                     |                       |                              |                           | U Sync Status   |                                          | (-7              | Author           |                 | Year          | Rat            |                                                                                             |      |          |
| Additionally, as a proof of generality, a ternary system of MoS2-PANI-GA |                                                                              |                                                                                                    |                                      |                        |            |             |                     | MoS2-PAI              | NI-GA∙ with∙ a               | dditive                   |                 | 🚯 Recently Add                           | ed               | (0)              | Zhang, Y. M.;   | High efficier | ncy and rap    | oid degradat                                                                                | 2018 | *        |
| -                                                                        | be                                                                           | better electrochemical-performance than that without Ni2+ is demonstrated as well. Th                                                                                                    |                                      |                        |            |             |                     |                       |                              |                           |                 | Unfiled                                  |                  | (43)             | Sha, C. H.; Che | Metal ions a  | ddition as i   | interfacial m                                                                               | 2018 |          |
| 1 12 1                                                                   | a•i<br>m                                                                     | a-rational-way-on-improving-the-specific-charges-on-capacities-of-GA-based-composites-<br>metal-ions-as-mediators-(C)-2018-Elsevier-Ltd-All-rights-reserved. <sup>3</sup>                                                                                                    |                                      |                        |            |             |                     |                       |                              |                           |                 | Trash                                    |                  | (0)              | Jiang, Jianbo;  | Sol-gel synt  | hesis of K1.   | .33Mn8O16.                                                                                  | 2019 |          |
| -                                                                        | þ                                                                            |                                                                                                    |                                      |                        |            |             | 2                   |                       |                              |                           |                 | - My Groups                              |                  |                  | 木玉乐             | 灰气凝胶的         | 利奋及住和<br>家婴的石雪 | 9级电脊箭。<br>副袋水凝胶                                                                             | 2000 |          |
| - 12                                                                     |                                                                              |                                                                                                    |                                      |                        |            |             |                     |                       |                              |                           | (19)            | 小小<br>  殿全玲                              | <b>基 」 起 表 电</b> | 中的13713<br>由解质招约 | 医由容器的           | 2007          | ,              |                                                                                             |      |          |
| <u>1</u>                                                                 | 1                                                                            | 1                                                                                                    |                                      |                        |            |             |                     |                       |                              |                           |                 |                                          |                  | (10)             | 刘冬; 沈军;         | 碳气凝胶的         | 孔结构及其          | 、<br>可<br>可<br>可<br>也<br>一<br>二<br>二<br>二<br>二<br>二<br>二<br>二<br>二<br>二<br>二<br>二<br>二<br>二 | 2012 | 2        |
|                                                                          | interfacial mediators toward improving the electrochemical performance of PA |                                                                                                    |                                      |                        |            |             |                     |                       |                              | Find Full Text            |                 |                                          | 林栋               | 石墨烯水凝            | 胶和量子点           | 点组装的三         | 2015           | 5                                                                                           |      |          |
| φ<br>-                                                                   | Electrochim. Acta 2018, 288, 91-100.                                         |                                                                                                    |                                      |                        |            |             |                     |                       |                              | □ Groups Shared by Others |                 |                                          | Zhang, Rui; L    | On porosity      | of carbon       | aerogels f.   | . 2003         | 3                                                                                           |      |          |
|                                                                          | 2.                                                                           | 2. → Zhang,· R.;· · Lu,· Y.;· · Meng,· Q.;· · Zhan,· L.;· · Wu,· G.;· · Li,· K.;· Ling,· L.,· On· pc                                                                                                    |                                      |                        |            |             |                     |                       |                              |                           |                 |                                          |                  |                  | Vang Chun-      | FDIC with I   | W-cured c      | omposite p                                                                                  | 2005 | <u> </u> |
| 1 20                                                                     | ae                                                                           | rogels                                                                                                    | •from•s                              | ol-gel∙polyı           | nerizatior | of∙phe      | nolic∙novo          | lak∙and∙f             | furfural. Jou                | rnal of                   |                 |                                          |                  |                  | Wutthiprom,     | Designing a   | n interlaye    | er of reduc                                                                                 | 2018 | 3        |
| _                                                                        | 20                                                                           | 2003,·10·(1),57-68.4                                                                                                    |                                      |                        |            |             |                     |                       |                              |                           |                 |                                          |                  | Wutthiprom,      | Designing a     | n interlaye   | er of reduc    | 2018                                                                                        | 3    |          |
| - 22                                                                     | 3.                                                                           | $\textbf{3.} \rightarrow \textbf{Wutthiprom, J.;} \cdot Phattharasupakun, N.; Sawangphruk, M., Designing an intermediate of the second second se$ |                                      |                        |            |             |                     |                       |                              |                           |                 |                                          |                  | Wei, Di; Wak     | Transparent     | t, flexible a | and solid-st   | 2009                                                                                        | €    |          |
| -                                                                        | gr                                                                           | graphene·oxide·aerogel·and·nitrogen-rich·graphitic·carbon·nitride·by·a·layer-by-                                                                                                    |                                      |                        |            |             |                     |                       |                              |                           | ,               |                                          |                  |                  | Watanabe, M     | Application   | of Ionic Li    | iquids to En                                                                                | 2017 | 7        |
| 1 24                                                                     | high-performance lithium sulfur batteries. Carbon 2018, 139, 945-953.        |                                                                                                    |                                      |                        |            |             |                     |                       |                              |                           |                 |                                          | Tu, Qiu-Mei;     | Design of a      | novel redo      | ox-active g   | . 2018         | 3                                                                                           |      |          |
|                                                                          |                                                                              |                                                                                                    | 3                                    |                        |            |             |                     |                       |                              |                           |                 |                                          |                  |                  |                 |               |                |                                                                                             |      |          |
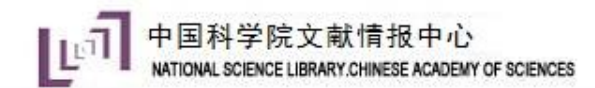

# 3、更换投稿期刊

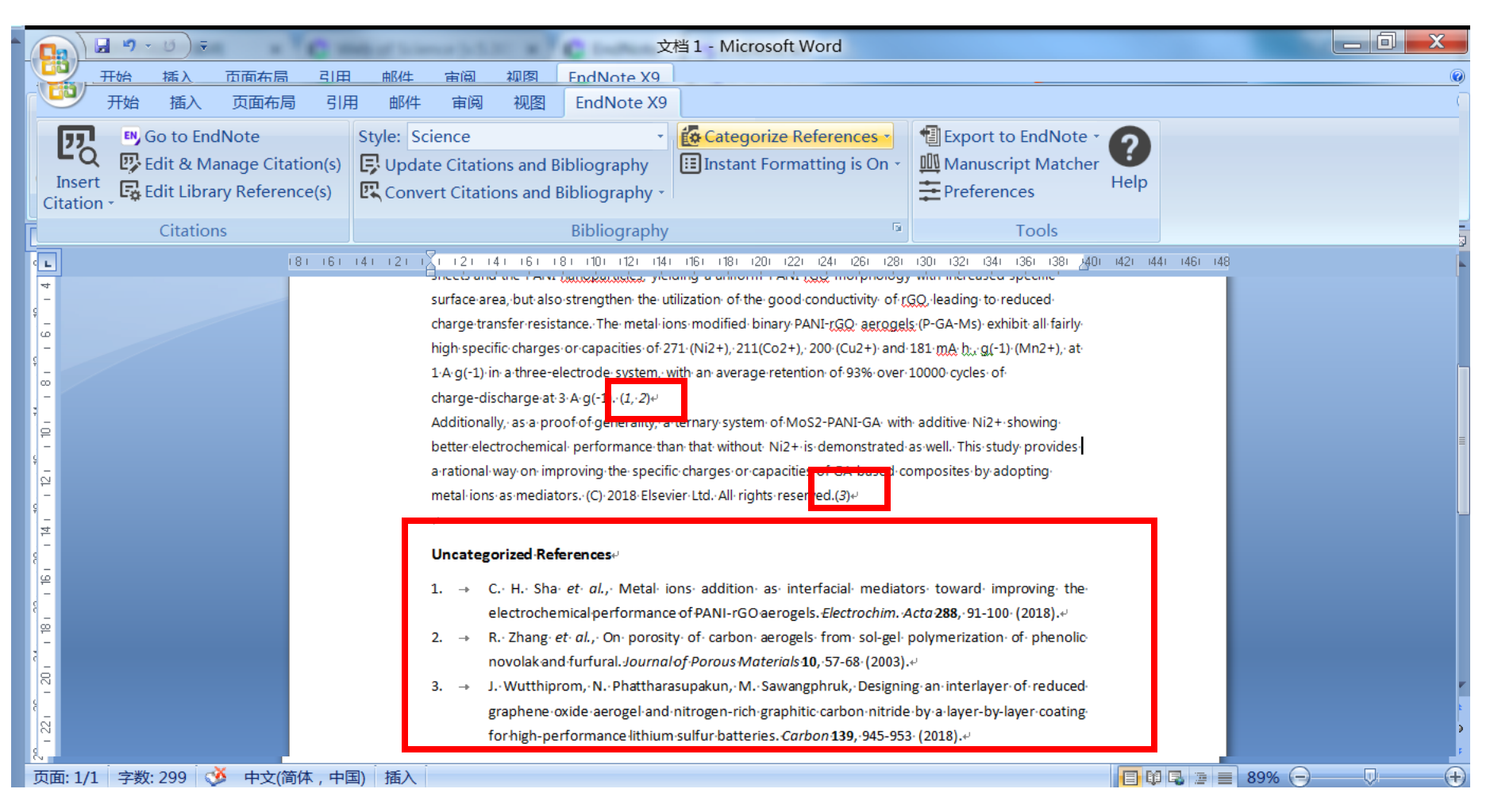

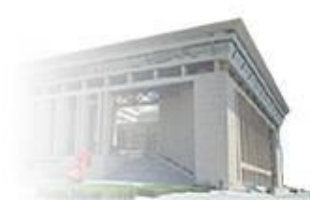

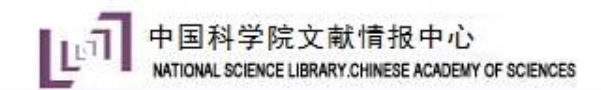

#### 更新多种引用格式

在之前的版本中,EndNote已经可以帮助研究学者自动生成参考文献格式,节约科研时间。在最新的版本中, EndNote更新了Chicago、AMA,MLA、APA等引用格 式,有7000多种参考文献格式供选择,最大程度的保障引 文格式的正确性。

官网下载Style: http://endnote.com/downloads/styles

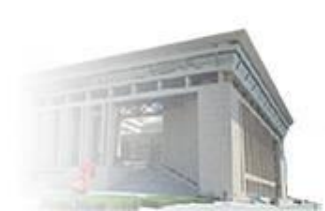

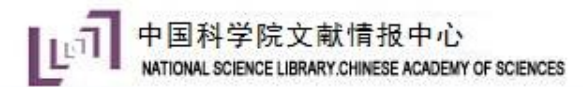

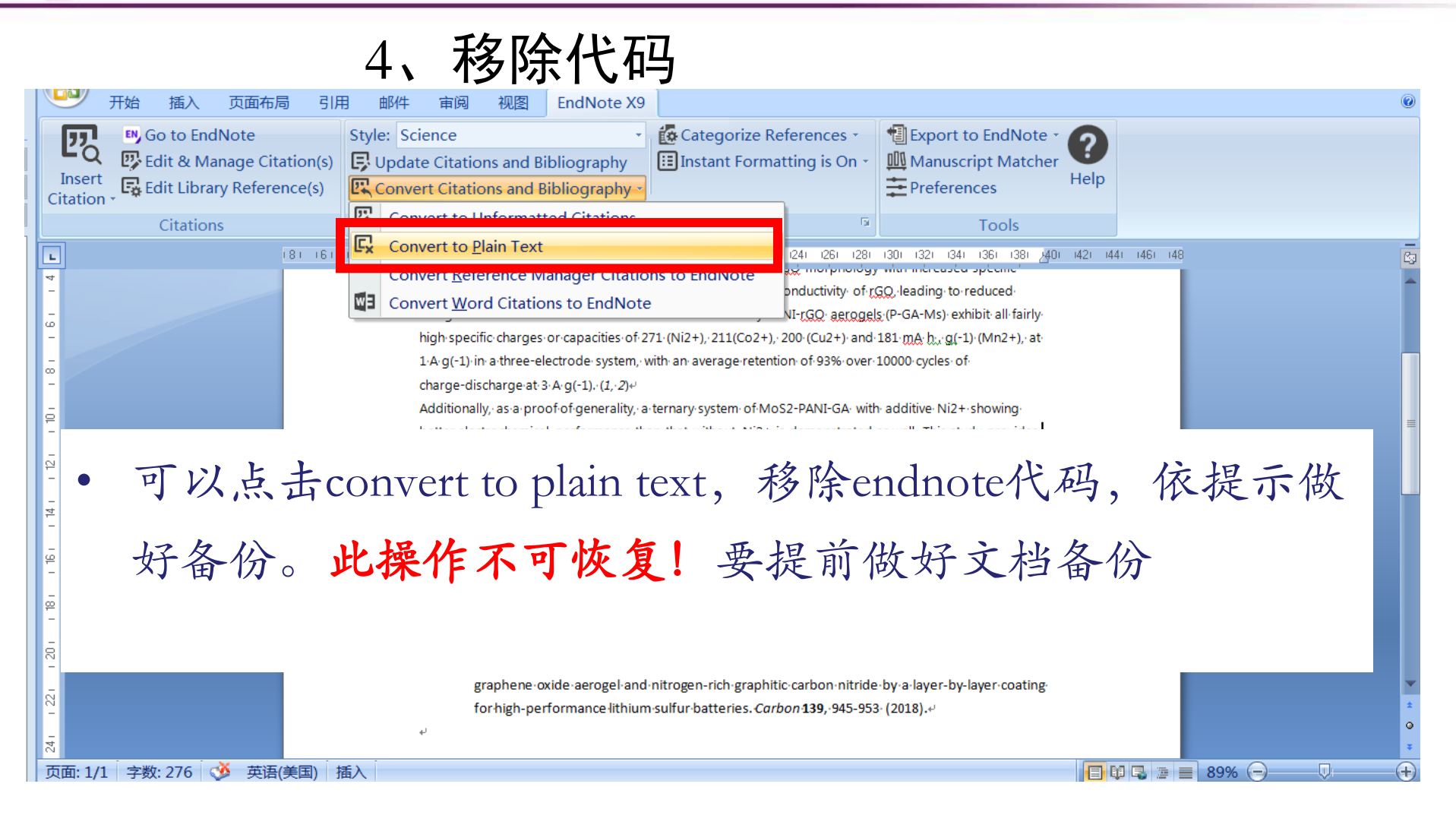

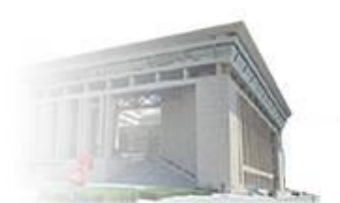

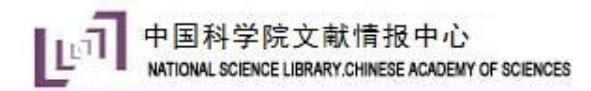

# 5、投稿期刊匹配

| and the second second | Veb of Science <sup>TM</sup> 提供技术支持 |                                                                                   |
|----------------------------------------------------------------------------------------------------|-------------------------------------|-----------------------------------------------------------------------------------|
| 渝入稿件详细信息:                                                                                                    |                                     | 工作原理                                                                              |
| *标题:                                                                                                    |                                     | 只要很少的一些信息,例如标题、摘要和参考文献,我们就可<br>1)都您找出最适会监查的期刊                                     |
| *摘要:                                                                                                    |                                     | 通过我们正在申请专利的技术,您可以对来自 Webof of Science<br>的数百万数据点和引文关系进行分析,探寻这些出版物与您引文<br>数据之间的关联。 |
|                                                                                                    |                                     | 只需要几秒钟,系统就会为您送上 JCR <sup>®</sup> 数据、关键的期刊信息<br>以及出版商详情,帮助您比较各项选择并进行投稿。.           |
| 必填                                                                                                    |                                     | 只有 Clarivate Analytics 才能通过强大的 Web of Science 平台,<br>为您的稿件发表选择提供支持。               |
| 参考文献:                                                                                                    |                                     | 详细了解稿件匹配的工作原理                                                                     |
| 本次检索中将包含3个来自5週回。1                                                                                                    | 的引文                                 |                                                                                   |
| 包含参考文献后,我们就可以利用更多与您。                                                                                                    | 稿件有关的数据点进行匹配                        |                                                                                   |
|                                                                                                    |                                     |                                                                                   |
|                                                                                                    | 查找期刊 >                              |                                                                                   |

#### www.las.ac.cn

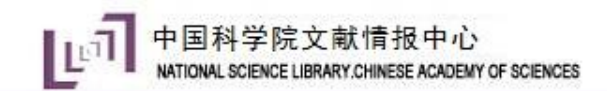

## Endnote软件的功能

## Endnote

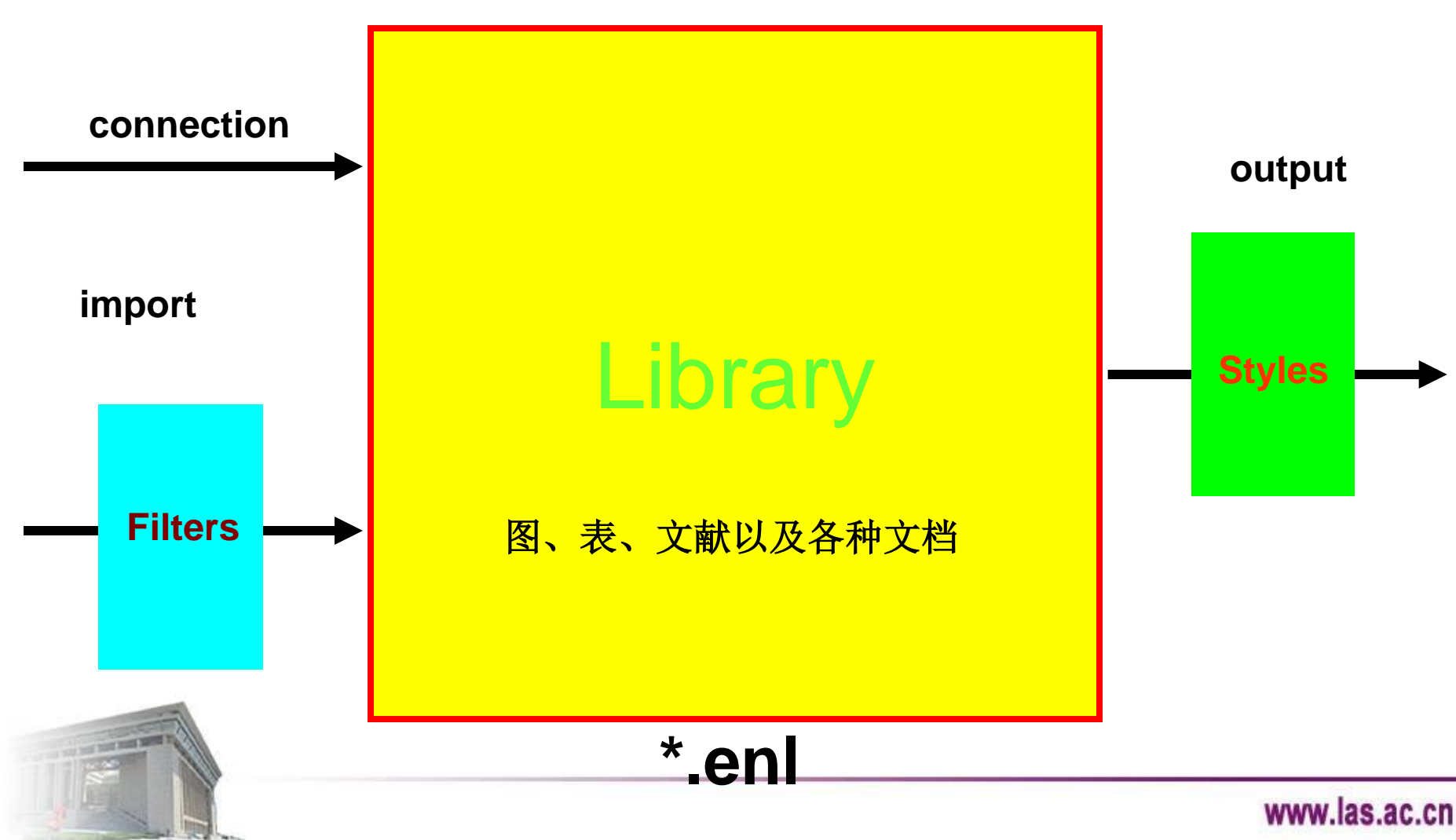

# Endnote的核心部分

文献管理、统计分析—— "易查看、易检索、易编辑、易更新" 协助撰写论文—— "自动编排参考文献、自动提供格式,自动 进行格式转换"

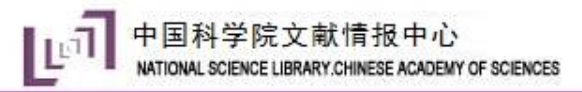

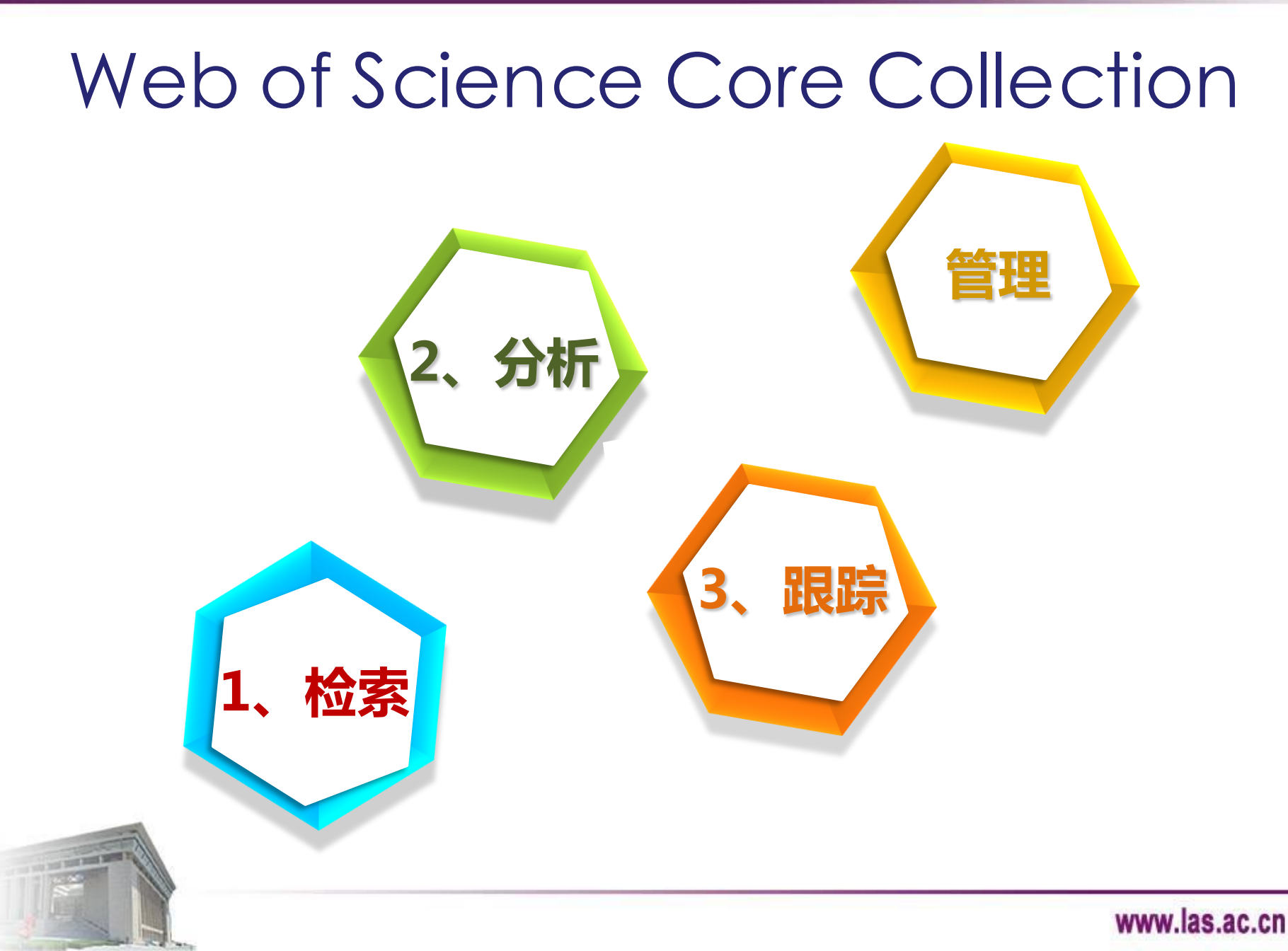

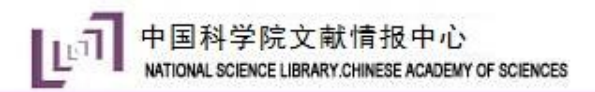

# 谢谢!

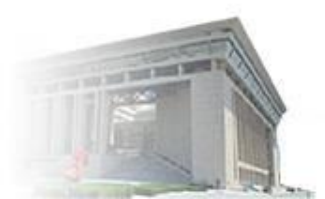

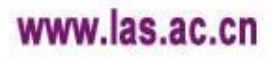